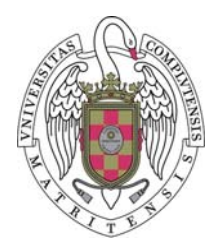

UNIVERSIDAD COMPLUTENSE

## CURSOS DE FORMACIÓN EN INFORMÁTICA

Curso CFI

## Edición de textos profesionales (con Microsoft Word)

Material docente en formato PDF

Guillermo Jiménez Díaz y otros docentes de los CFI

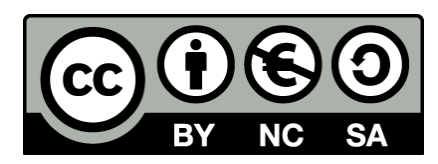

License *Creative Commons*: Attribution, Noncommercial and Share Alike.

http://creativecommons.org/licenses/by-nc-sa/3.0/

Este material ha sido confeccionado a partir de las secciones de los temas publicados en el Campus Virtual. Algunas imágenes no caben en el espacio disponible de la página y se desplazan al principio de la página siguiente.

En ocasiones se hace referencia a recursos que se han de acceder a través del espacio virtual del curso en el Campus Virtual de la UCM.

Por favor, piensa en el medio ambiente antes de imprimir este documento. Consúltalo directamente en el ordenador, donde puedes ir directamente a las distintas secciones (marcadores del archivo PDF).

## Sección 1

## El procesamiento de textos

En este tema vamos a hacer una breve introducción a los procesadores de texto.

#### **Requisitos previos**

Para comenzar a estudiar este curso deberás cumplir uno de estos dos requisitos:

- Tener el programa Microsoft Word 2013 instalado en el sistema, de forma independiente o como parte del paquete Office de Microsoft.
- Tener una cuenta de Google para poder usar Google Docs. Os recordamos que las cuentas de correo UCM son, en realidad, cuentas de Google, por lo que podrás usar esta cuenta para usar Google Docs.

En las siguientes secciones vamos a hacer una introducción a las herramientas de edición de texto, centrándonos principalmente en Google Docs y Microsoft Word.

## Sección 1.1

## Documentos basados en páginas

Los procesadores de textos son probablemente las aplicaciones informáticas más ampliamente utilizadas y las primeras que se suele aprender a utilizar. Microsoft Word es uno de los procesadores de textos más populares y uno de los que aprenderás a utilizar por medio de este curso. Sin embargo, no es el único. De hecho, en este curso también aprenderás a utilizar un procesador de texto gratuito y que no necesita ser instalado en tu ordenador ya que podrás trabajar con él a través del navegador: Google Docs.

Antes de empezar a aprender a utilizar una aplicación informática es importante tener claro para qué sirve y qué tareas son las que intenta facilitar o automatizar. Y para saber eso resulta útil conocer el tipo de documentos o archivos que utiliza.

#### **Documentos**

Los documentos de los procesadores de textos son, como su nombre indica, textos. El término texto se debe entender en un sentido amplio, ya que, aunque la base de estos documentos es la información textual en forma escrita, los "textos" también pueden contener otro tipo de información, como gráficos, figuras o imágenes. Así, estos documentos van a contener una combinación de textos e ilustraciones, compuesta en un determinado orden y con unos formatos determinados (aspectos o formas). Los documentos generados por los procesadores de textos se estructuran en **páginas** que incluyen los elementos de "texto" anteriormente vistos. El procesador de texto se encarga de distribuir adecuadamente todos los elementos del documento y reorganizarlo a medida que se edita.

Sección 1.1

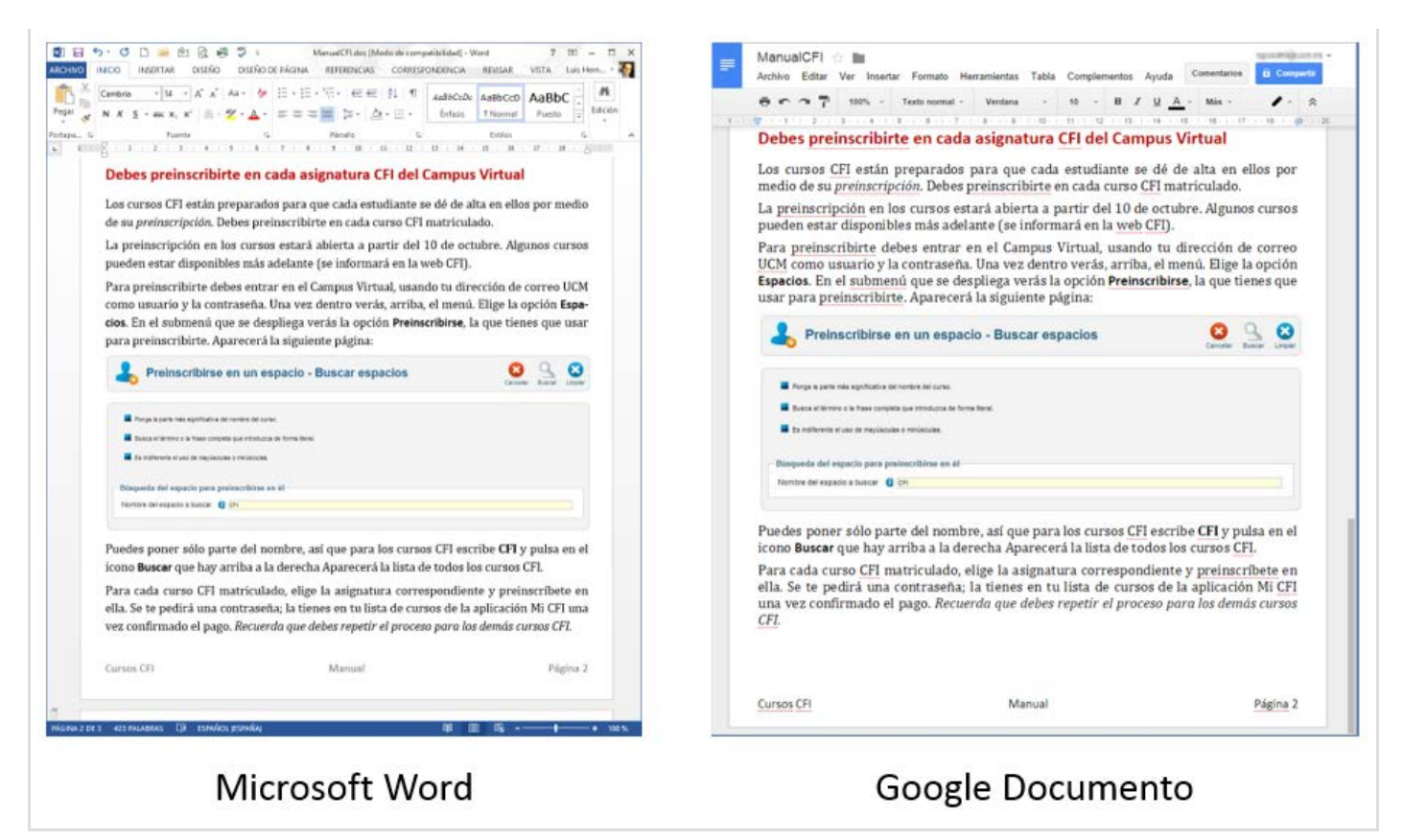

Sobre las distintas páginas del documento veremos los textos e ilustraciones con la misma apariencia que tendrán en una copia impresa, de acuerdo con los formatos que hayamos dispuesto para ellos mediante el procesador de textos. Esta característica de las aplicaciones de mostrar en la pantalla lo mismo que se obtendrá en la impresora se conoce como WYSIWYG, acrónimo en inglés de "lo que se ve es lo que se obtiene" (What You See Is What You Get).

## Edición de textos

El texto principal del documento se organiza en **párrafos** que fluyen secuencialmente en las páginas. Y como no puede ser de otra forma, un párrafo es una secuencia de texto que termina con un *punto y aparte*. Obviamente, el texto de un párrafo puede no caber entero entre los márgenes de la página, de forma que se extenderá a lo largo de varias líneas. Pues bien, lo primero que debes saber es que de distribuir el texto de un párrafo entre varias líneas se encarga el procesador de texto. No tienes que encargarte tú. Tú simplemente debes indicar cuándo acaba el párrafo mediante la pulsación de la tecla Intro

A medida que realizas cambios en el texto de un párrafo, el procesador de texto automáticamente reajusta el texto entre los márgenes. Y, como verás más adelante, los márgenes pueden ser mayores o menores, cabiendo más o menos texto en cada línea.

Hay ocasiones en las que puedes necesitar cambiar de línea manualmente pero no quieres cambiar de párrafo. Para hacer esto pulsa May+Intro. Verás que has cambiado de línea pero que este texto se comportará como si fuera un único párrafo.

A menudo querrás eliminar texto en un documento. La forma de eliminarlo dependerá de

qué sea exactamente lo que quieras quitar. A continuación se muestran las teclas (o combinaciones de teclas) que se utilizan para borrar con indicación de lo que eliminan:

- Supr elimina el carácter a la derecha del cursor de texto.
- Retroceso elimina el carácter a la izquierda del cursor de texto.

Si está seleccionado un trozo de texto, pulsando la tecla Supr se elimina todo lo seleccionado, aunque también se puede eliminar reemplazándolo por lo que se escriba justo después de seleccionarlo.

#### Formatos del texto

Como se puede ver, podemos aplicar formatos a partes del texto o a párrafos completos (color, fuente, estilos, ...). También podemos aplicar formatos a las páginas (fondo, imágenes, bordes) y a otros elementos como tablas e ilustraciones o imágenes.

Muchas opciones de formato son las mismas en las distintas aplicaciones ofimáticas. Como en todas ellas puede haber textos, las opciones de formato de textos serán similares.

#### Formatos de archivo

Los documentos se pueden guardar en nuestro disco duro (o en la nube) en distintos formatos de archivos. Todos los nombres de archivo son de la forma "nombre.extensión". La **extensión del archivo** suele ser una palabra de 3 caracteres que aparece al final del nombre y que representa el formato del archivo. La mayoría de los exploradores de archivos ocultan esta extensión y, en su lugar, presentan el archivo con un icono diferente.

No todos los editores de texto entienden los distintos formatos de archivo que hay por lo que a continuación veremos cuáles son los más habituales:

- Los documentos de Word se guardan con extensión .doc hasta la versión 2003 y
   .docx a partir de la versión 2007). Google Docs puede abrir documentos de este tipo.
- OpenDocument (extensión .odt) es un formato de documento para otro editor de textos llamado OpenOffice. Tanto Microsoft Word como Google Docs pueden trabajar con este tipo.
- Los textos simples sin formato tienen extensión .txt. Tanto Microsoft Word como Google Docs pueden trabajar con este tipo.
- El formato de texto enriquecido (extensión .rtf) es un formato estándar que todos los procesadores de texto entienden. Es algo más complejo que el .txt pero más sencillo que los formatos .doc, .docx u .odt.
- El formato HTML (extensión .html) es el formato en el que se escriben las páginas web. Puede ser editado con ambos procesadores de textos aunque para hacer páginas web se recomienda usar otras herramientas y no un procesador de texto como Word o Google Docs.

El formato Portable Document Format o PDF (extensión .pdf) es un formato de texto que no puede ser editado mediante los procesadores de texto convencionales. Aunque Word y Google Docs pueden generar documentos en este formato, no es posible ver o editar directamente un PDF con estas herramientas. Para ver estos documentos se usan otras aplicaciones como, por ejemplo, Acrobat Reader de Adobe®.

# Sección 1.2

## Suites para edición de texto: Google Docs y Microsoft Office

#### **Google Docs**

Google pone a tu disposición una suite ofimática que te permite crear documentos de los tipos habituales: documentos de texto, hojas de cálculo, presentaciones de diapositivas. Se diferencia de otras suites ofimáticas como Microsoft® Office o OpenOffice/LibreOffice en que se ejecuta en el navegador web, en lugar de instalarse aplicaciones locales.

Google Docs trabaja con documentos guardados en Drive, el sistema de almacenamiento en la nube de Google. Puedes ir a las aplicaciones de Google y elegir Docs para trabajar con documentos, pero también es posible abrir Drive y crear o editar los documentos desde allí.

Con Google Docs puedes trabajar con los siguientes tipos de documentos:

- Documentos de texto (Google Docs)
- Hojas de cálculo (Google Sheets)
- Presentaciones de diapositivas (Google Slides)
- Dibujos
- Formularios (Google Forms)

En este curso nos centraremos en **Google Docs**, un procesador de textos con funcionalidad similar a la de otros procesadores de textos. Quizá no es tan potente como Microsoft Word, pero tiene todas las herramientas necesarias para crear documentos de gran calidad. A continuación puedes ver el aspecto que tiene Docs:

Sección 1.2

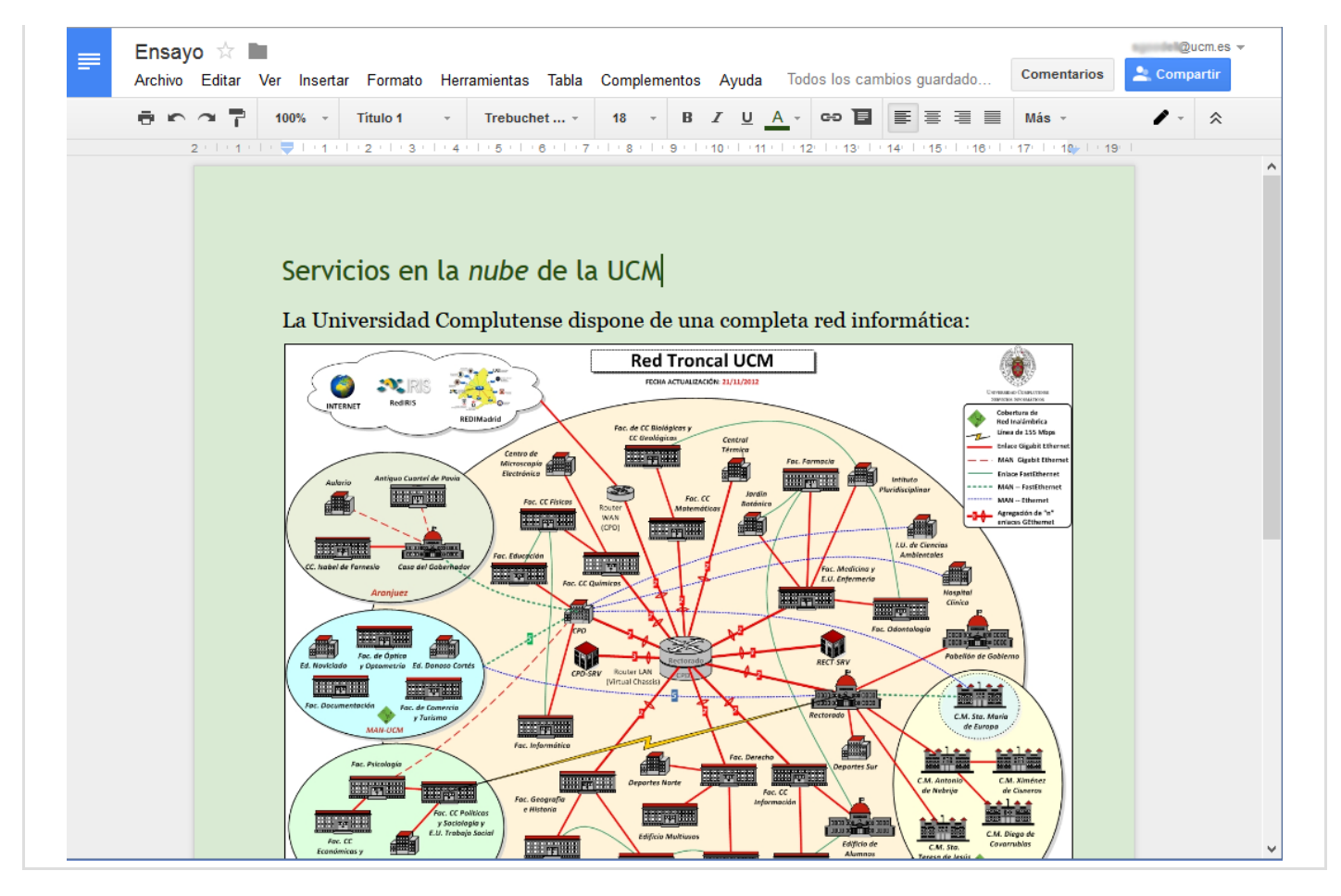

#### **Microsoft Office**

Microsoft Office es una de las suite de aplicaciones ofimáticas más utilizadas en la actualidad. Aunque inicialmente (allá por el año 1989) sólo contenía aplicaciones de escritorio para la edición de documentos de texto (Word), hojas de cálculo (Excel) y presentaciones de diapositivas (Powerpoint) actualmente dispone de hasta 12 aplicaciones distintas para todo tipo de dispositivos (tanto PC como tabletas y móviles) y versiones online de algunas de sus aplicaciones:

- Word: Documentos de texto.
- Excel: Hojas de cálculo.
- Powerpoint: Presemntación de diapositivas.
- Outlook/Entourage: administrador de información personal y cliente de correo electrónico
- Access: Edición de bases de datos.
- InfoPath: Edición de formularios basados en XML.
- OneNote: Toma de notas, recopilación de información y la colaboración multiusuario.
- Project: Administración de proyectos.
- Publisher: Diseño de publicaciones y páginas web.
- SharePoint Workspace: Para grupos de trabajo.
- Visio: Editor de gráficos vectoriales.
- Lync: Cliente de comunicaciones orientado para conferencias y reuniones en tiempo real.

En este curso nos centraremos en **Microsoft Word**, el editor de documentos de texo. En particular, nos centraremos en la versión de Word 2013.

#### Pasar documentos de una suite a otra

Existe la posibilidad de crear documentos en una de las aplicaciones (por ejemplo, Word) y abrirlo con otra de las aplicaciones (por ejemplo, Google Docs) y viceversa. A continuación detallamos cómo pasar documentos de una aplicación a otra:

#### De Microsoft Word a Google Docs

Supongamos que hemos creado un documento en Word (puedes utilizar este documento para hacer la prueba) y queremos editarlo usando Google Docs. Para ello deberemos subir el documento a Google Drive y convertirlo de la siguiente manera:

- 1. Conéctate a Google Drive y abre la sesión con tu cuenta de usuario de la UCM (si no la tenías ya abierta).
- Pulsa el botón Subir que aparece arriba a la izquierda y selecciona la opción Archivos...
   Se abrirá una ventana del explorador de archivos de tu sistema operativo desde la que puedes seleccionar el documento de Word que quieres subir.
- 3. Para subir un archivo también basta con arrastrarlo desde un explorador de archivos de tu ordenador hasta la ventana del navegador en el que tienes abierto Google Drive.
- 4. Una vez subido, pulsa con el botón derecho sobre el archivo. En el menú contextual selecciona la opción Abrir con >> Documentos de Google.

|                            | Mi unidad    | Docencia | a⊧o      | CFI   EdicionTextosProfesionales1             |   |
|----------------------------|--------------|----------|----------|-----------------------------------------------|---|
|                            | $\checkmark$ | TÍTULO   |          |                                               |   |
| cia                        | ⊻ ☆          | W prime  | PrDoc    | docx. Compartido                              | _ |
| cia                        |              |          |          | Vista previa                                  |   |
| C 🛆 Google Drive Viewer    |              |          |          | Abrir con                                     | Þ |
| n Documentos de Google     |              |          | <u>.</u> | Compartir                                     | × |
| Administrar aplicaciones   |              |          | ×        | Destacar                                      |   |
| H Conectar más aplicacione | es           |          | í        | Detalles y actividad                          |   |
|                            |              |          |          | Mover a                                       |   |
|                            |              |          |          | Cambiar nombre                                |   |
| uelaVerano                 |              |          |          | Marcar como no visualizado                    |   |
| /L5                        |              |          |          | Administrar revisiones                        |   |
| эх                         |              |          |          | Ver aplicaciones autorizadas                  |   |
| 0                          |              |          |          | Crear una copia                               |   |
| 3_Videojuego_Educativo     |              |          |          | Descargar                                     |   |
| 3-Museo                    |              |          |          | Evitar que los lectores descarguen el archivo |   |
| gacion                     |              |          | Î        | Eliminar                                      |   |
| conmigo                    |              |          |          |                                               |   |

5. Una vez hecho esto podremos editar el documento.

#### De Google Docs a Microsoft Word

Para descargar un documento de Google Docs a Word es muy sencillo: tan solo has de seleccionar la opción del menú Archivo >> Descargar como >> Microsoft Word (docx). Se abrirá una ventana en la que nos preguntará en qué sitio de nuestro ordenador queremos guardar el documento docx descargado.

| Archivo Editar Ver Insertar Formato<br>Compartir                                                               | Herramientas Tabla Con                              | mplementos Ayuda                                                                                                    |
|----------------------------------------------------------------------------------------------------|-----------------------------------------------------|----------------------------------------------------------------------------------------------------|
| Nuevo<br>Abrir<br>Cambiar nombre                                                                               | ¥0                                                  | 2 3 4 5                                                                                                    |
| Crear una copia Mover a la carpeta Mover a la papelera Ver historial de revisión %+Option                      | Mi prin<br>Este es<br>párrafo<br>mismo<br>marger    | mer documento de Wo<br>s el segundo párrafo y<br>o anterior (que sólo co<br>o párrafo no se pulsa e<br>n derecho, sencillame |
| Descargar como                                                                                                 | línea ar<br>Microsoft W                             | utomáticamente. Sólo<br>/ord (.docx)                                                                                         |
| Publicar en la Web<br>Enviar correo electrónico a los colaborado<br>Enviar por correo electrónico como archivo | Formato Op<br>res Formato de<br>o adjunto Documento | penDocument (.odt)<br>e texto enriquecido (.rtf)<br>e PDF (.pdf)                                                             |
| Configuración de página<br>Vista previa de impresión                                                           | Texto sin for<br>Página web                         | rmato (.txt)<br>o (.html, comprimido)                                                                                        |

En este momento tienes que decidir qué suite de edición de textos vas a utilizar. Vuelve al Campus Virtual y comienza a estudiar los temas que aparece en la pestaña (Word 2013 o Google Docs) de la suite que hayas decidido utilizar.

## Sección 1.3

## Elementos de la interfaz

Antes de empezar a trabajar con la aplicación en cuestión vamos a familiarizarnos un poco con su interfaz de usuario, es decir, con el aspecto de la aplicación. La interfaz de usuario de la versión 2013 de Word, como en las demás aplicaciones de Office, es relativamente similar a la interfaz de la versión 2007 y 2010, pero muy diferente de la interfaz de la versión 2003. Por ello, si tienes la versión 2003 instalada te recomendamos que la actualices antes de comenzar el curso. Además, nos vamos a centrar en las versiones para Windows ya que, a día de hoy es el sistema operativo mayoritario. Existen versiones de Word para Mac donde la interfaz es algo diferente, pero te recomendamos que a ser posible hagas este curso utilizando la versión de Word 2013 para Windows.

A continuación vamos a hablar brevemente de la interfaz de Word. Os recordamos que tenéis una descripción un poco más detallada en el curso de Iniciación a la Ofimática que os ofrecemos gratuitamente a través de los cursos CFI.

#### La cinta de opciones

En lugar de la típica aplicación con menús desplegables y barras de herramientas a la que estamos acostumbrados, la ventana de Word 2013 muestra una mezcla de menús y barras de herramientas en lo que ahora denomina *cinta de opciones*:

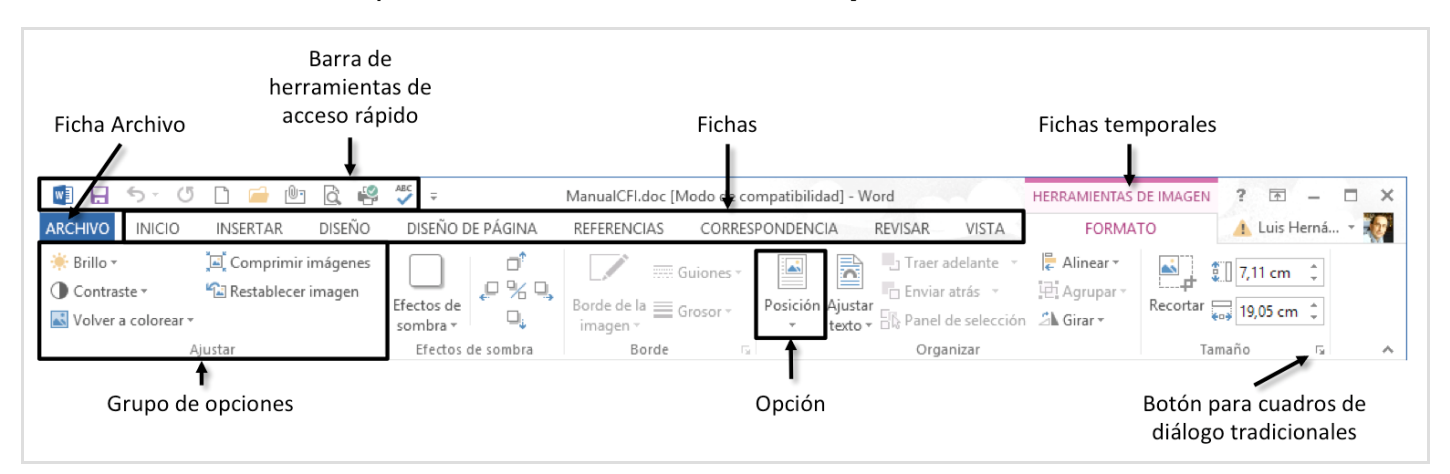

La cinta de opciones contiene varias Fichas, cada una con controles que permiten realizar

acciones que tienen que ver con el nombre de esa ficha. Por ejemplo, en la ilustración anterior está activada la ficha Inicio, que incluye las opciones más generales que tienen que ver con el formato (fuente, párrafo) o los estilos, entre otras cosas. La mayoría de las opciones sólo están accesibles cuando hay una tabla abierta.

Para pasar a otra ficha basta con pulsar sobre su nombre. Por ejemplo, la ficha Insertar contiene las opciones de inserción de los distintos tipos de elementos que se manejan en las hojas de Word:

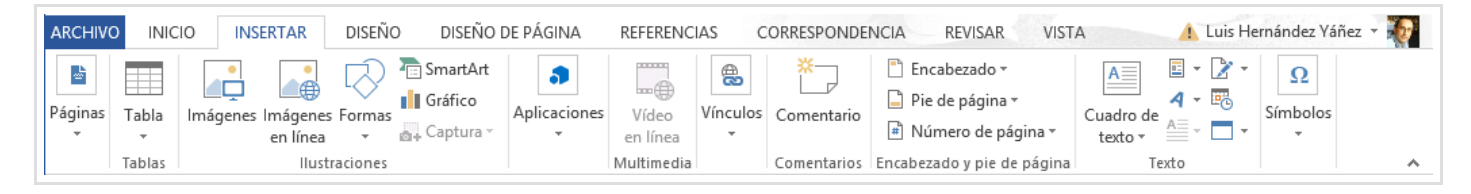

También hay fichas que sólo aparecen en determinados momentos, dependiendo de que sus opciones se puedan o no aplicar. Éstas se conocen como **Fichas temporales** 

En cada ficha hay varios *grupos de opciones* que reúnen las opciones relacionadas (Páginas, Tablas, Ilustraciones, ...) El nombre del grupo aparece debajo. Cada *opción* puedes ser un botón o una lista desplegable. Cuando se ve una pequeña punta de flecha hacia abajo - a la derecha o debajo del botón de opción , se trata de una lista desplegable: pulsando sobre la flecha se despliega una lista de subopciones entre las que elegir.

En algunos grupos, a la derecha del nombre (esquina inferior derecha del grupo) hay un pequeño recuadro con flecha () que permite acceder al cuadro de diálogo de ese grupo de opciones. Por ejemplo, podemos acceder al cuadro de diálogo Párrafo cuando se pulsa este botón especial del grupo Párrafo. Es otra forma de acceder a los cuadros de diálogo antiguos, que se mantienen en esta versión (ampliados, en algunos casos).

# IMPORTANTE: Cada vez que indiquemos cómo llegar a un menú de opciones nos referiremos como Ficha >> Grupo de opciones >> Opción Si queremos abrir el cuadro de diálogo asociado a ese grupo, nos referiremos como Ficha >> Grupo de opciones >> #

#### La ficha Archivo

En la parte izquierda de la cinta de opciones está la ficha Archivo. En la versión de 2007 esta ficha no existía. En su lugar, en la parte superior izquierda de la ventana estaba el **Botón de Office**. Al pulsar la ficha (o el botón de Office) se despliega una lista con opciones para las operaciones que se pueden realizar sobre el documento (nuevo, abrir, guardar, imprimir, ...), las propiedades del documento actual y un botón de **Opciones**, sobre

el cual hablaremos en otras secciones:

| ¢                               |                            | Documento1 - Word                                                                                                    |                                                                                                    | ? — 🗆 🗙<br>Luis Hernández Váñez 👻 🏹                                    |
|---------------------------------|----------------------------|----------------------------------------------------------------------------------------------------|----------------------------------------------------------------------------------------------------|------------------------------------------------------------------------|
| Información                     | Informa                    | ación                                                                                                    |                                                                                                    |                                                                        |
| Nuevo<br>Abrir<br>Guardar       | Proteger<br>documento *    | Proteger documento<br>Controle el tipo de cambios que<br>los demás pueden hacer en este<br>documento.                                                                                     | Propiedades *<br>Tamaño<br>Páginas<br>Palabrac                                                     | Aún no se guar<br>1                                                    |
| Guardar como<br>Imprimir        | Comprobar si hay           | Inspeccionar<br>documento                                                                                                    | Tiempo de edición<br>Título<br>Etiquetas<br>Comentarios                                            | o<br>25 minutos<br>Agregar título<br>Agregar etiqueta<br>Agregar comen |
| Compartir<br>Exportar<br>Cerrar | problemas <del>*</del>     | Antes de publicar este archivo,<br>tenga en cuenta que contiene:<br>Propiedades del documento<br>y nombre del autor<br>Contenido que no podrán<br>leer las personas con<br>discapacidades | Fechas relacionadas<br>Última modificación<br>Fecha de creación<br>Última impresión                | Hoy, 12:33                                                             |
| Cuenta<br>Opciones              | Administrar<br>versiones * | Versiones <ul> <li>No existen versiones         <ul> <li>anteriores de este archivo.</li> </ul> </li> </ul>                                                                               | Personas relacionadas<br>Autor<br>Última modificación realizada p<br>Mostrar todas las propiedades | Agregar un autor<br>Aún no se guar                                     |

Por último, hay una **barra de herramientas de acceso rápido** sobre las fichas, en el borde superior de la ventana. Permite tener más a mano las opciones se usan más a menudo. Su menú desplegable permite elegir las opciones que se verán en esa barra de herramientas:

| 💵 🖥 🕤 🖑             |                                                   |      |
|---------------------|---------------------------------------------------|------|
| ARCHIVO INICIO      | ersonalizar barra de herramientas de acceso rápid | D .E |
| 💼 🔏 Cortar          | Nuevo                                             |      |
| Copiar              | Abrir                                             |      |
| Pegar 💉 Copiar form | / Guardar                                         |      |
| Portapapeles        | Enviar por correo electrónico                     |      |
|                     | Impresión rápida                                  |      |
|                     | Vista previa de impresión e Imprimir              |      |
|                     | Ortografía y gramática                            |      |
|                     | / Deshacer                                        |      |
|                     | / Rehacer                                         |      |
|                     | Dibujar tabla                                     |      |
|                     | Modo mouse/toque                                  |      |
|                     | <u>M</u> ás comandos                              |      |
|                     | Mostrar debajo de la cinta de opciones            |      |

También es posible añadir acciones a la barra de herramientas de acceso rápido usando el

menú contextual de las opciones. Si pulsas con el botón derecho sobre cualquier opción verás que, entre otras, aparece la opción Agregar a la barra de herramientas de acceso rápido.

| REFERENCIA | S CORRESPONDENCIA REVIS                                                                                                | R VISTA                                               | Acrobat                           |
|------------|----------------------------------------------------------------------------------------------------|-------------------------------------------------------|-----------------------------------|
|            | Agregar a la barra de herramientas<br>Personalizar barra de herramientas<br><u>M</u> ostrar la barra de herramientas d | e acceso rápido<br>e acceso rápido<br>acceso rápido p | or debajo de la cinta de opciones |
|            | Personalizar la <u>c</u> inta de opciones<br>Co <u>n</u> traer la cinta de opciones                                    |                                                       |                                   |

 Prueba a agregar y a quitar botones de la barra de herramientas de acceso rápido de Word. Muchas de ellas las irás conociendo a lo largo de este curso.

Los botones de la barra de herramientas así como las opciones de la cinta de opciones muestran pistas sobre su utilidad cuando se coloca el puntero del ratón sobre ellos. Y los que aparecen atenuados (en gris) no están disponibles en ese momento.

Intenta descubrir para qué sirve cada una de las opciones que aparecen en la cinta de opciones: detén el puntero del ratón sobre cada uno y lee la pista de pantalla que surge.
 No te preocupes si en muchos casos la pista no te dice mucho, ya te lo explicaremos.

En los menús contextuales (que aparecen al pulsar el botón derecho del ratón) hay ahora más opciones que nos resultarán muy útiles a la hora de trabajar con Word 2013.

#### Las abreviaturas de teclado

Como en los procesadores de texto es donde se hace un mayor uso del teclado, ya que se escribe mucho, cada vez que hay que quitar la mano del teclado para coger el ratón se pierde tiempo. Si puedes hacer algo con el teclado, en lugar de con el ratón, hazlo.

Por ejemplo, para guardar el documento se puede utilizar el botón Guardar en la barra de herramientas de acceso rápido o la opción Guargar dentro del botón de Office. Sin embargo, mucho más rápido será usar la abreviatura de teclado Ctrl+G. Mientras escribes un documento debes guardarlo a menudo, por si se va la luz u ocurre algún otro problema. Si cada vez que quieres guardar el documento pulsas Ctrl+G y sigues escribiendo ahorras

tiempo, el tiempo que te supone coger el ratón, ir al menú Archivo, luego a su opción Guardar, pulsarla, dejar el ratón y llevar la mano de nuevo al teclado.

En Word 2013 hay muchas abreviaturas de teclado, la mayoría ya se usaban en las versiones anteriores de Word. Si quieres conocer más abreviaturas consulta la Tarjeta de referencia rápida - Métodos abreviados de teclado en Word 2013.

Memoriza con el tiempo las abreviaturas de teclado de las operaciones que realices a menudo y úsalas para ahorrar tiempo.

## **Opciones desplegables**

Algunas de las opciones de la cinta de opciones presentan una pequeña flecha (...) que nos permite expandir la opción seleccionada, presentando nuevas funcionalidades.

| es Orientación Tamaño Cc | D INICIO       | INSERTAR     |
|--------------------------|----------------|--------------|
| es Orientación Tamaño Co |                | I            |
| Vertical ar p            | es Orientación | n Tamaño Cc  |
| Vertical Vertical        | +              | -            |
|                          | - D Ve         | ertical ar p |

Iremos viendo la utilidad de las opciones a medida que las vayamos necesitando. Algunas de las opciones dan paso a cuadros de diálogo en los que se puede concretar la información necesaria para efectuar la correspondiente operación (Si una opción da paso a un cuadro de diálogo, normalmente el nombre de la opción en el menú termina en puntos suspensivos).

Dedica unos minutos a familiarizarte con las distintas opciones de Word, entrando en los submenús donde los haya. Nuevamente te resultarán extrañas muchas de las opciones, pero no te preocupes: las veremos en su momento.

#### La barra de estado

La barra de estado de Word se encuentra en la parte inferior de la ventana. Contiene diversos elementos:

#### PÁGINA 1 DE 3 457 PALABRAS 🛱 ESPAÑOL (ESPAÑA)

A la izquierda aparece información sobre la página en la que nos encontramos así como el número de palabras que llevamos escritas. A continuación aparece el idioma con el que Word revisará la ortografía y la gramática del texto en el que se encuentra el cursor. Más a la derecha aparecen las distintas vistas del documento, de las que hablaremos más adelante. Por último tenemos una barra deslizadora con la que podemos hacer zoom sobre el contenido del documento.

La barra de estado es personalizable. Puedes añadir o quitar información que se presenta en esta barra. Para ello, pulsa el botón derecho sobre ella: aparecerá un menú contextual en el que podremos añadir nueva información (como, por ejemplo, el número de línea en el que se encuentra el cursor) o podremos eliminar información ya existente (que son las opciones del menú que tienen un símbolo de "tick" a su izquierda).

La esquina de cambio de tamaño, situada a la derecha del todo de la barra de estado, sirve para arrastrarla cuando queramos cambiar el tamaño de la ventana de Word. Si la ventana de Word se encuentra maximizada, no se verá esa esquina de cambio de tamaño, ya que no se puede cambiar el tamaño de una ventana maximizada.

## Sección 1.4

## Vistas de los documentos

El documento actual (activo) se puede mostrar en la ventana de documento con distintas *vistas*. Una *vista* es una representación visual del documento concreta. Las distintas vistas se pueden seleccionar mediante opciones del grupo de opciones Vistas del Documento, en la pestaña Vista, o usando los botones de vistas de la barra de estado (abajo a la derecha).

| Modo de Diseño d<br>lectura impresió | Esquema<br>Borrador<br>Diseño<br>n web |                                           |
|--------------------------------------|----------------------------------------|-------------------------------------------|
|                                      | Vistas                                 |                                           |
|                                      | Modo de Diseño d<br>lectura impresió   | Modo de Diseño de impresión web<br>Vistas |

De forma predeterminada el documento se encuentra en la vista Diseño de impresión (o en la última vista en la que se vio el documento actual). En la vista Diseño de impresión las páginas del documento se muestran con el mismo aspecto que el que tendrá en una copia impresa. Además, las páginas del documento se ven como páginas de papel reales e incluye los márgenes.

Otra vista también muy usada es la vista Borrador. La diferencia entre las dos está en que con la segunda vista vemos el documento con un aspecto muy parecido al que tendrá una vez impreso, pero sin márgenes. Además, las páginas aparecen una detrás de otra, sólo separadas por una línea de puntos.

La vista Diseño web muestra el documento con el aspecto que tendrá si se guarda como una página web. La vista Lectura de pantalla completa muestra el documento a dos páginas y con el texto agrandado. Obviamente esta vista no es para trabajar con el documento, sino simplemente para poder leerlo más cómodamente. El aspecto no se parece al del documento impreso y algunos textos ajustados a la derecha pueden no verse bien. Por último, la vista Esquema nos permite ver y trabajar con el documento de forma esquemática.

Cambia entre las distintas vistas y observa cómo cambia el aspecto del área de trabajo y

de las opciones que la rodean. (Para salir de la vista de lectura pulsa el botón Cerrar.) que aparece arriba a la derecha)

 Acabas de terminar el Tema 1. Vuelve al Campus Virtual para continuar con el Tema 2.

## Sección 2.1

## Propiedades del texto

En la lección anterior hemos visto una introducción a los editores de texto. Ahora nos vamos a ocupar del aspecto del texto, estudiando los distintos formatos y estilos que podemos aplicar.

Dar formato a un texto consiste en especificar características tales como el tipo de letra (fuente), el tamaño, el espaciado, el ajuste con relación a los márgenes (a la izquierda, centrado, ...), etc. El formato se puede especificar a nivel de caracteres, de palabras o de párrafos. Recordamos que un **párrafo** es una secuencia de texto que termina con un *punto y aparte* (o pulsando la tecla Intro). Por tanto, un párrafo puede estar compuesto por una sola línea, como podría ser el caso de los títulos de un apartado o el de los elementos de una lista en una enumeración, o por múltiples líneas.

En esta sección nos centraremos exclusivamente en las propiedades relacionadas con el texto, dejando las propiedades de párrafo para la sección siguiente.

#### El cuadro de diálogo Fuente

Para modificar las características de formato de un texto, lo primero que tenemos que hacer es seleccionar con el ratón el texto que queremos modificar. Una vez seleccionado, Word nos mostrará un menú flotante con el que podremos cambiar sus características:

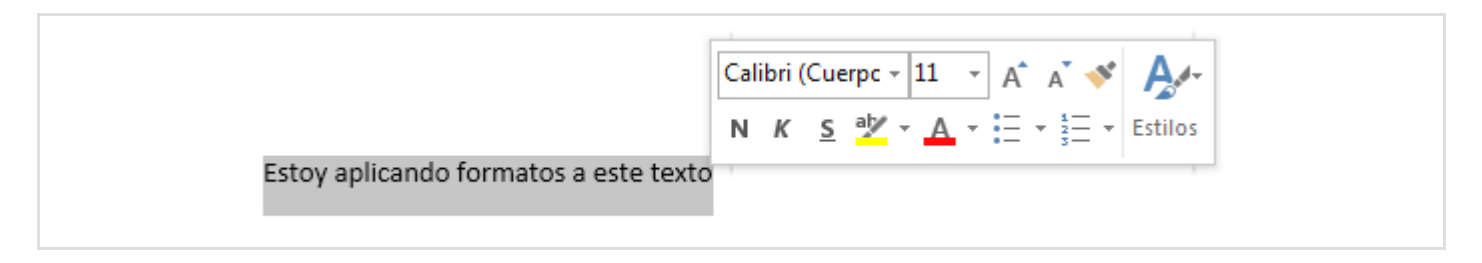

En general, todas las opciones relacionadas con el formato del texto se pueden encontrar en la *cinta de opciones* que aparece en la parte superior de la ventana, dentro del *grupo de opciones* Inicio >> Fuente :

| INICIO INS                 | ERTAR DISEÑO DISE        | ÑO DE PÁGINA                     | REFERENCIAS CO                                                  | ORRESPONDENCIA |
|----------------------------|--------------------------|----------------------------------|-----------------------------------------------------------------|----------------|
| Cortar                     | Calibri (Cuerpt + 11 + A | 🕺 🛓 🗛 - 🤌                        | $\frac{1}{2}$ + $\frac{1}{2}$ + $\frac{1}{2}$ + $\frac{1}{2}$ + | € = =   2↓   ¶ |
| ) Copiar<br>Copiar formato | N $K \leq x_2 x^2$       | <u>∧</u> - <u>×</u> - <u>∧</u> - |                                                                 | - <u>*</u>     |
| apapeles 🕞                 | Fuente                   | Es.                              | Párraf                                                          | io Li          |

Al pulsar en la esquina inferior derecha de dicho grupo de opciones ( \_\_\_), aparecerá el cuadro de diálogo Fuente que tiene este aspecto:

|                                                                                                  | Fuente                                                                                                    | ? ×          |
|--------------------------------------------------------------------------------------------------|----------------------------------------------------------------------------------------------------|--------------|
| F <u>u</u> ente <u>A</u> vanzado                                                                 |                                                                                                    |              |
| Fu <u>e</u> nte:<br>+ Cuerpo<br>+ Títulos<br>Agency FB<br>Aharoni<br>Aldhabi                     | Estilo de <u>f</u> uente: Tama <u>ñ</u> o:<br>Normal 11<br>Normal 8<br>Cursiva<br>Negrita<br>Negrita Cursiva 12 |              |
| <u>C</u> olor de fuente:<br>Automático<br>Efectos                                                | Estilo de subr <u>a</u> yado: Color de subrayado:          (ninguno)       Automático                           |              |
| ☐ Tac <u>h</u> ado<br>☐ Dob <u>l</u> e tachado<br>☐ Superín <u>d</u> ice<br>☐ Su <u>b</u> índice | <ul> <li>Versalitas</li> <li>Mayúscula</li> <li>Oculto</li> </ul>                                               | ās           |
| Vista previa                                                                                     | +Cuerpo                                                                                                    |              |
| Esta es la fuente del<br>utilizará.                                                              | tema del cuerpo. El tema del documento actual define q                                                          | ué fuente se |
| Establecer como pre <u>d</u> e                                                                   | terminado Efectos de texto: Aceptar                                                                             | Cancelar     |

El tipo de fuente (seleccionable en la lista Fuente) indica la forma general de los caracteres (letras, números, símbolos):

Esto está escrito en Times New Roman Esto está escrito en Arial *Esto está escrito en Brush Script M7* Esto está escrito en Courier New Esto está escrito en Century Schoolbook

Las fuentes concretas que estén disponibles para aplicar al texto son las que se hayan instalado en el sistema operativo (Windows en este caso), por lo que la lista puede variar.

Se distinguen dos clases generales de fuentes:

- Proporcionales: Cada carácter ocupa exactamente el espacio que necesita (menos espacio para la 'i' y más para la 'm', por ejemplo). La mayoría de las fuentes son de esta clase, que también se denomina de *Espaciado de caracteres variable*.
- No proporcionales: Al contrario de las anteriores, con estas se colocan los caracteres ocupando todos exactamente el mismo espacio. También se denominan de *Espaciado de caracteres fijo*.

Por ejemplo, este párrafo está escrito (como la mayoría del texto de este documento) usando la fuente Verdana, una fuente proporcional.

Este otro párrafo, sin embargo, está escrito con Courier New (fuente no proporcional).

Puedes apreciar fácilmente la diferencia.

Escribe varios párrafos de texto y aplícales fuentes distintas, observando el resultado. Prueba bastantes fuentes para irte familiarizando con sus nombres. Lo normal es utilizar sólo unas pocas fuentes en cada documento, aquellas que más te gusten o que se ajusten mejor al tipo de documento, pero las demás te servirán para ocasiones especiales.

La ficha Fuente te permite ajustar muchas otras características de formato. En la parte superior también puedes establecer el estilo y el tamaño:

- El estilo de fuente Normal no añade ninguna característica adicional a los caracteres, mientras que si eliges Negrita los caracteres serán más gruesos, y si eliges Cursiva los caracteres serán finos e inclinados (la cursiva también se conoce como itálica o como letra bastardilla). No todas las fuentes admiten negrita y cursiva, y en algunas se pueden combinar los dos efectos.
- El tamaño de las los caracteres se mide en *puntos*, una medida tipográfica utilizada tradicionalmente en las imprentas. El tamaño habitual es de 10 ó 12 puntos, pero puedes hacerlo mayor o menor según te interese (lo mejor es probar distintos tamaños y comprobar el resultado). El tamaño de fuente se puede cambiar tanto seleccionando un tamaño de la lista que aparece en el cuadro Fuente como escribiendo directamente el tamaño en el lugar donde aparece.
  - Selecciona trozos de texto y ponlos en negrita, en cursiva o en ambos estilos. Selecciona luego todo el texto y cambia su tamaño. Prueba varios tamaños, desde los más pequeños hasta los más grandes. Debes tener cuanto antes una idea aproximada del tamaño que corresponde a cada valor de puntos, aunque puede variar ligeramente de una fuente a otra.

La ficha Fuente del cuadro de diálogo Fuente te permite también aplicar distintos tipos de subrayados, establecer el color de los caracteres y aplicar otros efectos que se activan con las correspondientes casillas de verificación. Si despliegas el menú Color de fuente aparecerá una paleta de colores con algunos colores predeterminados. Si pones el cursor sobre uno de ellos aparecerá el nombre de este color (que te será muy útil para hacer los ejercicios de este curso). Por otro lado, de entre todos los efectos destacaremos los siguientes:

- Mayúsculas : pone el texto siempre con aspecto de letras mayúsculas, sin importarnos si lo hemos escrito usando minúsculas o mayúsculas.
- Versalitas : es un tipo especial de aspecto de letras mayúsculas. Si usamos el efecto versalitas, todas las letras aparecerán en mayúsculas. Sin embargo, las letras tendrán diferente tamaño dependiendo de si se escribieron en mayúsculas o en minúsculas, siendo estas las de menor tamaño. Por ejemplo, el texto "La conferencia se celebró en la Facultad de Informática" tendría el siguiente aspecto en versalitas: LA CONFERENCIA SE CELEBRÓ EN LA FACULTAD DE INFORMÁTICA. Fíjate que la 'L' inicial,

la 'F' y la 'l' son un poco más grandes que el resto de las letras.
Subíndice y superíndice : son efectos muy útiles para escribir fórmulas y textos

 Subíndice y superíndice: son efectos muy útiles para escribir formulas y textos matemáticos.

Selecciona trozos de texto, ponlos de distintos colores, aplica distintos tipos de subrayados y prueba todos los efectos de la ficha Fuente.

Normalmente utilizarás el grupo de opciones Inicio >> Fuente de la cinta de opciones para aplicar las características de formato más comunes: el tipo de fuente (Calibri (Cuerpt -)), el tamaño (11 -), negrita, cursiva o subrayado (N - K - 5 -) y el color (A -). Pero algunos efectos sólo se pueden aplicar por medio de la ficha Fuente.

Pulsa <u>aquí</u> para descargarte un documento word, y realiza sobre él lo que se pide a continuación:

- Pon la palabra "negrita" en negrita y la palabra "cursiva" en cursiva.
- Cambia el tipo de letra de la palabra "Word" a la fuente Arial todas las veces que aparezca.
- Inserta un nuevo último párrafo que contenga el texto siguiente en color azul, con la fuente *Courier New* y en un tamaño de 12 puntos. Usa los efectos de fuente para subíndices, superíndices, tachado, sombra, color de resaltado, mayúsculas y versalitas:

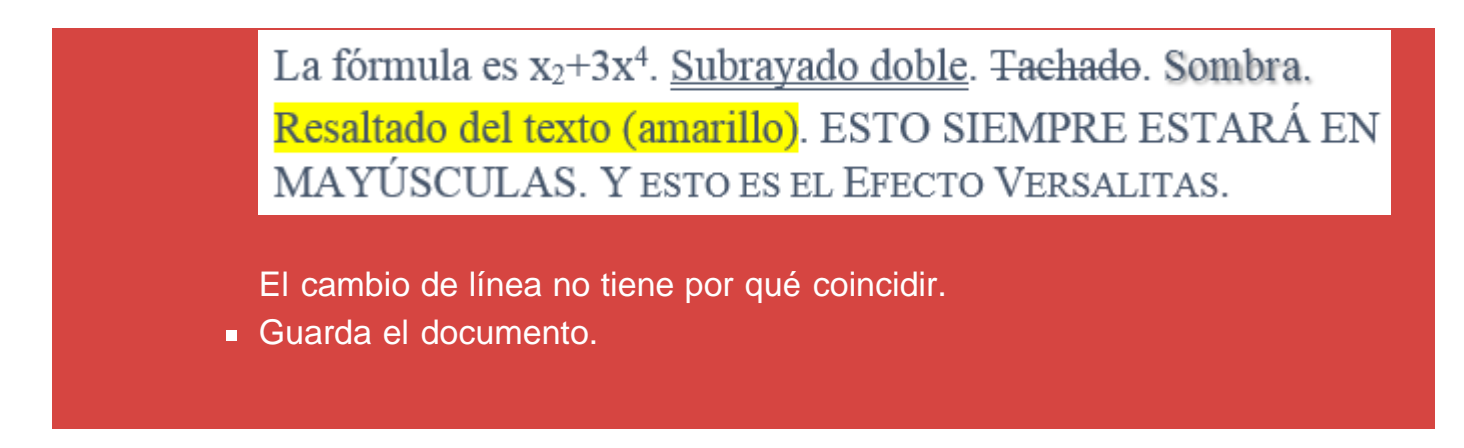

El cuadro de diálogo Fuente contiene otra ficha. La ficha Avanzado te permite realizar otros ajustes como, por ejemplo, configurar el espaciado entre caracteres. Estas opciones están pensadas para usuarios avanzados y entornos profesionales (imprentas), por lo que no las vamos a tratar aquí, aunque puedes jugar con ellas y comprobar los resultados.

| Fuente       Avanzado         Espaciado entre caracteres       Espaciado entre caracteres         Escala:       100%         Espaciado:       Normal         Posigión:       Normal         Posigión:       Normal         Interletraje para fuentes:       Image: puntos o más         Características OpenType       Igaduras:         Ligaduras:       Ninguna         Espaciado entre números:       Predeterminado         Formatos de números:       Predeterminado                                                                                                    |
|----------------------------------------------------------------------------------------------------|
| Espaciado entre caracteres<br>Esc <u>a</u> la: 100%<br>Espacia <u>d</u> o: Normal V En:<br>Posigión: Normal V En:<br>Posigión: Normal V En:<br>Interletraje para <u>f</u> uentes:<br>Características OpenType<br>Ligaduras: Ninguna V<br>Espaciado entre nú <u>m</u> eros: Predeterminado V<br>Formatos de números: Predeterminado V                                                                                                    |
| Escala: 100%   Espaciado: Normal   Posigión: Normal   Posigión: Normal   En: Image: State of the state of the s                                                                       |
| Espaciado: Normal V En:<br>Posigión: Normal V En:<br>Interletraje para fuentes:<br>Características OpenType<br>Ligaduras: Ninguna V<br>Espaciado entre números: Predeterminado V<br>Formatos de números: Predeterminado V                                                                                                    |
| Posigión:       Normal       En:       Image: Comparison of the second second |
| ☐ Interletraje para fuentes:                                                                                                    |
| Características OpenType<br>Ligaduras: Ninguna<br>Espaciado entre nú <u>m</u> eros: Predeterminado<br><u>F</u> ormatos de números: Predeterminado                                                                                                    |
| Características OpenType<br>Ligaduras: Ninguna<br>Espaciado entre nú <u>m</u> eros: Predeterminado<br><u>F</u> ormatos de números: Predeterminado                                                                                                    |
| Ligaduras:       Ninguna         Espaciado entre números:       Predeterminado         Formatos de números:       Predeterminado                                                                                                    |
| Espaciado entre nú <u>m</u> eros: Predeterminado V<br><u>F</u> ormatos de números: Predeterminado V                                                                                                    |
| Formatos de números: Predeterminado                                                                                                    |
|                                                                                                    |
| Conjun <u>t</u> os estilísticos: Predeterminado 🗸                                                                                                    |
| Us <u>a</u> r alternativas contextuales                                                                                                    |
| Vista previa                                                                                                    |
| +Cuerpo                                                                                                    |
| Esta es la fuente del tema del cuerpo. El tema del documento actual define qué fuente se<br>utilizará.                                                                                                    |
| Establecer como predeterminado         Efectos de texto;         Aceptar         Cancelar                                                                                                    |

En las dos fichas hay un cuadro inferior denominado Vista previa que muestra con un ejemplo el resultado de aplicar las distintas características de formato.

#### Dar formato al texto mientras se escribe

Si no hay texto seleccionado en el documento, los cambios que realices en las características del formato se aplicarán al texto que escribas a continuación.

Cuando establecemos unas características de formato particulares a un párrafo que

estamos escribiendo, y pulsamos Intro para cambiar de párrafo, el nuevo párrafo adopta automáticamente las mismas características de formato del anterior.

Si queremos que cualquier párrafo tenga unas características de formato iguales a las de otro párrafo del documento, podemos seleccionar ese otro párrafo, pulsar el botón Copiar Formato (Copiar) del grupo de opciones Inicio >> Portapapeles y a continuación seleccionar todas las líneas a las que queremos dar esas características de formato. Ésta es una forma rápida de hacer cambios esporádicos de formato de párrafos. Sin embargo, como veremos más adelante, no es la mejor solución si estos cambios se van a realizar muy a menudo a lo largo de todo el texto.

Y resulta conveniente recordar al menos tres abreviaturas de teclado nuevas: Ctrl+N sirve para poner o quitar negrita, Ctrl+K sirve para poner o quitar cursiva y Ctrl+S sirve para poner o quitar subrayado. Actúan como interruptores: si no está aplicado el estilo lo aplican y si ya está aplicado el estilo lo quitan.

#### **Borrar formato**

En ocasiones puedes desear borrar formatos que previamente has especificado para algún párrafo. Para ello selecciona el texto cuyo formato desees borrar, pulsa el botón Borrar párrafo del grupo de opciones Inicio >> Fuente. Cuando realizas esta acción el texto seleccionado queda con el formato inicial del documento.

## Sección 2.2

## Formato de párrafo

Las opciones Inicio >> Fuente que hemos visto en la sección anterior permiten modificar el aspecto de cualquier texto. Por ejemplo, ya sabemos cómo seleccionar todo el texto de un párrafo y ponerlo en cursiva. No obstante, existen otro conjunto de opciones que afectan a la manera de visualizar los párrafos (alineación, sangría, espaciado) que son las que vamos a explicar a continuación. Para modificar estas opciones, es suficiente con que el cursor se encuentre dentro del párrafo que queremos modificar.

#### El cuadro de diálogo Párrafo

El cuadro de diálogo Párrafo te permite determinar el espaciado y el ajuste del párrafo principalmente. Puedes llegar a él a través de los grupos de opciones Inicio >> Párrafo >> # O Diseño de página >> Párrafo >> #. El cuadro tiene dos fichas. La primera, Sangría y espacio, se muestra a continuación:

| Sec | ción  | 2 | 2   |
|-----|-------|---|-----|
| SEC | CIOII | 4 | • – |

|                                                                                            | Pá                                                                                                    | irrafo                                                                                                    | ? ×                        |
|--------------------------------------------------------------------------------------------|----------------------------------------------------------------------------------------------------|----------------------------------------------------------------------------------------------------|----------------------------|
| <u>S</u> angría y espacio Lír                                                              | neas y saltos de <u>p</u> ágina                                                                                 |                                                                                                    |                            |
| General                                                                                    |                                                                                                    |                                                                                                    |                            |
| Alineación:                                                                                | Zquierda                                                                                                    | Contraído de forma predetermin                                                                                         | ada .                      |
|                                                                                            |                                                                                                    | Contraido de forma predetermin                                                                                         | laua                       |
| Sangría                                                                                    |                                                                                                    |                                                                                                    |                            |
| l <u>z</u> quierda: 0                                                                      | ) cm 🚖                                                                                                    | Espe <u>c</u> ial:                                                                                                    | <u>E</u> n:                |
| <u>D</u> erecha: 0                                                                         | ) cm ≑                                                                                                    | (ninguno)                                                                                                    | ✓                          |
| San <u>g</u> rías simétrica                                                                | s                                                                                                    |                                                                                                    |                            |
| Espaciado                                                                                  |                                                                                                    |                                                                                                    |                            |
| Ante <u>r</u> ior: 0                                                                       | pto ≑                                                                                                    | Interl <u>i</u> neado:                                                                                                 | E <u>n</u> :               |
| P <u>o</u> sterior: 8                                                                      | 3 pto 🚖                                                                                                    | Múltiple                                                                                                    | ⊻ 1,08 ≑                   |
| Vista previa                                                                               | rafo anterior Párrafo anterior Párr                                                                             | afo anterior Párrafo anterior Párrafo anterior                                                                         | Párrafo                    |
| anterior Párrafo ante<br>Texto de ejemplo Tex<br>ejemplo Texto de ejer<br>Texto de eiemplo | erior Párrafo anterior Párrafo ante<br>to de ejemplo Texto de ejemplo Te:<br>mplo Texto de ejemplo Texto de eje | rior Párrafo anterior<br>xto de ejemplo Texto de ejemplo Texto de ejem<br>mplo Texto de ejemplo Texto de ejemplo Texto | plo Texto de<br>de ejemplo |
| [abulaciones                                                                               | Establecer como pre <u>c</u>                                                                                    | leterminado Aceptar                                                                                                    | Cancelar                   |
|                                                                                            |                                                                                                    |                                                                                                    |                            |

La primera lista desplegable que aparece en la parte superior de la ficha, Alineación, permite elegir entre cuatro posibles tipos de ajuste del texto del párrafo con relación a los márgenes izquierdo y derecho del documento: Izquierda, Centrada, Derecha y Justificada.

Si eliges la opción Izquierda, el texto del párrafo (como ocurre en este mismo) se alinea con el margen izquierdo, sin importar cómo quede respecto del margen derecho, terminando algunas líneas más cerca de ese margen y otras más lejos (también se conoce como *en bandera*). Si quieres comprobarlo mejor, copia o escribe un párrafo largo.

La opción **Derecha** es justo la contraria. Hace que el texto del párrafo se alinee con el margen derecho sin importar cómo quede respecto del izquierdo (como en este párrafo).

Seleccionando Centrada haces que las líneas del párrafo (como en éste) se centren entre ambos márgenes, quedando los extremos de cada una a igual distancia de los dos márgenes.

Por último, la opción Justificada es la más habitual para los párrafos de un documento tipo libro (exceptuando párrafos que se quieran destacar, tales como los títulos o encabezamientos). Al usar este tipo de alineación, las líneas de texto se ajustan tanto al margen izquierdo como al derecho, añadiendo espacios extra entre las palabras si fuera necesario.

En el grupo de opciones Inicio >> Párrafo hay un botón para cada tipo de ajuste:  $\equiv \equiv \equiv \equiv$  Prueba los distintos ajustes posibles en los párrafos del documento.

La sección Sangría de la ficha se ocupa, como su nombre indica, de la configuración de las sangrías del párrafo. Por defecto, las líneas de un párrafo tienden a abarcar todo el ancho de la página (independientemente de la Alineación que tenga el párrafo). Sin embargo, en algunos casos puede ser necesario dejar espacio libre entre el margen izquierdo de la página y el margen izquierdo del párrafo o entre el margen derecho de la página y el margen derecho del párrafo; ese es el cometido de las sangrías. Una sangría es un espacio libre que se deja tanto a la izquierda como a la derecha de un párrafo. Mediante la opción Izquierda de la sección Sangría, hacemos que se respete espacio adicional (es decir, que se deje en blanco) entre el margen izquierdo y el texto. La opción Derecha, hace lo mismo pero con la parte derecha. La opción Primera línea (de la lista Especial) permite hacer que la primera línea del párrafo empiece más a la derecha que el resto del párrafo. Mientras que la opción Sangría francesa (de la lista Especial) permite que sean el resto de líneas las que empiecen más a la derecha que la primera línea del párrafo.

| ← 1,5 cm. Por ejemplo, este párrafo tiene establecido<br>→ adicional a la izquierda de 3 cm., un espacio a la d<br>cm. Y una sangría de Primera línea de 1,5 cm. | o un espacio <u>2 cm.</u><br>lerecha de 2 |
|----------------------------------------------------------------------------------------------------|-------------------------------------------|
|----------------------------------------------------------------------------------------------------|-------------------------------------------|

En el grupo de opciones Inicio >> Párrafo hay un par de botones para aumentar o disminuir el espaciado a la izquierda ( 🚝 🚎 ). Estos botones también son accesibles desde Diseño de página >> Párrafo. No obstante, algunas opciones sólo están disponibles desde el cuadro de diálogo Párrafo.

| DISEÑO DE PÁ     | GINA REFE               | RENCIAS | CORRESPON       | DENCIA | RE     |
|------------------|-------------------------|---------|-----------------|--------|--------|
| tos 🔻            | Aplicar sangría         | 1       | Espaciado       |        |        |
| meros de línea 🔻 | 🔁 Izquierda:            | 0 cm    | ‡ ‡≣ Antes:     | 0 pto  | ÷      |
| iones *          | ≣ <del>⊊</del> Derecha: | 0 cm    | ‡<br>‡ después: | 8 pto  | *<br>* |
| Ta               |                         |         | Párrafo         |        | Es.    |

La última sección de la ficha, Espaciado, permite indicar el espacio entre las líneas del párrafo y si se debe añadir espacio extra antes y después del párrafo. La lista Interlineado permite establecer el espaciado entre líneas; las opciones más habituales son Sencillo, 1,5 líneas y Doble. También permite indicar el interlineado exacto en puntos mediante la opción Exacto, o en líneas mediante la opción Múltiple. Este párrafo tiene establecido un interlineado sencillo, estando bastante juntas las líneas entre sí. El interlineado de este párrafo es de 1,5 líneas, estando más separadas las líneas.

Y el interline ado de este

otro es doble, con más

separación aún.

En el grupo de opciones Inicio >> Párrafo hay un botón para ajustar el interlineado ( 📜 -). También está accesible desde Diseño de página >> Párrafo >> Espaciado.

Los cuadros Anterior y Posterior permiten añadir espacio extra antes y después del párrafo. Los valores adecuados dependerán del tipo de documento del que se trate y del tipo de párrafo concreto. En los documentos sencillos se suele dejar algo de espacio entre los párrafos normales (espacio posterior de 6 ptos, por ejemplo) y algo de espacio delante de los títulos de secciones.

Prueba todas las opciones de espaciado sobre párrafos del documento: juega con las sangrías, con el interlineado y con el espaciado anterior y posterior.

Al igual que ocurría en el cuadro de diálogo Fuente, en la parte inferior hay un cuadro de vista previa donde se puede comprobar el efecto de los cambios antes de aplicarlos.

La otra ficha de este cuadro de diálogo se denomina Líneas y saltos de página :

| Párrafo ? ×                                                                                                    |
|----------------------------------------------------------------------------------------------------|
| Sangría y espacio                                                                                                    |
| Paginación                                                                                                    |
| ✓ Control de líneas viudas y huérfanas                                                                                 |
| Co <u>n</u> servar con el siguiente                                                                                    |
| Conservar líneas juntas                                                                                                |
| Saito de pagina anterior                                                                                               |
| Excepciones de formato                                                                                                 |
| Suprimir numeros de linea                                                                                              |
|                                                                                                    |
| Aiuste estrecho:                                                                                                    |
| Ninguno V                                                                                                    |
|                                                                                                    |
|                                                                                                    |
|                                                                                                    |
|                                                                                                    |
| Vista previa                                                                                                    |
| Párrafo anterior Párrafo anterior Párrafo anterior Párrafo anterior Párrafo anterior Párrafo anterior Párrafo          |
| anterior Párrafo anterior Párrafo anterior Párrafo anterior Párrafo anterior                                           |
| Texto de ejemplo Texto de ejemplo Texto de ejemplo Texto de ejemplo Texto de ejemplo Texto de ejemplo Texto de         |
| Texto de ejemplo rexto de ejemplo rexto de ejemplo rexto de ejemplo rexto de ejemplo rexto de ejemplo rexto de ejemplo |
|                                                                                                    |
| Tabulaciones Establecer como predeterminado Acentar Cancelar                                                           |

A continuación se indica para qué sirve cada opción:

- Control de líneas viudas y huérfanas : si activas esta casilla evitarás que se quede la primera línea del párrafo sola en la página anterior (viuda) o que la última línea esté sola en la página siguiente (huérfana); al menos habrá dos líneas del párrafo en cada página.
- Conservar con el siguiente: si activas esta casilla harás que el párrafo esté en la misma página que el párrafo que le sigue; esto resulta útil para los párrafos que sean títulos, de forma que no se quede solo el título en la página anterior y el primer párrafo de su sección en la página siguiente.
- Conservar líneas juntas : si activas esta casilla harás que todas las líneas del párrafo estén en la misma página.
- Salto de página anterior: si activas esta casilla harás que el párrafo sea el primero de una página.

## Sistema de ayuda

Como ya te habrás dado cuenta, Word es un programa complejo con muchas opciones, y es normal no conocer para qué sirven todas ellas. En estos casos, lo mejor es usar el sistema de Ayuda integrado de Word.

Puedes acceder a la ayuda relacionada con las opciones de un cuadro de diálogo pulsando el botón con un interrogante que hay en la parte superior derecha (junto al botón de cierre). Por ejemplo, si volvemos a la ficha Sangría y espacio y pulsamos el botón con la interrogación aparecerá la siguiente ventana:

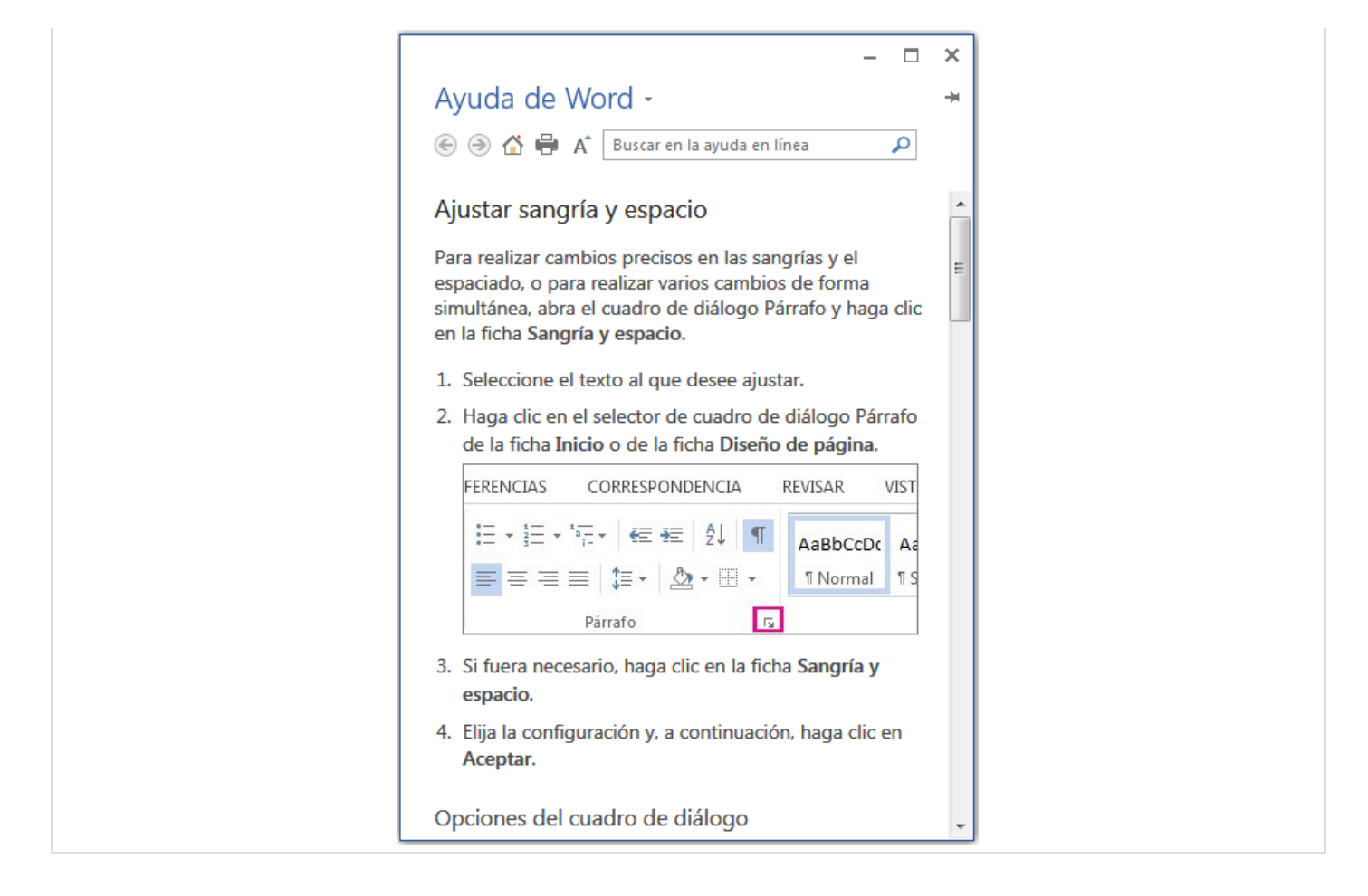

¿Hay algo que todavía no tengas claro? Por ejemplo, ¿cómo funcionan los distintos tipos de *interlineado*? Pregúntaselo a la ayuda de Word: colócate en el cuadro Buscar en la ayuda en línea, escribe "interlineado" (sin las comillas) y pulsa Intro:

| <ul> <li>Ayuda de Word -</li> <li>Ayuda de Word -</li> <li>A interlineado</li> <li>TODOS LOS SITIOS   SITIOS DE CONFIANZA</li> <li>Cambiar el interlineado</li> <li>Artículo   Cambia el espacio que aparece entre las líneas de texto por un espacio sencillo, doble u otro valor. También puede cambiar el espacio entre párrafos.</li> <li>Quitar el interlineado doble</li> <li>Artículo   Cambie el espaciado interlineado entre las viñetas de un Artículo   Cambie el espacio entre una viñeta o un número y el texto de una lista, o el espaciado entre las líneas de una lista.</li> <li>Video: Cambiar la fuente, el tamaño y el formato de las Video   Este vídeo explica cómo cambiar los siguientes atributos: la fuente, el tamaño de la fuente, el superíndice y el interlineado de las notas al pie. Otros vídeos</li> <li>interlineado - Microsoft Community</li> <li>Vinculo   Hola Letrasmoviniento, Lamento que tengas en listadi camo de da cofine 2012</li> </ul>                                                                                                    |                                                           |          | _ |
|----------------------------------------------------------------------------------------------------|-----------------------------------------------------------|----------|---|
| Ayuda de Word -       +                                                                                                    |                                                           | ×        | ; |
| <ul> <li>(e) (e) (f) (f) (f) (f) (f) (f) (f) (f) (f) (f</li></ul>                                                                                                    | Ayuda de Word -                                           | -        | 1 |
| TODOS LOS SITIOS   SITIOS DE CONFIANZA         Cambiar el interlineado         Artículo   Cambie el espacio que aparece entre las líneas de texto por un espacio sencillo, doble u otro valor. También puede cambiar el espacio entre párrafos.         Quitar el interlineado doble         Artículo   Cambie rápidamente la distancia entre las líneas de un texto con el botón Espaciado entre líneas y párrafos.         Ajustar el espaciado interlineado entre las viñetas de un         Artículo   Cambie el espacio entre una viñeta o un número y el texto de una lista, o el espaciado entre las líneas de una lista.         Vídeo: Cambiar la fuente, el tamaño y el formato de las         Vídeo   Este vídeo explica cómo cambiar los siguientes atributos: la fuente, el tamaño de la fuente, el superíndice y el interlineado de las notas al pie. Otros vídeos         interlineado - Microsoft Community         Vínculo   Hola Letrasmovimiento. Lamento que tengas combiar en es edi atricularea de verde es de texto de verdes es edi atricularea de verdes es editorea es es di atricipanea de texto de verdes es es di atricipanea de texto de verdes es es es di atricipanea de texto de verdes es es es di atricipanea de texto de verdes es es es di atricipanea de texto de verdes es es es di atricipanea de texto de verdes es es es es di atricipanea de texto de verdes es es es es es es di atricipanea de texto de verdes es es es es es es es es es es es es e                                                                                                    | ) 🔄 🏵 🖆 🛱 A 🚺 interlineado                                |          |   |
| Cambiar el interlineado       F         Artículo I Cambie el espacio que aparece entre las líneas de texto por un espacio sencillo, doble u otro valor. También puede cambiar el espacio entre párrafos.       Quitar el interlineado doble         Artículo I Cambie rápidamente la distancia entre las líneas de un texto con el botón Espaciado entre líneas y párrafos.       Ajustar el espaciado interlineado entre las viñetas de un         Artículo I Cambie el espacio entre una viñeta o un número y el texto de una lista, o el espaciado entre las líneas de una lista.       Vídeo: Cambiar la fuente, el tamaño y el formato de las         Vídeo I Este vídeo explica cómo cambiar los siguientes atributos: la fuente, el tamaño de la fuente, el superíndice y el interlineado de las notas al pie. Otros vídeos       interlineado - Microsoft Community         Vínculo I Hola Letrasmovimiento. Lamento que tengas espaciado en listraficanda de Marcia de Marcia | TODOS LOS SITIOS   SITIOS DE CONFIANZA                    | <b>^</b> |   |
| <ul> <li>Artículo   Cambie el espacio que aparece entre las líneas de texto por un espacio sencillo, doble u otro valor. También puede cambiar el espacio entre párrafos.</li> <li>Quitar el interlineado doble</li> <li>Artículo   Cambie rápidamente la distancia entre las líneas de un texto con el botón Espaciado entre líneas y párrafos.</li> <li>Ajustar el espaciado interlineado entre las viñetas de un</li> <li>Artículo   Cambie el espacio entre una viñeta o un número y el texto de una lista, o el espaciado entre las líneas de una lista.</li> <li>Vídeo: Cambiar la fuente, el tamaño y el formato de las</li> <li>Vídeo   Este vídeo explica cómo cambiar los siguientes atributos: la fuente, el tamaño de la fuente, el superíndice y el interlineado de las notas al pie. Otros vídeos</li> <li>interlineado - Microsoft Community</li> <li>Vínculo   Hola Letrasmovimiento. Lamento que tengas problemas de las distancia en listoria de las distancia en el interlineado de las offen 2012</li> </ul>                                                                                                    | Cambiar el interlineado                                   | Ξ        | Ξ |
| <ul> <li>de texto por un espacio sencillo, doble u otro valor.<br/>También puede cambiar el espacio entre párrafos.</li> <li>Quitar el interlineado doble</li> <li>Artículo I Cambie rápidamente la distancia entre las<br/>líneas de un texto con el botón Espaciado entre líneas y<br/>párrafos.</li> <li>Ajustar el espaciado interlineado entre las viñetas de un</li> <li>Artículo I Cambie el espacio entre una viñeta o un<br/>número y el texto de una lista, o el espaciado entre las<br/>líneas de una lista.</li> <li>Vídeo: Cambiar la fuente, el tamaño y el formato de las</li> <li>Vídeo I Este vídeo explica cómo cambiar los siguientes<br/>atributos: la fuente, el tamaño de la fuente, el<br/>superíndice y el interlineado de las notas al pie. Otros<br/>vídeos</li> <li>interlineado - Microsoft Community</li> <li>Vínculo I Hola Letrasmovimiento. Lamento que tengas<br/>problemente en el interdimendo de Mand en Offen 2012</li> </ul>                                                                                                    | Artículo   Cambie el espacio que aparece entre las líneas |          |   |
| También puede cambiar el espacio entre párrafos.         Quitar el interlineado doble         Artículo   Cambie rápidamente la distancia entre las         líneas de un texto con el botón Espaciado entre líneas y         párrafos.         Ajustar el espaciado interlineado entre las viñetas de un         Artículo   Cambie el espacio entre una viñeta o un         número y el texto de una lista, o el espaciado entre las         líneas de una lista.         Vídeo: Cambiar la fuente, el tamaño y el formato de las         Vídeo   Este vídeo explica cómo cambiar los siguientes         atributos: la fuente, el tamaño de la fuente, el         superíndice y el interlineado de las notas al pie. Otros         vídeos         interlineado - Microsoft Community         Vínculo   Hola Letrasmovimiento. Lamento que tengas         atributos: e el interlineado de offere 2012                                                                                                    | de texto por un espacio sencillo, doble u otro valor.     |          |   |
| Quitar el interlineado dobleArtículo   Cambie rápidamente la distancia entre las<br>líneas de un texto con el botón Espaciado entre líneas y<br>párrafos.Ajustar el espaciado interlineado entre las viñetas de un<br>Artículo   Cambie el espacio entre una viñeta o un<br>número y el texto de una lista, o el espaciado entre las<br>líneas de una lista.Vídeo: Cambiar la fuente, el tamaño y el formato de las<br>Vídeo   Este vídeo explica cómo cambiar los siguientes<br>atributos: la fuente, el tamaño de la fuente, el<br>superíndice y el interlineado de las notas al pie. Otros<br>vídeosinterlineado - Microsoft Community<br>Vínculo   Hola Letrasmovimiento. Lamento que tengas<br>mentelamento de Mard en Offere 2012                                                                                                    | También puede cambiar el espacio entre párrafos.          |          |   |
| <ul> <li>Artículo   Cambie rápidamente la distancia entre las líneas de un texto con el botón Espaciado entre líneas y párrafos.</li> <li>Ajustar el espaciado interlineado entre las viñetas de un Artículo   Cambie el espacio entre una viñeta o un número y el texto de una lista, o el espaciado entre las líneas de una lista.</li> <li>Vídeo: Cambiar la fuente, el tamaño y el formato de las Vídeo   Este vídeo explica cómo cambiar los siguientes atributos: la fuente, el tamaño de la fuente, el superíndice y el interlineado de las notas al pie. Otros vídeos</li> <li>interlineado - Microsoft Community</li> <li>Vínculo   Hola Letrasmovimiento. Lamento que tengas problemente de Ward en Offen 2012</li> </ul>                                                                                                    | Ouitar el <b>interlineado</b> doble                       |          |   |
| <ul> <li>líneas de un texto con el botón Espaciado entre líneas y párrafos.</li> <li>Ajustar el espaciado interlineado entre las viñetas de un Artículo   Cambie el espacio entre una viñeta o un número y el texto de una lista, o el espaciado entre las líneas de una lista.</li> <li>Vídeo: Cambiar la fuente, el tamaño y el formato de las Vídeo   Este vídeo explica cómo cambiar los siguientes atributos: la fuente, el tamaño de la fuente, el superíndice y el interlineado de las notas al pie. Otros vídeos</li> <li>interlineado - Microsoft Community</li> <li>Vínculo   Hola Letrasmovimiento. Lamento que tengas espaciado en marcina de las Marcina de las Marcina de las Marcina de las Marcina de las Marcina de las motas al pie.</li> </ul>                                                                                                    | Artículo Cambie rápidamente la distancia entre las        |          |   |
| <ul> <li>párrafos.</li> <li>Ajustar el espaciado interlineado entre las viñetas de un<br/>Artículo   Cambie el espacio entre una viñeta o un<br/>número y el texto de una lista, o el espaciado entre las<br/>líneas de una lista.</li> <li>Vídeo: Cambiar la fuente, el tamaño y el formato de las<br/>Vídeo   Este vídeo explica cómo cambiar los siguientes<br/>atributos: la fuente, el tamaño de la fuente, el<br/>superíndice y el interlineado de las notas al pie. Otros<br/>vídeos</li> <li>interlineado - Microsoft Community<br/>Vínculo   Hola Letrasmovimiento. Lamento que tengas<br/>problemente en el interlineado de Ward en Offen 2012</li> </ul>                                                                                                    | líneas de un texto con el botón Espaciado entre líneas y  |          |   |
| Ajustar el espaciado interlineado entre las viñetas de unArtículo   Cambie el espacio entre una viñeta o un<br>número y el texto de una lista, o el espaciado entre las<br>líneas de una lista.Vídeo: Cambiar la fuente, el tamaño y el formato de las<br>Vídeo   Este vídeo explica cómo cambiar los siguientes<br>atributos: la fuente, el tamaño de la fuente, el<br>superíndice y el interlineado de las notas al pie. Otros<br>vídeosinterlineado - Microsoft Community<br>Vínculo   Hola Letrasmovimiento. Lamento que tengas<br>parablamento de las de Mand en Offen 2013                                                                                                    | párrafos.                                                 |          |   |
| Artículo   Cambie el espacio entre una viñeta o un<br>número y el texto de una lista, o el espaciado entre las<br>líneas de una lista.<br>Vídeo: Cambiar la fuente, el tamaño y el formato de las<br>Vídeo   Este vídeo explica cómo cambiar los siguientes<br>atributos: la fuente, el tamaño de la fuente, el<br>superíndice y el interlineado de las notas al pie. Otros<br>vídeos<br><b>interlineado</b> - Microsoft Community<br>Vínculo   Hola Letrasmovimiento. Lamento que tengas                                                                                                    | Ajustar el espaciado interlineado entre las viñetas de un |          |   |
| número y el texto de una lista, o el espaciado entre las<br>líneas de una lista.<br>Vídeo: Cambiar la fuente, el tamaño y el formato de las<br>Vídeo   Este vídeo explica cómo cambiar los siguientes<br>atributos: la fuente, el tamaño de la fuente, el<br>superíndice y el interlineado de las notas al pie. Otros<br>vídeos<br><b>interlineado</b> - Microsoft Community<br>Vínculo   Hola Letrasmovimiento. Lamento que tengas                                                                                                    | Artículo   Cambie el espacio entre una viñeta o un        |          |   |
| líneas de una lista.<br>Vídeo: Cambiar la fuente, el tamaño y el formato de las<br>Vídeo   Este vídeo explica cómo cambiar los siguientes<br>atributos: la fuente, el tamaño de la fuente, el<br>superíndice y el interlineado de las notas al pie. Otros<br>vídeos<br>interlineado - Microsoft Community<br>Vínculo   Hola Letrasmovimiento. Lamento que tengas<br>problemente de Word en Office 2013                                                                                                    | número y el texto de una lista, o el espaciado entre las  |          |   |
| Vídeo: Cambiar la fuente, el tamaño y el formato de las         Vídeo   Este vídeo explica cómo cambiar los siguientes atributos: la fuente, el tamaño de la fuente, el superíndice y el interlineado de las notas al pie. Otros vídeos         interlineado - Microsoft Community         Vínculo   Hola Letrasmovimiento. Lamento que tengas problemente de Mord en Office 2013                                                                                                    | líneas de una lista.                                      |          |   |
| Vídeo   Este vídeo explica cómo cambiar los siguientes<br>atributos: la fuente, el tamaño de la fuente, el<br>superíndice y el interlineado de las notas al pie. Otros<br>vídeos<br><b>interlineado</b> - Microsoft Community<br>Vínculo   Hola Letrasmovimiento. Lamento que tengas                                                                                                    | Vídeo: Cambiar la fuente, el tamaño y el formato de las   |          |   |
| atributos: la fuente, el tamaño de la fuente, el<br>superíndice y el interlineado de las notas al pie. Otros<br>vídeos<br><b>interlineado</b> - Microsoft Community<br>Vínculo   Hola Letrasmovimiento. Lamento que tengas                                                                                                    | Vídeo Este vídeo explica cómo cambiar los siguientes      |          |   |
| superíndice y el interlineado de las notas al pie. Otros<br>vídeos<br><b>interlineado</b> - Microsoft Community<br>Vínculo   Hola Letrasmovimiento. Lamento que tengas                                                                                                    | atributos: la fuente, el tamaño de la fuente, el          |          |   |
| vídeos<br>interlineado - Microsoft Community<br>Vínculo   Hola Letrasmovimiento. Lamento que tengas                                                                                                    | superíndice y el interlineado de las notas al pie. Otros  |          |   |
| interlineado - Microsoft Community<br>Vínculo   Hola Letrasmovimiento. Lamento que tengas                                                                                                    | vídeos                                                    |          |   |
| Vínculo   Hola Letrasmovimiento. Lamento que tengas                                                                                                    | interlineado - Microsoft Community                        |          |   |
| problemes con al interlinendo de Word en Office 2012                                                                                                    | Vínculo   Hola Letrasmovimiento. Lamento que tengas       |          |   |
| problemas con el interlineado de word en Office 2015.                                                                                                    | problemas con el interlineado de Word en Office 2013.     | -        | - |

Esta ventana nos muestra distintas páginas que tratan sobre el concepto buscado y nos permite realizar nuevas búsquedas incluso en Internet. Pulsa sobre el ítem *Cambiar el interlineado* y se abrirá la ventana de ayuda de Word igual que antes, pero ahora con información sobre el interlineado.

Por último, puedes acceder a la Ayuda en cualquier momento desde la ventana principal, donde escribes el documento. Fíjate que en la parte superior derecha de la ventana (bajo los botones de minimización, restauración y cierre) también hay un signo de interrogación.

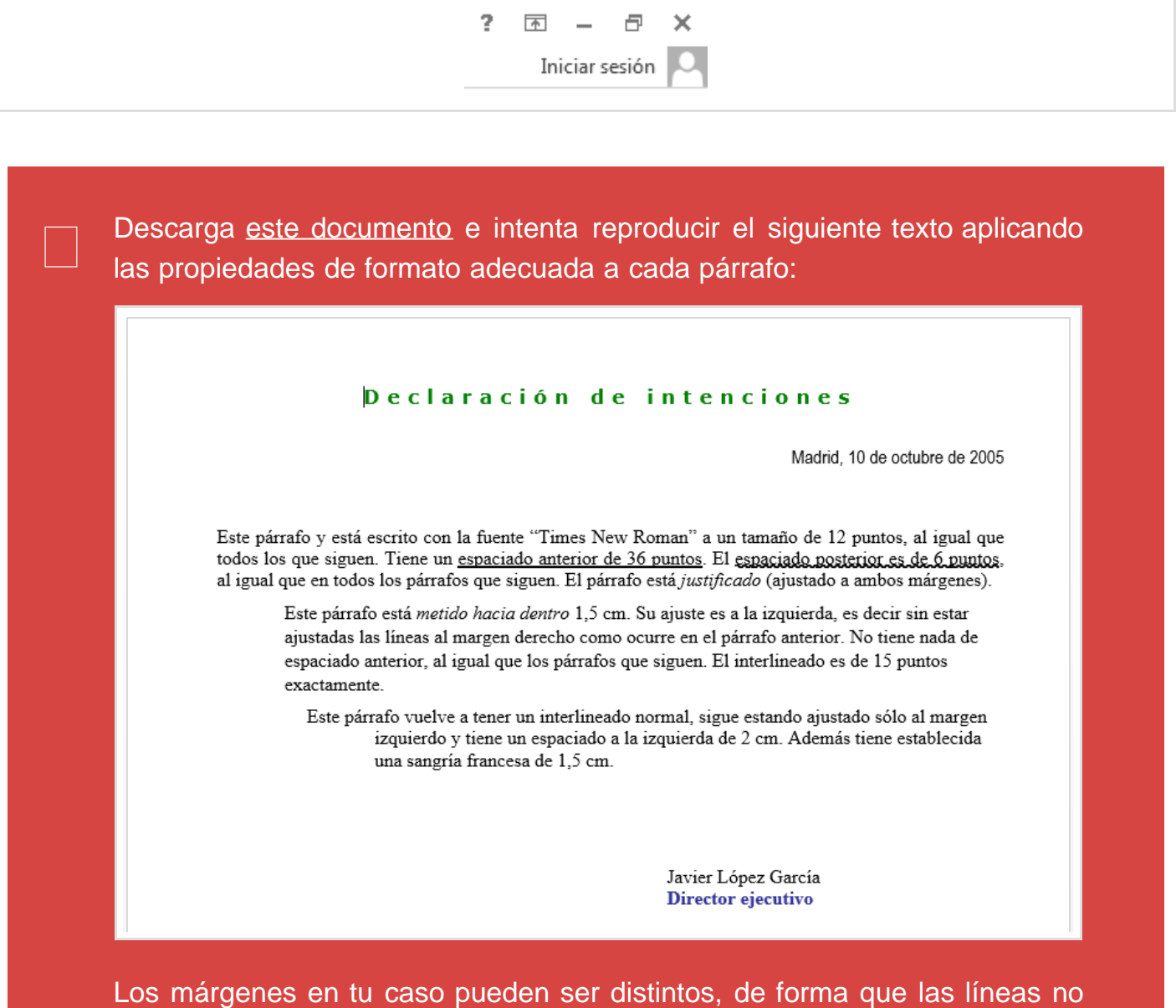

Los margenes en tu caso pueden ser distintos, de forma que las líneas no se corten en los mismos sitios, pero no te preocupes. Las siguientes indicaciones te servirán de ayuda:

- Título superior (primer párrafo): fuente Verdana a 12 puntos, en negrita y en color verde; el texto expandido en 5 puntos; centrado; 24 puntos de espaciado posterior.
- Párrafo con la fecha: fuente Arial Narrow a 12 puntos; ajustado a la derecha; 6 puntos de espaciado posterior.
- Párrafo con el nombre: fuente Times New Roman a 12 puntos; ajustado a la izquierda; 10 cm. de espaciado a la izquierda y 60

puntos de espaciado anterior.

 Párrafo final con el cargo: fuente *Times New Roman* a 12 puntos y en color añil; ajustado a la izquierda; 10 cm. de espaciado a la izquierda.

Puede que necesites aplicar otros formatos a algunos párrafos para que tu documento quede como el nuestro. Intenta averiguar cuáles.

# Sección 2.3

## Numeraciones y viñetas

En los documentos también resulta habitual la existencia de listas, entendiendo como lista una secuencia de párrafos relacionados, cada uno de los cuales describe o enumera una opción de un conjunto de opciones existentes, una categoría, un paso de un proceso, etc. Cada elemento de la lista es un párrafo y los distintos párrafos o elementos están identificados como tales por medio de viñetas o números de orden colocados al principio de los párrafos.

Por ejemplo, lo que sigue es una lista con viñetas que describe las distintas posibilidades que ofrece Word precisamente para la creación de listas:

 Lista con viñetas: Una serie de párrafos, como estos, que se colocan respetando un espacio adicional (sangría) a la izquierda y en los que a la izquierda de la primera línea figura un símbolo que identifica el párrafo como un elemento de la lista. El símbolo se denomina *viñeta* o *bala* y puede tener distintas formas, a elección del usuario, siendo lo más habitual un punto grueso o un pequeño cuadro.

| 🖌 Elemento 1 | • Elemento 1 | Elemento 1                     |
|--------------|--------------|--------------------------------|
| 🖌 Elemento 2 | • Elemento 2 | Elemento 2                     |
| 🖌 Elemento 3 | • Elemento 3 | <ul> <li>Elemento 3</li> </ul> |

 Lista numerada: Como en el caso anterior, pero en lugar de haber una viñeta a la izquierda de la primera línea, lo que hay es un número que suele ser el 1 para el primer elemento de la lista y se incrementa en una unidad para cada elemento siguiente.

| 1, | Elemento 1 | I.  | Elemento 1 | a) | Elemento 1 |
|----|------------|-----|------------|----|------------|
| 2. | Elemento 2 | Π.  | Elemento 2 | b) | Elemento 2 |
| 3. | Elemento 3 | II. | Elemento 3 | c) | Elemento 3 |

 Listas multinivel: Una lista numerada o de viñetas con varios niveles, de forma que a cada elemento de la lista le puede seguir una sublista numerada o de viñetas; cuando termina una sublista se vuelve al nivel anterior y continúa la de ese nivel (con la numeración correlativa si el nivel es una lista numerada). Normalmente cada nivel tiene una sangría izquierda mayor.

| 1) Elemento de nivel 1                               |
|------------------------------------------------------|
| a) Elemento del nivel 2                              |
| b) Otro elemento del nivel 2                         |
| i) Podemos seguir añadiendo nuevos subniveles        |
| ii) Este elemento y el anterior son de nivel 3       |
| c) Ahora volvemos al nivel 2                         |
| 2) Terminamos añadiendo otro elemento de nivel 1     |
| a) Cuando cambiamos el nivel superior                |
| b) los elementos del nivel siguiente son reiniciados |

Para crear una lista con viñetas, numerada o multinivel, podemos escribir todos los elementos como texto normal y posteriormente aplicarles el estilo de la lista, pero también podemos aplicar el estilo al primer elemento y continuar escribiendo. La ventaja de usar la segunda opción es que Word nos ayudará, y cada vez que pulsemos la tecla Intro pasaremos al siguiente elemento de la lista, que adoptará automáticamente la forma correspondiente.

#### Listas con viñetas

Para establecer el formato de lista se utiliza la ficha que aparece al pulsar el botón = - en el grupo de opciones Inicio >> Párrafo. Al pulsar este botón se desplegará la Biblioteca de viñetas tal y como se muestra a continuación.

| AaBbCcDc<br>Viñetas usadas recientemente<br>Biblioteca de viñetas<br>Ninguno<br>Viñetas de documento<br>Viñetas de documento |   |
|----------------------------------------------------------------------------------------------------|---|
| <ul> <li>➡ <u>C</u>ambiar nivel de lista</li> <li>▶</li> <li><u>D</u>efinir nueva viñeta</li> </ul>                          | : |

La Biblioteca de viñetas permite configurar rápidamente el tipo de viñeta que se quiere usar, eligiendo entre un total de siete opciones predefinidas. Si quieres utilizar otros

símbolos distintos de los que aparecen por defecto, pulsa la opción **Definir nueva viñeta**. En el nuevo cuadro de diálogo que aparecerá, podrás elegir un símbolo o una imagen o cualquier carácter de cualquier fuente como símbolo de viñeta. También podrás establecer la alineación de la viñeta (izquierda, centrada o derecha).

| Definir nueva viñeta 🛛 ? 🛛 🗙                                                                 |
|----------------------------------------------------------------------------------------------|
| Viñeta<br><u>S</u> ímbolo <u>I</u> magen <u>F</u> uente<br>Ali <u>n</u> eación:<br>Izquierda |
| Vista previa                                                                                 |

#### Listas numeradas

Para crear una lista numerada pulsa en el botón  $\frac{1}{2}$  - que aparece en el grupo de opciones Inicio >> Párrafo. Aparecerá la Biblioteca de numeración:

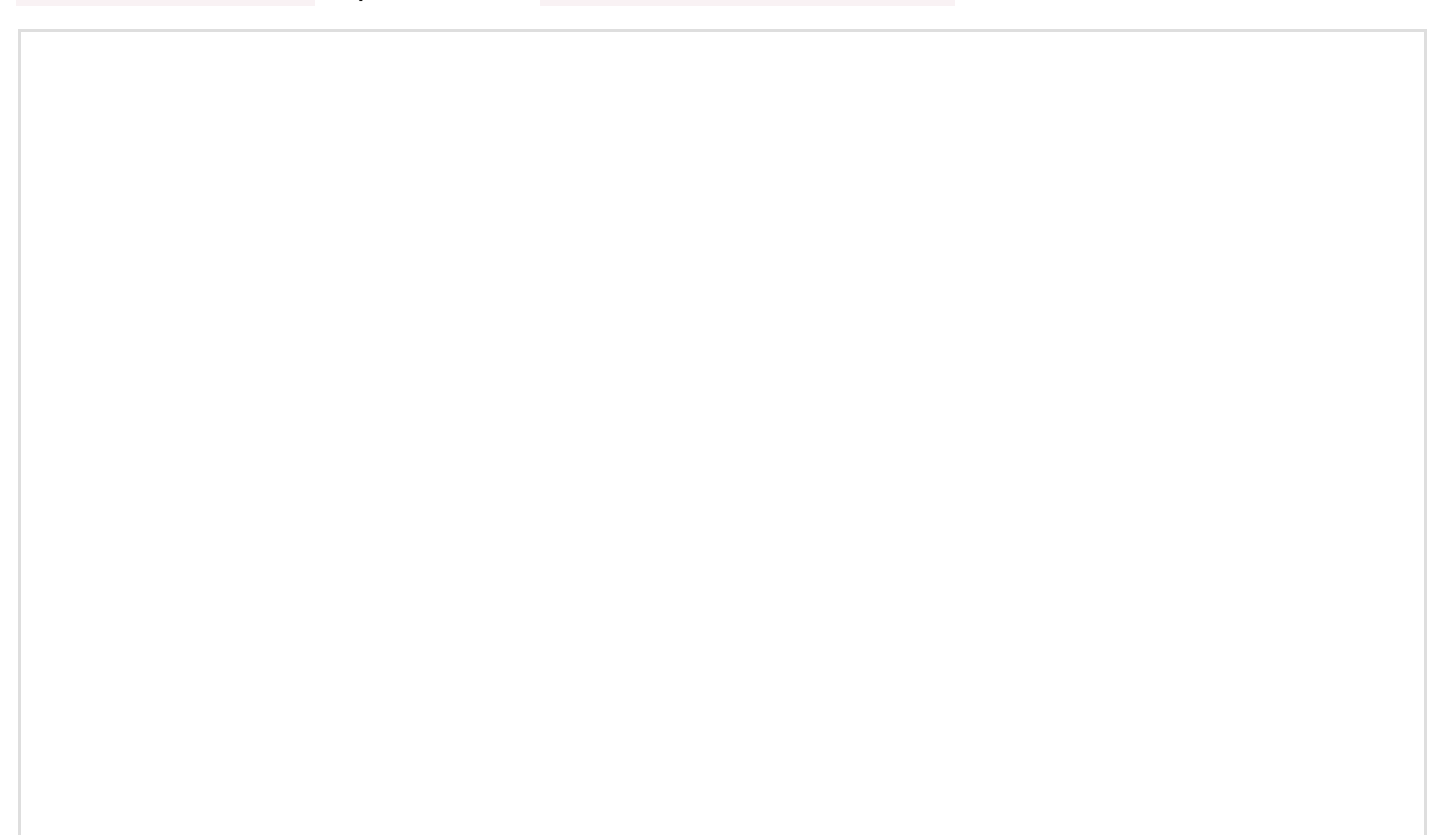
| E ▼ <sup>1</sup> T ← E → E 2↓ ¶ AaBbCcDc /<br>Biblioteca de numeración                                                                                 |  |
|----------------------------------------------------------------------------------------------------|--|
| Ninguno         1.         1)         2)           3.         3)         3)                                                                            |  |
| I A a)<br>II B b)<br>III C c)                                                                                                    |  |
| a<br>b<br>c ii<br>iii                                                                                                    |  |
| <ul> <li> <u>C</u>ambiar nivel de lista<br/><u>D</u>efinir nuevo formato de número<br/>Z<br/>Establecer valor de <u>n</u>umeración         </li> </ul> |  |

Esta ficha se utiliza de forma similar a la anterior, proporcionando distintos tipos de numeraciones. Los párrafos se numerarán de forma consecutiva. Al igual que antes, si queremos personalizar el estilo de numeración, podemos utilizar el botón **Definir nuevo** formato de número. Este botón muestra un nuevo cuadro de diálogo en el que podremos elegir el estilo de número, la fuente, el formato de número (el texto que va antes o después del número, por ejemplo, **1.-**) y el tipo de alineación de los números.

|   | Definir nuevo formato de número 📍 📉                                                                    |
|---|----------------------------------------------------------------------------------------------------|
|   | Formato de número<br>Estilo de número:<br>1, 2, 3, V Fuente<br>Formato de número:<br>1.<br>Alineación: |
|   | /ista previa                                                                                           |
|   | 3.                                                                                                    |
| L | Aceptar Cancelar                                                                                       |

Una vez que hayas puesto numeración a un párrafo, cada vez que pulses Intro te aparecerá un nuevo párrafo con el siguiente número. Sin embargo, habrá ocasiones en las que querrás que la numeración vuelva a reiniciarse en 1 o que empiece en un número distinto de éste. Para poder hacer esto usa el menú contextual que aparece al pulsar sobre un párrafo numerado. Si pulsas en Reiniciar en 1 el valor por el que te encontrabas desaparecerá y pasará a ser 1. Sin embargo, si pulsas en Establecer valor de numeración , podrás cambiar el valor de la numeración usando el cuadro de diálogo tal y como aparece en la figura.

| 1          |                                        | _ |
|------------|----------------------------------------|---|
| X          | Cor <u>t</u> ar                        |   |
| Ē          | <u>C</u> opiar                         |   |
| Ê          | Opciones de pegado:                    |   |
|            | Ĉ                                      |   |
|            | <u>Ajustar sangrías de lista</u>       |   |
| ĴΞ         | <u>R</u> einiciar en 1                 |   |
| ۹-۴<br>1-  | <u>C</u> ontinuar numeración           |   |
| ₫ <u>2</u> | Establecer valor de <u>n</u> umeración |   |
| Α          | Fu <u>e</u> nte                        |   |
| ≣¶         | <u>P</u> árrafo                        |   |
| ٩          | <u>D</u> efinir                        |   |
|            | Sin <u>ó</u> nimos                     | F |
| ∎j;        | Trad <u>u</u> cir                      |   |
| Q          | B <u>u</u> scar con Bing               |   |
| <b>A</b>   | <u>H</u> ipervínculo                   |   |
| Ċ          | Nue <u>v</u> o comentario              |   |

| Establecer el valor de numeración 🤅 🗾                                                                                                    | ×  |
|----------------------------------------------------------------------------------------------------|----|
| <ul> <li>Iniciar nueva lista</li> <li>Continuar a partir de la lista anterior</li> <li>Ajustar valor (omitir números)</li> <li>Establecer valor en:</li> <li>3</li> <li>Vista previa: 3.</li> </ul> |    |
| Aceptar Cancelar                                                                                                    | ar |

Tanto en los párrafos que tienen viñetas como en los que usan listas numeradas podemos tener un control más fino de la posición de la viñeta o número y del sangrado del párrafo en el que se encuentra. Esto se consigue seleccionando el texto numerado (o con viñetas), pulsando el botón derecho del ratón sobre ese párrafo y seleccionando la opción Ajustar sangrías de lista en el menú contextual que aparece.

|  | Ajustar sangría de la lista ? 🗙                                                                              |
|--|----------------------------------------------------------------------------------------------------|
|  | Posición del número:<br>0,63 cm<br>Sangría de texto:<br>1,27 cm<br>Número seguido de:<br>Marca de tabulación |
|  | Agregar tabulación en:                                                                                       |

En el cuadro de diálogo Ajustar sangrías de la lista podemos, como se puede ver en la imagen, ajustar la distancia a la que se colocará el número o la viñeta con respecto al margen izquierdo (Posición del número), así como la distancia a la que queremos que se coloque el resto del texto del párrafo (Sangría de texto). También podemos hacer que la primera línea se coloque a más distancia del número que las demás activando la casilla Agregar tabulaciones en y estableciendo una posición de tabulación.

### Listas multinivel

| Ξ - ᢤΞ - Œ ፹ ⊉↓ ¶ AaBbCcDc AaBbC            |
|---------------------------------------------|
| = = = Todo▼;                                |
| Lista actual                                |
| 1                                           |
| a                                           |
|                                             |
| Biblioteca de listas                        |
| 1)                                          |
| Ninguno a) 1.1.                             |
| 1)                                          |
| Artículo I. Título 1                        |
| ➤         Sección 1.01         1.1 Título 2 |
| • (a) Título 3 1.1.1 Título 3               |
|                                             |
| A. Título 2— Título 2—                      |
| 1. Título 3 Título 3                        |
|                                             |
| Gambiar nivel de lista                      |
| D <u>e</u> tinir nueva lista multinivel     |
| Definir nuevo estilo de lista               |

La configuración de la lista se hace desde Definir nueva lista multinivel :

| Haga clic en el nivel que desea modificar:         2         3         4         5         6         7         8         9         1         a.         i.         1.         a.         i.         1.         a.         i.         1.         a.         i.         1.         a.         i.         1.         a.         i.         1.         a.         i.         1.         a.         i.         1.         a.         i.         1.         a.         i.         2.         Sepecifique formato para el número:         Izquierda         Incluir número de nivel desde:         1.2.7 cm         Establecer para todos los niveles         Más >> | Definir nueva lista con varios niveles ? ×                                                                                                    |
|----------------------------------------------------------------------------------------------------|----------------------------------------------------------------------------------------------------|
| Formato de número         Especifique formato para el número:         2.         Estilo de número para este nivel:         Incluir número de nivel desde:         1, 2, 3,         Posición         Alineación de los números:         Izquierda         Alineación:       0,63 cm         Sangría de texto en:       1,27 cm         Más ≥>       Aceptar                                                                                                    | Haga clic en el nivel que desea modificar:<br>$ \begin{array}{c} 1 \\ 2 \\ 3 \\ 4 \\ 5 \\ 6 \\ 7 \\ 8 \\ 9 \\ \hline \end{array} $ $ \begin{array}{c} 2 \\ a \\ i \\ 1 \\ a \\ i \\ i \\ a \\ i \\ i \\ a \\ i \\ i \\ i \\ a \\ i \\ i \\ i \\ i \\ i \\ i \\ i \\ i \\ i \\ i$ |
| Especifique formato para el número:         2.       Fuente         Estilo de número para este nivel:       Incluir número de nivel desde:         1, 2, 3,       ✓         Posición       ✓         Alineación de los números:       Izquierda         Izquierda       ▲lineación:       0,63 cm         Sangría de texto en:       1,27 cm       Establecer para todos los niveles₂                                                                                                    | Formato de número                                                                                                    |
| Estilo de número para este nivel:       Incluir número de nivel desde:         1, 2, 3,       Incluir número de nivel desde:         Posición       Image: Alineación de los números:         Alineación de los números:       Izquierda         Sangría de texto en:       1,27 cm         Más >>       Aceptar                                                                                                    | 2. Fuente                                                                                                    |
| Posición<br>Ali <u>n</u> eación de los números: Izquierda ✓ Alineación: 0,63 cm ♀<br>Sangría de te <u>x</u> to en: 1,27 cm ♀ Establecer para todos los niveles <sub>2</sub>                                                                                                    | Estilo de número para este nivel:       Incluir número de nivel desde:         1, 2, 3,       V                                                                                                    |
| Sangría de te <u>x</u> to en: 1,27 cm 🖨 Establecer para todos los niveles Más >> Cancelar                                                                                                    | Posición<br>Ali <u>n</u> eación de los números: Izquierda V Alineación: 0,63 cm                                                                                                    |
|                                                                                                    | Sangría de te <u>x</u> to en: 1,27 cm                                                                                                    |

La lista que aparece arriba a la izquierda permite elegir el nivel de anidamiento que queremos configurar. A su derecha se muestra un ejemplo con la configuración actual de la

```
Sección 2.3
```

lista multinivel. Como puedes ver, para cada nivel de anidamiento puedes cambiar el tipo de viñeta que usas o, incluso, si quieres usar números y letras. Prueba a seleccionar distintos estilos en la lista desplegable Estilo de Número. También puedes cambiar la fuente, el tamaño y el color del número o viñeta (usando el botón Fuente), así como la alineación y la colocación del número o viñeta (en las opciones Posición). Por ejemplo, con los valores que aparecen en el cuadro anterior, la posición de las numeraciones de nivel 1 serán como las que aparecen a continuación:

| 1) | Uno |
|----|-----|
| 2) | Dos |

3) Tres

Al aplicar una lista multinivel a un párrafo, el texto pasará a ser un elemento del primer nivel de la lista. Si pulsas Intro, el siguiente párrafo seguirá al mismo nivel de anidamiento. Para aumentar el nivel de anidamiento pulsa la tecla TAB o pulsa el botón Aumentar sangría ze del grupo de opciones Inicio >> Párrafo. Para volver al nivel anterior, pulsa la combinación de teclas Mayusculas+TAB o pulsa el botón Disminuir sangría ze .

Supongamos que elegimos el segundo tipo de lista multinivel (1., 1.1., 1.1.1., ...) para el primer párrafo del esquema. Veamos un ejemplo de utilización de esos botones:

| <ol> <li>Primero del primer nivel</li> <li>Primero del primer</li> <li>1.1.  </li> <li>Aumentar sangría</li> </ol>                                                                                                    | nivel 1. Primero del primer nivel<br>1.1. Primero del segundo nivel<br>1.2. Segundo del segundo nivel<br>1.3.                                                                                                    |
|----------------------------------------------------------------------------------------------------|----------------------------------------------------------------------------------------------------|
| 1.       Primero del primer nivel       1.         Image: Constraint in the second second secon | Primero del primer nivel<br>1.1. Primero del segundo nivel ${\longrightarrow}$<br>1.2. Segundo del segundo nivel Aumentar sangría<br>Segundo del primer nivel                                                                                    |
| <ol> <li>Primero del primer nivel         <ol> <li>Primero del segundo nivel</li> <li>Segundo del segundo nivel</li> </ol> </li> <li>Segundo del primer nivel         <ol> <li>Segundo del primer nivel</li> <li>De nuevo en el segundo nivel</li> <li>2.2.</li> </ol> </li> </ol>                                                                                                    | <ol> <li>Primero del primer nivel         <ol> <li>Primero del segundo nivel</li> <li>Segundo del segundo nivel</li> </ol> </li> <li>Segundo del primer nivel         <ol> <li>De nuevo en el segundo nivel</li> <li>1.1.</li> </ol> </li> </ol> |

Descarga <u>este documento</u> y usa un esquema numerado para dejarlo tal y como se muestra a continuación. Te recomendamos que cambies el formato predeterminado de la numeración para que el caracter que hay tras la numeración sea un espacio en blanco en lugar de la marca de

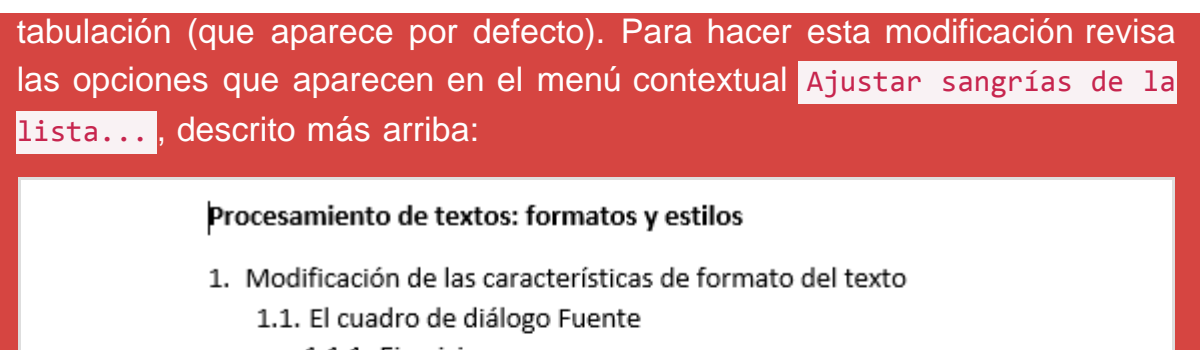

- 1.1.1. Ejercicio
- 1.2. Cambios de formato mientras se escribe
- 2. Modificación de las características de formato de los párrafos
  - 2.1. El cuadro de diálogo Párrafo
  - 2.2. El cuadro de diálogo Tabulaciones

2.2.1. Ejercicio

2.3. El cuadro de diálogo Numeración y viñetas

2.3.1. Ejercicio

# Sección 2.4

### Bordes y sombreados

En esta sección estudiaremos las distintas opciones que proporciona Word para colocar líneas alrededor de los párrafos (bordes) con distintos estilos y efectos, y las distintas opciones para elegir un color de fondo (sombreado).

#### **Bordes**

Pulsando el botón — que se encuentra en el grupo de opciones Inicio >> Párrafo, aparece una lista desplegable en la que puedes elegir los bordes que quieres dibujar alrededor del texto.

|                                        | •           | 1 Normal                  | ¶ Sin espa |
|----------------------------------------|-------------|---------------------------|------------|
|                                        | Bor         | rde <u>i</u> nferior      |            |
|                                        | <u>B</u> or | rde superior              |            |
|                                        | Bor         | rde i <u>z</u> quierdo    |            |
|                                        | Bor         | rd <u>e</u> derecho       |            |
|                                        | Sin         | bo <u>r</u> de            |            |
|                                        | Too         | dos los bordes            |            |
| <u>.</u>                               | Bor         | rdes e <u>x</u> ternos    |            |
|                                        | Bor         | rdes i <u>n</u> ternos    |            |
|                                        | Bor         | rde <u>h</u> orizontal i  | nterno     |
|                                        | Bor         | rde <u>v</u> ertical inte | erno       |
|                                        | Bor         | rde <u>d</u> iagonal d    | escendente |
|                                        | Bor         | rde diagonal a <u>s</u>   | cendente   |
| <u>A</u> =<br>A=                       | Lín         | e <u>a</u> horizontal     |            |
| 12                                     | Dib         | ujar tabla                |            |
| III III III III III III III III III II | Ver         | <u>c</u> uadrículas       |            |
|                                        | Bor         | rdes y so <u>m</u> brea   | do         |

El botón recuerda el último borde seleccionado, por lo que puedes aplicarlo a otros párrafos

con sólo pulsar el botón, sin desplegar la lista.

Si seleccionas la última opción de la lista desplegable, Bordes y sombreado, aparecerá un nuevo cuadro de diálogo como el siguiente:

|                              | Bordes y som                                | breado ? ×                                                                                                    |
|------------------------------|---------------------------------------------|----------------------------------------------------------------------------------------------------|
| Bordes Borde de <u>p</u> ági | na <u>S</u> ombreado                        |                                                                                                    |
| Valor:<br>Ninguno            | Estilo:                                     | Vista previa<br>Haga clic en uno de los<br>diagramas de la izquierda o<br>use los botones para aplicar<br>bordes |
| So <u>m</u> bra              |                                             |                                                                                                    |
| 3D                           | Color:                                      |                                                                                                    |
| Personalizado                | Ancho:<br><sup>3</sup> / <sub>2</sub> pto v |                                                                                                    |
|                              |                                             | Apricar a:<br>Párrafo V<br>Opcio <u>n</u> es                                                                     |
|                              |                                             | Aceptar Cancelar                                                                                                 |

La ficha Bordes permite configurar con precisión el tipo de borde que queremos colocar alrededor del párrafo de texto. La lista de la izquierda muestra distintas opciones de recuadros. Si seleccionamos Cuadro, se colocará un recuadro alrededor del párrafo usando el tipo de líneas seleccionadas en la lista Estilo, y con el color y el ancho elegidos. Si elegimos el tipo Sombra, se dibujan trazos adicionales debajo y a la derecha para crear un efecto de sombra que hace que el párrafo parezca estar un poco elevado por encima de la página. Con el valor 3D se aplica un efecto de "iluminación" sobre los bordes interiores inferior y derecho del recuadro proporcionándole un efecto tridimensional (el efecto tridimensional sólo se consigue con algunos tipos de línea de la lista Estilo). El valor Ninguno se usa para eliminar un recuadro existente.

A continuación mostramos algunas configuraciones de bordes que puedes configurar:

Este párrafo está rodeado por un cuadro normal con estilo de triple línea y un ancho de ¾ de pto.

Este por un cuadro con sombra con estilo de doble línea (exterior más ancha) y un ancho de 1 ½ ptos. Y este por un cuadro 3D con estilo de línea ancha con degradado hacia fuera y un ancho de 3 ptos.

El recuadro también se puede personalizar, haciendo que cualquiera de los cuatro lados (o

Sección 2.4

bordes) tenga su propio aspecto (o que no esté presente). Para hacerlo se utiliza la sección **Vista previa** que, además, muestra una representación del aspecto final que tendrá el párrafo recuadrado. Podemos establecer primero un tipo de recuadro "normal" como acabamos de ver y luego seleccionar el valor **Personalizado** para modificar las características de alguno de los cuatro bordes, o directamente seleccionar ese valor y establecer "desde cero" el aspecto de cada borde.

En la sección Vista previa hay cuatro botones que representan cada uno de los bordes del recuadro. Pulsando cada botón puedes decidir si quieres que el borde correspondiente aparezca en el recuadro. Si un borde va a estar presente en el recuadro, su botón correspondiente aparecerá presionado, y si el borde no va a aparecer, su botón aparecerá sin presionar. Además, si seleccionas un tipo de línea, color o ancho diferente, al presionar el botón de uno de los bordes, ese borde adoptará ese nuevo aspecto.

Las líneas de los recuadros se colocan alrededor del párrafo y a una cierta distancia de su texto, distancia que se puede establecer para cada borde pulsando el botón Opciones del cuadro de diálogo. Si no se quiere que el recuadro quede hacia fuera, entrando en los márgenes de la página, será necesario establecer para el párrafo un poco de sangría izquierda y derecha:

Para este párrafo no se ha establecido ninguna sangría izquierda o derecha. Se puede ver que el recuadro sobresale hacia los márgenes, rompiendo el aspecto de alineación de los párrafos con los márgenes izquierdo y derecho de la página.

A este otro párrafo se le han fijado una sangría izquierda y una sangría derecha de 0,2 cm., de forma que el recuadro queda bien entre los márgenes, no destacando en la alineación.

Por último, cuando se aplica un mismo tipo de recuadro a varios párrafos contiguos que tienen las mismas características de formato, los recuadros se funden en uno solo que envuelve a todos esos párrafos.

La segunda ficha del cuadro de diálogo, Borde de página, se utiliza para aplicar efectos similares a los que hemos visto pero, en lugar de a un párrafo, a las páginas del documento.

### Sombreado

Para establecer un color de fondo para un párrafo se utiliza la ficha Sombreado :

|                                        | Bordes y sombreado |         | ? ×       |
|----------------------------------------|--------------------|---------|-----------|
| Bordes Borde de <u>p</u> ágina Sombrea | 0                  |         |           |
| Relleno                                | Vista previa       |         |           |
| Sin color 🗸 🗸                          |                    |         |           |
| Tramas                                 |                    |         |           |
| Estilo: Claro                          | ~                  |         |           |
| Color: Automático                      | ~                  |         |           |
|                                        |                    |         |           |
|                                        |                    |         |           |
|                                        |                    | n r     |           |
|                                        |                    |         |           |
|                                        |                    |         |           |
|                                        | <u>A</u> plicar a: |         |           |
|                                        | Párrafo            |         | ¥         |
|                                        |                    |         |           |
|                                        |                    | Aceptar | Cancelar  |
|                                        |                    | Acchan  | carreetar |

En la sección **Relleno** se elige el color y en la sección **Tramas** la forma en que se aplica el color al fondo del párrafo. Obviamente se pueden aplicar bordes y sombreados a la vez.

Si tu color deseado no es uno de los predeterminados (recuerda que al poner el cursor sobre ellos te aparecerá el nombre del color, algo útil para la realización de los ejercicios de este curso), pulsa el botón Más colores... y aparecerá un selector de color con dos fichas, una para elegir entre una amplia gama y la otra para determinar de forma precisa el color, indicando la cantidad de rojo, azul y verde de la mezcla (entre 0 y 255 cada valor):

|                   | Colores | ? ×             |
|-------------------|---------|-----------------|
| [Estándar] Persor | alizado | Aceptar         |
|                   |         | Cancelar        |
|                   |         | Nuevo<br>Actual |

|                                                                        | Colores                          | ? ×             |
|------------------------------------------------------------------------|----------------------------------|-----------------|
| Estándar Perso                                                         | nalizado                         | Aceptar         |
| <u>C</u> olores:                                                       |                                  | Cancelar        |
| M <u>o</u> delo de color:<br><u>R</u> ojo:<br>Verde:<br>Az <u>u</u> l: | RGB ♥<br>255 ♀<br>255 ♀<br>255 ♀ | Nuevo<br>Actual |

Tanto los bordes como los sombreados se pueden aplicar a todo el párrafo o sólo al texto del párrafo. Si se aplican al párrafo, los bordes y los sombreados cubrirán todo el espacio del párrafo, independientemente de que haya texto o no. Si se aplican a un texto seleccionado, sólo cubrirán al propio texto.

Prueba las distintas opciones de bordes y sombreados para asegurarte de que conoces sus posibilidades.

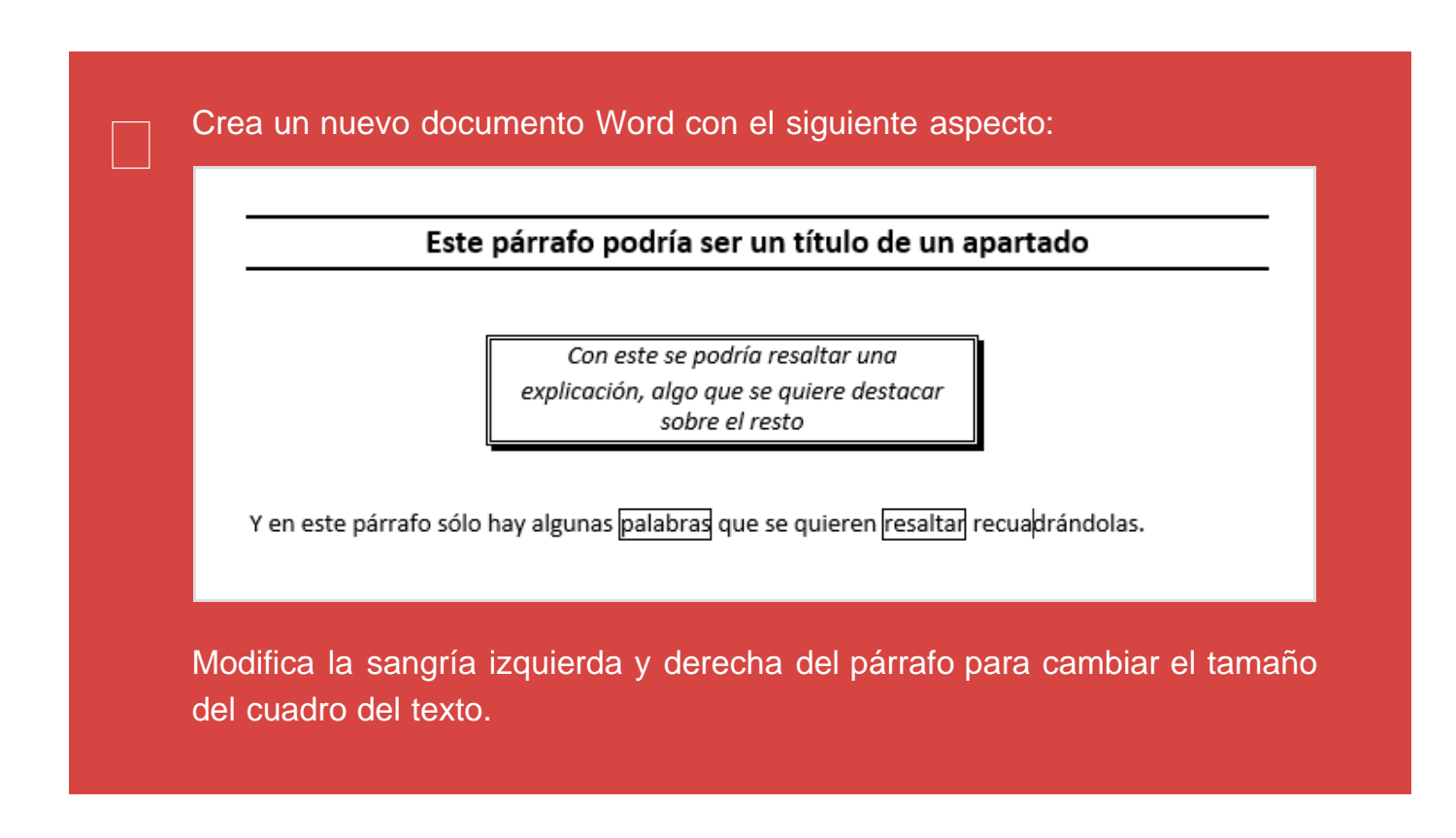

## Sección 2.5

### **Estilos**

Éste es uno de los conceptos básicos que debes aprender para manejar correctamente Word. Un uso correcto de los estilos te permitirá dar formato a documentos largos ahorrándote mucho trabajo. Es importante que trabajes a fondo los conceptos que se explicarán en esta sección.

La única manera rápida que conocemos hasta ahora para hacer que dos párrafos tengan el mismo formato es usando el botón Copiar formato Copiar formato del grupo de opciones Inicio >> Portapapeles. Este botón nos permite seleccionar un párrafo, copiar sus propiedades de formato, y a continuación aplicarlas a otro párrafo distinto. Sin embargo, existe otra opción mucho más recomendable cuando trabajamos con documentos de tamaño medio o grande, o cuando usamos un número considerable de formatos distintos en el documento: los **estilos**.

### Uso de estilos predefinidos

Un estilo define un conjunto de características de formato que queremos aplicar a ciertos párrafos del documento para que todos ellos sean iguales y el documento tenga cierta coherencia. Por ejemplo, si nuestro documento tiene secciones, querremos que todos los títulos de sección tengan las mismas propiedades de formato; si nuestro documento contiene muchas citas, querremos que todas se visualicen de la misma manera, etc.

Cuando creamos un nuevo documento ya hay unos pocos estilos definidos de forma predeterminada. Básicamente se trata del estilo de párrafo denominado Normal, el de los párrafos "normales" del documento, y una serie de estilos para los párrafos que sean títulos de apartados o secciones de nuestro documento (Título 1, Título 2, etc.). Los nombres de los estilos que están disponibles en cada momento en un documento se pueden ver en el grupo de opciones Inicio >> Estilos :

Sección 2.5

| 4 | aBbCcDc  | AaBbCcDc   | AaBbCo   | AaBbCcE  | AaBl   | AaBbCcD   | AaBbCcDu      | AaBbCcD( | AaBbCcD(    | AaBbCcDc   | AaBbCcDu | *  |
|---|----------|------------|----------|----------|--------|-----------|---------------|----------|-------------|------------|----------|----|
| Ľ | 1 Normal | ¶ Sin espa | Título 1 | Título 2 | Puesto | Subtítulo | Énfasis sutil | Énfasis  | Énfasis int | Texto en n | Cita     | Ŧ  |
|   |          |            |          |          |        | Estilos   |               |          |             |            |          | Fa |

Los estilos que aparecen en la lista pueden variar. En la lista, los nombres de los estilos se mostrarán con la apariencia que tendrán los párrafos a los que se les apliquen. Además, si colocas el ratón sobre uno de los estilos verás que el párrafo en el que se encuentra el cursor dentro de tu texto cambia automáticamente para que puedas ver el efecto que tendría aplicar dicho estilo. Si mueves el ratón fuera de la lista de estilos, el texto volverá a su estilo original. Para aplicar el estilo de manera permanente al párrafo (o párrafos) seleccionado(s) basta con que lo selecciones en esa lista.

Los estilos de la lista anterior se llaman *estilos rápidos de plantilla*, pero no son los únicos estilos predefinidos en Word. Si abres el panel de Estilos (puedes hacerlo a través de Inicio >> Estilos >> #) verás que abajo tiene un botón Opciones... Pulsa sobre él y aparecerá un cuadro de diálogo llamado Opciones del panel de estilos. En Seleccionar estilos que desea mostrar selecciona la opción Todos los estilos de la lista desplegable y pulsa el botón Aceptar. Verás que en el panel de Estilos ahora aparece una lista mucho mayor en la que podrás ver todos los estilos que Word ya ha predefinido por ti.

| Opciones del panel de estilos ? ×                                                                                                    |
|----------------------------------------------------------------------------------------------------|
| Sele <u>c</u> cionar estilos que desea mostrar:                                                                                                    |
| Recomendado 🗸                                                                                                    |
| Seleccionar cómo se ordena la lista:                                                                                                    |
| Por recomendación                                                                                                    |
| Seleccionar formato que desea mostrar como estilos:<br>Form <u>a</u> to de párrafo<br>Formato de f <u>u</u> ente<br>Formato de <u>n</u> umeración y viñetas<br>Seleccionar cómo se muestran los nombres de estilo integrados<br>Mostrar siguiente encabezado si se utiliza el nivel anterior<br>Ocultar nombre predeterminado cuando existe nombre alternativo<br>Solo en este documento Ocumentos nuevos basados en esta plantilla<br>Aceptar Cancelar |

El panel Estilos lo vamos a utilizar bastante a lo largo de esta sección. Así que, recuerda: podrás acceder a él a través de Inicio >> Estilos >> #.

Finalmente, recuerda que puedes aplicar estilos a todos los párrafos de tu documento, incluyendo los títulos de las secciones, el texto al pie de las ilustraciones, el texto al pie de página, a las listas con viñetas, una fila de una tabla creada mediante tabulaciones, etc.

### Modificación de estilos predefinidos

Puedes modificar las propiedades de formato de los estilos para cambiar su aspecto. Por ejemplo, supongamos que queremos modificar el estilo predefinido *Normal*. Desde el panel **Estilos** podemos modificar cualquiera de los estilos existentes. Al colocar el ratón sobre cualquiera de los estilos de la lista verás que a su derecha aparece una flecha (,). Pulsa sobre ella y selecciona la opción Modificar... Verás que aparece el cuadro de diálogo **Modificar el Estilo**.

| Estilos         |          | ~ ×          |
|-----------------|----------|--------------|
| Borrar todo     |          |              |
| Normal          |          | -            |
| Sin espaciado   | )        | Т            |
| Título 1        |          | <u>¶a</u>    |
| Título 2        |          | <u>¶a</u>    |
| Puesto          |          | <u>¶a</u>    |
| Subtítulo       |          | <u>¶a</u>    |
| Énfasis sutil   |          | a            |
| Énfasis         |          | a            |
| Énfasis intens  | so       | а            |
| Texto en negr   | rita     | a            |
| Cita            |          | <u>¶a</u>    |
| Cita destacad   | a        | <u>¶a</u>    |
| Referencia su   | til      | a            |
| Referencia int  | tensa    | a            |
| Título del libr | o        | a            |
| Párrafo de list | ta       | T            |
|                 |          |              |
| Mostrar vista   | a previa | a            |
| Deshabilitar    | estilos  | s vinculados |
| Ma (%) (%)      | \$       | Opciones     |

| Estilos                                              | Estilos<br>Borrar todo<br>Normal                                                                                                    | - ×                                                                                                    |
|------------------------------------------------------|----------------------------------------------------------------------------------------------------|----------------------------------------------------------------------------------------------------|
| Actuali <u>z</u> ar Normal para<br><u>M</u> odificar | que coincida con la selecció                                                                                                    | ón                                                                                                    |
| <u>S</u> eleccionar todo: (sin d                     | atos)                                                                                                    |                                                                                                    |
| <u>Q</u> uitar todo: (sin datos)                     |                                                                                                    |                                                                                                    |
| <u>E</u> liminar Normal                              |                                                                                                    |                                                                                                    |
| Quitar de galería de esti                            | los                                                                                                    |                                                                                                    |
|                                                      | Estilos<br>Actualizar Normal para<br>Modificar<br>Seleccionar todo: (sin da<br>Quitar todo: (sin datos)<br>Eliminar Normal<br>Quitar de galería de esti | Estilos Estilos Estilo |

| <u>N</u> ombre:<br>Tipo de estilo:<br>Estilo basado en:                                                                                                    | Normal<br>Párrafo                                                                                                    |        |
|----------------------------------------------------------------------------------------------------|----------------------------------------------------------------------------------------------------|--------|
| Tipo de estilo:<br>Estilo basado en:                                                                                                    | Párrafo                                                                                                    |        |
| Estilo basado en:                                                                                                    |                                                                                                    | $\sim$ |
| where the second second                                                                                                    | (Sin estilo)                                                                                                    | $\vee$ |
| Estilo del parrato siguiente:                                                                                                    | ¶ Normal                                                                                                    | 4      |
|                                                                                                    | $ \begin{array}{ c c c c c } N & K & \underline{S} & Automático & \checkmark \\ \hline \end{array} \\ \hline \end{array} \\ \hline $ |        |
| Párrafo anterior Párrafo a<br>anterior Párrafo anterior F<br>Ssfd                                                                                                    | nterior Párrafo anterior Párrafo anterior Párrafo anterior Párrafo anterior Párrafo<br>Várrafo anterior Párrafo anterior Párrafo anterior                                                                                                    |        |
| Párrafo siguiente Párrafo<br>siguiente Párrafo siguient<br>siguiente Párrafo siguient<br>siguiente Párrafo siguient                                                              | siguiente Párrafo siguiente Párrafo siguiente Párrafo siguiente Párrafo siguiente Párrafo<br>e Párrafo siguiente Párrafo siguiente Párrafo siguiente Párrafo siguiente Párrafo<br>e Párrafo siguiente Párrafo siguiente Párrafo siguiente Párrafo siguiente Párrafo<br>e Párrafo siguiente Párrafo siguiente Párrafo siguiente Párrafo siguiente Párrafo<br>Párrafo siguiente Párrafo siguiente Párrafo siguiente Párrafo siguiente Párrafo                                                                                                    |        |
| Fuente: (Predeterminada) + (<br>Interlineado: Múltiple 1,0<br>Después: 8 pto, Control (<br>✓ Agr <u>eg</u> ar a la galería de esti<br><ul> <li>Solo en este documento</li> </ul> | Cuerpo (Calibri), Izquierda<br>18 lín., Espacio<br>de líneas viudas y huérfanas, Estilo: Mostrar en la galería de estilos<br>los<br>O Documentos nuevos basados en esta plantilla                                                                                                    |        |

En la sección de **Propiedades** puedes cambiar el nombre del estilo, el estilo base cuyas características se toman como punto de partida (en este caso esa opción está deshabilitada porque el estilo **Normal** no se basa en ninguno) y el estilo que se dará al siguiente párrafo mientras se escribe.

En la sección de Formato tienes algunos botones útiles para modificar las características más habituales, así como una vista previa. Pero con el botón Formato que hay abajo a la izquierda, puedes acceder a los cuadros de diálogo de formato que hemos visto en esta lección (y alguno más):

| Formato -                 |
|---------------------------|
| <u>F</u> uente            |
| <u>P</u> árrafo           |
| <u>T</u> abulaciones      |
| <u>B</u> orde             |
| Idioma                    |
| <u>M</u> arco             |
| <u>N</u> umeración        |
| Mét <u>o</u> do abreviado |
| Efectos de texto:         |

En los cuadros de diálogo puedes realizar ajustes finos de las características de formato. La casilla Agregar a la plantilla permite añadir el estilo a la plantilla del documento, de forma que esté disponible también para otros documentos.

#### Creación de nuevos estilos

Tú también puedes crear tus propios estilos. Los nombres que les pongas aparecerán posteriormente en el panel Estilos. Para crear un nuevo estilo lo más fácil es que ajustes las características de formato en el primer párrafo que haya de ese estilo y, a continuación, pulses sobre el botón Nuevo Estilo (Mero Estilo) del panel de Estilos. Aparecerá el cuadro de diálogo Crear nuevo estilo a partir de formato que es muy similar al que ya conoces para modificar estilos:

| Propiedades                                                                                                    |                                                                                                    |  |  |  |  |  |  |
|----------------------------------------------------------------------------------------------------|----------------------------------------------------------------------------------------------------|--|--|--|--|--|--|
| <u>N</u> ombre:                                                                                                    | Estilo1                                                                                                    |  |  |  |  |  |  |
| Tipo <u>d</u> e estilo:                                                                                                    | Párrafo 🗸                                                                                                    |  |  |  |  |  |  |
| Estilo <u>b</u> asado en:                                                                                                    | ¶ Párrafo de lista 🗸                                                                                                    |  |  |  |  |  |  |
| Estilo del párrafo siguiente:                                                                                                    | ¶ Estilo1 ✓                                                                                                    |  |  |  |  |  |  |
| Calibri (Cuerpo) ↓ 11 ↓<br>Calibri (Cuerpo) ↓ 11 ↓<br>E = = = = = = = = = = = = = = = = = = =                                                                                          | N K S       Automático         =       =       +=       +=         terior Párrafo anterior Párrafo anterior Párrafo anterior Párrafo anterior Párrafo anterior Párrafo anterior Párrafo anterior Párrafo anterior       +=         iguiente Párrafo siguiente Párrafo siguiente |  |  |  |  |  |  |
| Sangría:<br>Sangría francesa: 0,63 cm,<br>Izquierda + Alineación: 0,63<br>Basado en: Párrafo de lista<br>✔ Agr <u>eg</u> ar a la galería de estile<br>● <u>S</u> olo en este documento | Numerado + Nivel: 1 + Estilo de numeración: 1, 2, 3, + Iniciar en: 1 + Alineación:<br>cm + Sangría: 1,27 cm, Estilo: Mostrar en la galería de estilos<br>os Actualizar automáticamente<br>Documentos nuevos basados en esta plantilla                                                                                                    |  |  |  |  |  |  |

Pon el nombre de tu nuevo estilo en donde pone Nombre y pulsa el botón Aceptar. Se habrá añadido el nuevo nombre de estilo a la lista de estilos. A partir de ahora, cada vez que queramos que un párrafo tenga ese estilo, bastará seleccionar el párrafo y elegir ese nombre de estilo en la lista del panel Estilos.

### Uso correcto de los estilos

La forma correcta de usar los estilos es aplicarlos según vamos escribiendo el documento sin preocuparnos por el aspecto visual. Lo importante es que cada párrafo esté asociado al estilo adecuado: el texto normal al estilo *Normal*, los títulos de primer nivel al estilo *Título 1*, etc. Cuando termines de escribir el documento, modifica la definición de los estilos que has usado según tus preferencias y todo el texto cambiará automáticamente.

Los estilos permiten modificar rápidamente el aspecto del texto, manteniendo la coherencia en todo el documento. Por eso es importante que entiendas bien la diferencia entre modificar el formato del texto de manera directa y hacerlo utilizando estilos. No sigas adelante si no tienes estos conceptos claros, pues son fundamentales.

Modificar directamente el formato de un párrafo que tenga un estilo previamente asignado, en general, no es una buena costumbre. Esta opción sólo es adecuada en determinados casos, por ejemplo:

- si quieres resaltar alguna palabra en negrita o en cursiva,
- si tienes que usar superíndices o subrayados,
- si vas a hacer un cambio que sólo quieres que afecte a dicho párrafo (o a un fragmento de él) pero no al resto de párrafos que utilizan el mismo estilo,
- etc.

Sin embargo, si quieres que dicha modificación aparezca en todos los párrafos que utilicen dicho estilo (y en los estilos que se basen en él), debes modificar el estilo correspondiente tal y como se ha explicado en esta sección.

Te damos un documento de Word con el texto sin ningún formato y debes conseguir que tenga el aspecto más parecido al documento solución. Este es un **ejercicio guiado**, por lo que es muy recomendable que lo hagas:

- Pulsa aquí para obtener el documento de partida
- Pulsa aquí para ver cómo debes dejar el documento
- Pulsa aquí para ver el documento de ayuda para hacer el ejercicio

El documento es largo (6 páginas), por lo que debes hacer todo lo posible para ahorrar trabajo. Trabaja con estilos: crea uno para cada tipo de párrafo y aplícalo luego donde resulte adecuado.

# Sección 2.6

### Buenos hábitos en la edición de textos

Para comprender mejor las buenas costumbres a la hora de dar formato, vamos a utilizar los siguientes documentos de muestra: documento correcto y documento incorrecto. Si descargas ambos documentos y los abres, verás que el aspecto es muy similar. Sin embargo, en el primer documento hemos usado los formatos de manera correcta, mientras que en el segundo nos hemos dedicado a hacer *"chapucillas"* para que, aparentemente, tenga un aspecto similar al correcto. El objetivo de este cursos es crear documentos de manera correcta y dejar de hacer esas *"chapucillas"* que todos hemos realizado en algún momento.

| INICIO     | INS   | ERTAR | DISEÑO         | DISEÑO                | ) DE PÁG       | INA  | REFERENCI | AS          | CORRESP       | ONDEN | CIA        |
|------------|-------|-------|----------------|-----------------------|----------------|------|-----------|-------------|---------------|-------|------------|
| 8          | Arial |       |                |                       |                | 48 - | := -      | 1<br>2<br>3 | 1 <u>a-</u> + | €E    | <b>→</b> = |
|            | Ν     | K     | <u>S</u> - abc | <b>X</b> <sub>2</sub> | x <sup>2</sup> | A    | $\equiv$  | ≡           | ≡             |       | \$≣-       |
| <b>*</b> * | A -   | ab    | A - Aa         | Â                     | Ă              |      | - 🖄       |             | Z↓            | ſſ    |            |
| es 🗔       |       |       | Fuente         |                       |                | G.   |           |             | Párrafo       |       | G.         |

Si pulsas el botón ¶ del grupo de opciones Inicio >> Párrafo aparecerán nuevos símbolos extraños en el texto de ambos documentos. Esos símbolos son las *marcas de formato*. Puedes hacer que las marcas de formato desaparezcan en cualquier momento volviendo a pulsar el mismo botón. Vamos a comentar algunas de ellas:

- El símbolo ¶ indica que hay un salto de línea, es decir, que has pulsado la tecla
   Intro. Entre dos párrafos consecutivos solo debe existir un salto de línea.
- El símbolo · es el espacio en blanco. En tus documentos sólo debería aparecer este símbolo entre las palabras. Si no es así, entonces es que has estado usando los espacios en blanco para algo que no debías (alinear texto, colocar una imagen...).
- El símbolo → indica que has usado la tecla Tab
- Las indicaciones de salto de página, de sección, etc. aparecen como una línea horizontal en gris que contiene un texto indicando el tipo de salto que es.

Puedes usar las opciones de Word para configurar exactamente el tipo de marcas de

formato que quieres ver. Para hacerlo, pulsa en la ficha Archivo de la cinta de opciones y aparecerá la siguiente pantalla:

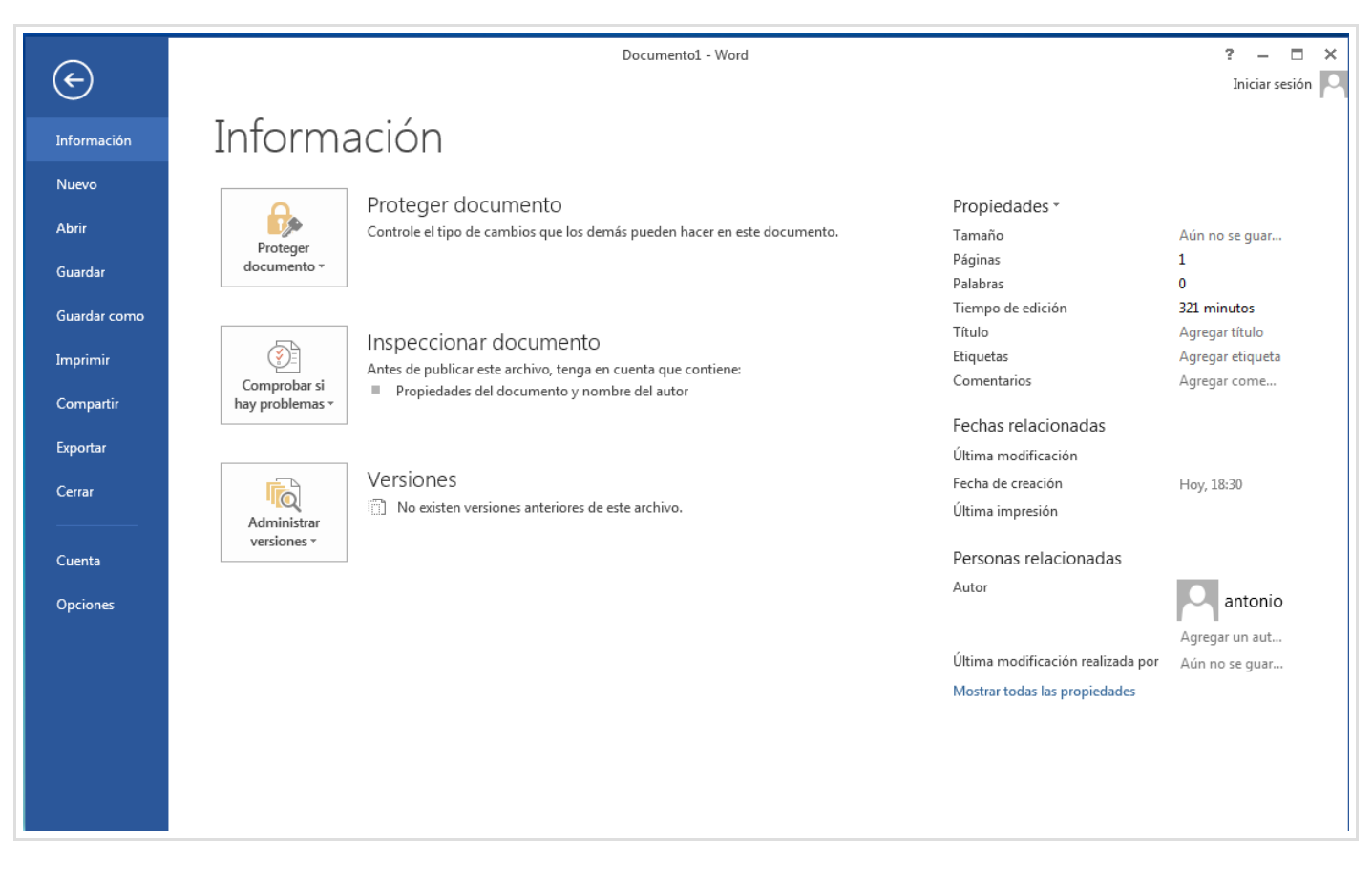

A continuación, pulsa en Opciones y aparecerá un nuevo cuadro de diálogo Opciones de Word. Finalmente, en el menú de la izquierda pulsa en la opción Mostrar y aparecerán las siguientes opciones:

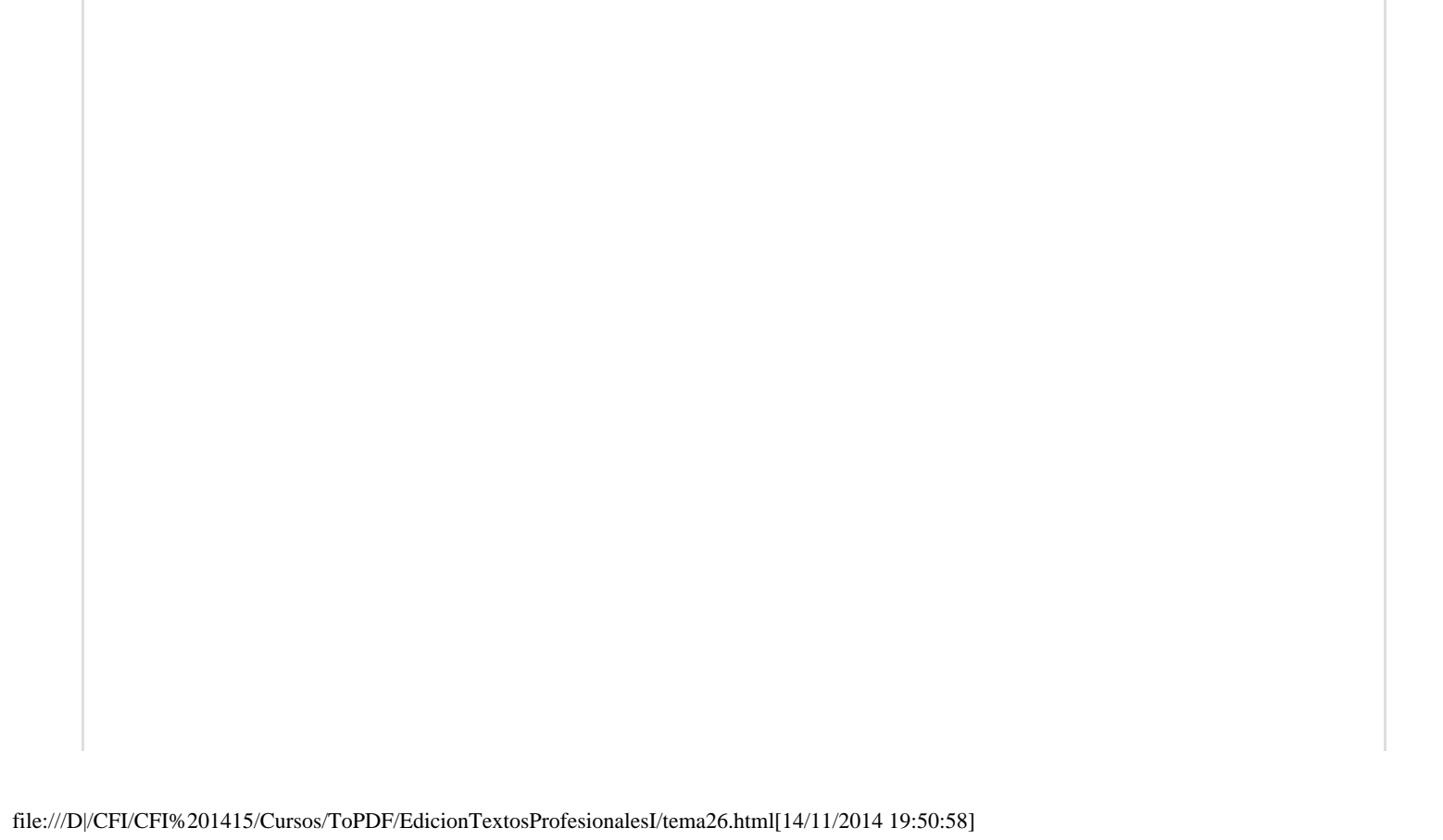

|                                        | Opciones de Word ? 🗙                                                                        |
|----------------------------------------|---------------------------------------------------------------------------------------------|
| General                                | Cambie el modo en que se muestra el contenido del documento en la pantalla y al imprimirlo. |
| Mostrar                                |                                                                                             |
| Revisión                               | Opciones de presentación de página                                                          |
| Guardar                                | ✓ Mostrar espacio en blanco entre páginas en la vista Diseño de impresión ③                 |
| Idioma                                 | ✓ Mostrar marcas de resaltado ①                                                             |
| Avanzadas                              | ✓ Mostrar información sobre <u>h</u> erramientas del documento al activar                   |
| Personalizar cinta de opciones         | Mostrar siempre estas marcas de formato en la pantalla                                      |
| Barra de herramientas de acceso rápido | $\Box$ Tabulaciones $\rightarrow$                                                           |
| Complementos                           | Espacios ····                                                                               |
| Centro de confianza                    | Marcas de <u>p</u> árrafo ¶                                                                 |
|                                        |                                                                                             |
|                                        | $\checkmark$ Delimitadores de objeto $\psi$                                                 |
|                                        | Mostrar marcas de <u>f</u> ormato                                                           |
|                                        | Opciones de impresión                                                                       |
|                                        | ✓ Imprimir dibujos creados en Word ①                                                        |
|                                        | Imprimir colores e imágenes de fondo                                                        |
|                                        | Imp <u>r</u> imir propiedades del documento                                                 |
|                                        | Imprimir texto oculto                                                                       |
|                                        | Actualizar campos antes de imprimir  Actualizar datos vinculados antes de imprimir          |
|                                        |                                                                                             |
|                                        |                                                                                             |
|                                        |                                                                                             |
|                                        | Aceptar Cancelar                                                                            |

En la sección Mostrar siempre estas marcas de formato en la pantalla puedes activar o desactivar las distintas marcas de formato. Si activas Mostrar marcas de formato aparecerán todos símbolos que hemos explicado anteriormente.

Volvamos otra vez a los documentos de muestra (documento correcto y documento incorrecto). Sin las marcas de formato, ambos documentos son aproximadamente iguales. Sin embargo, haz que se vean todas las marcas y observa las diferencias entre ambos documentos. En el primer documento el formato se ha aplicado correctamente. Sin embargo, en el segundo documento hay demasiadas marcas de formato. Vamos a comentar los errores más importantes que se han cometido en él:

- Uso de los espacios en blanco para alinear el texto. Esto se puede ver en el texto Informe presentado por.... Lo correcto es establecer el texto como alineado a la izquierda.
- Separación del texto de un párrafo de múltiples líneas en múltiples párrafos de una línea (separados mediante un salto de línea). Esto también se ve en el texto Informe presentado por.... La división del párrafo en subpárrafos se ha hecho para colocar el texto, pero no es la manera adecuada de hacerlo. Lo correcto es agrupar todo el texto en un único párrafo y aplicar una sangría por la izquierda para acotar el margen izquierdo de dicho párrafo.
- Uso de saltos de línea adicionales para separar párrafos. Se puede apreciar entre el título y el subtítulo del documento o antes del esquema del informe. Lo correcto sería configurar adecuadamente el espaciado anterior o posterior de los párrafos correspondientes.

- Uso de saltos de línea para pasar de una página a otra. Esto sucede al final de la página 1. Se soluciona insertando un salto de página. De los distintos tipos de saltos se hablará posteriormente.
- Sustitución de listas y esquemas numerados por tabulaciones y espaciados "a ojo". Esto sucede en el *Esquema del Informe* y en la lista del punto 1. Lo correcto es definir de forma precisa un esquema numerado o una lista (de viñetas o de números) que se adecúe a nuestras necesidades.

Puedes pensar que si el resultado final de los documentos es prácticamente el mismo, ambas alternativas son igual de válidas. Si es así, estás equivocado. Para convencerte de lo contrario, puedes probar a hacer cambios en el formato de ambos documentos o a modificar el texto y observar cuál es el resultado en ambos casos. Por ejemplo, aumenta (o disminuye) de manera sensible el tamaño de la fuente del texto *Informe presentado por...* o del *Esquema del Informe*. Prueba también a añadir más texto en el párrafo *Informe presentado por...* o en alguno de los elementos de la tabla. Las diferencias entre el comportamiento de uno y otro documento son muy claras.

Modificar el tamaño de la fuente de un párrafo y añadir o quitar algo de texto en un documento ya formateado es algo habitual y el aspecto global del documento no debe variar sensiblemente por esas pequeñas alteraciones. Esta es la razón por la que debes hacer un buen uso de los formatos. De aquí en adelante, ten estos conceptos en mente cuando prepares tus documentos Word y, por supuesto, cuando entregues los ejercicios de este curso. Evidentemente, estos son algunos aspectos que los profesores tenemos en cuenta en la evaluación.

Acabas de terminar el Tema 2. Vuelve al Campus Virtual para continuar con el Tema 3.

# Sección 3.1

### Elementos de las tablas

#### Las tablas

Una *tabla* es básicamente una sección rectangular de un documento que contiene un conjunto de celdas, distribuidas en filas y columnas, y que se maneja como una unidad independiente (como si fueran en conjunto un sólo párrafo). Word incluye potentes herramientas para la creación y edición de tablas.

Las tablas son herramientas de diseño imprescindibles, ya que permiten organizar los textos y las ilustraciones de forma muy precisa dentro de la *cuadrícula* trazada por la tabla. La tabla puede ser todo lo grande o todo lo pequeña que sea necesario, y se puede colocar donde se quiera, aunque lo habitual es que siga el flujo normal del texto de la página (como si fuera otro párrafo más).

### Elementos de las tablas

Las tablas se caracterizan por su número de *filas* y su número de *columnas*. En la intersección de cada fila y columna se encuentra una *celda*:

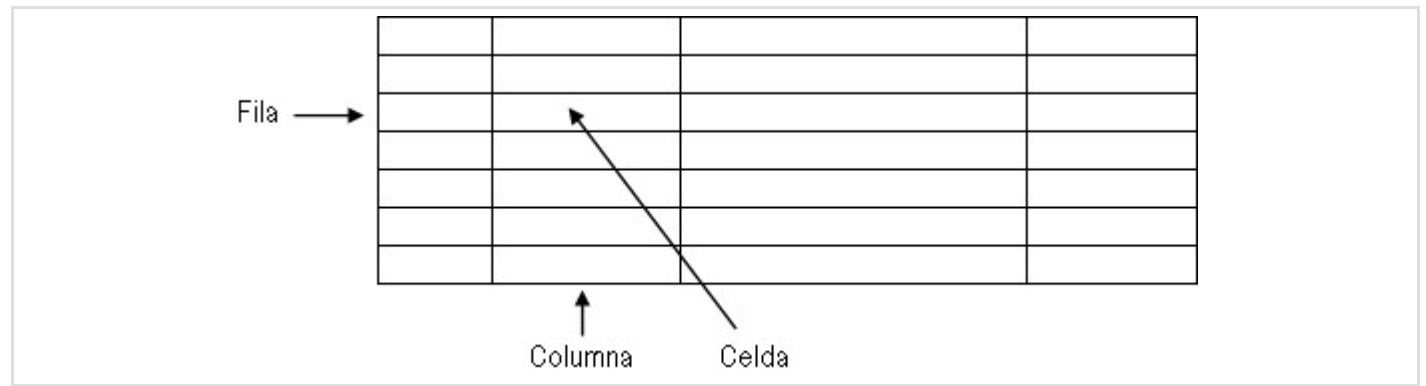

Cada celda tiene su propio contenido (textos, ilustraciones, otras tablas), que es independiente del contenido de las demás celdas.

Cada columna puede tener el ancho que se necesite, ancho que será igual para todas las celdas de esa columna. Para las filas también se puede establecer un valor de altura

concreto, aunque lo mejor es dejar que Word ajuste la altura de cada fila de forma que en todas las celdas de la fila quepa el texto que contiene (ajuste automático). La altura de una fila es igual a la de aquella de sus celdas que tenga mayor altura.

Podemos combinar celdas, de forma que varias celdas de una misma fila o de una misma columna se consideren como una única celda. También podemos dividir celdas en otras más pequeñas que se distribuyan en su espacio.

# Sección 3.2

# Diseño de tablas

### Creación de tablas

Podemos insertar una tabla en cualquier lugar en el que podamos insertar un nuevo párrafo. No podemos colocar una tabla entre medias de un párrafo, pero si dentro de cuadros de texto o en una celda de otra tabla.

Si queremos crear una tabla debemos usar la opción Insertar >> Tablas >> Tabla . Pulsando sobre este botón aparece una lista desplegable desde donde se puede crear una tabla moviendo directamente el cursor sobre la cuadrícula o bien, seleccionando la opción Insertar Tabla del menú desplegable:

| ARCHIVO      | D INICIO INSERTAR DISEÑO D                                                          |
|--------------|-------------------------------------------------------------------------------------|
| ₽áginas<br>▼ | Tabla     Imágenes Imágenes Formas   en línea     Insertar tabla     Insertar tabla |
|              | Insertar tabla                                                                      |
|              | Dib <u>u</u> jar tabla     Convertir texto en tabla                                 |
|              | Excel                                                                               |
|              | III Tablas rápidas 🕨                                                                |

Si usamos la opción de la lista desplegable aparecerá un cuadro en el que podemos indicar cuántas filas y cuántas columnas queremos que tenga la tabla, así como la forma de

establecer la anchura de las columnas:

Si usamos la cuadrícula donde podemos, arrastrando el puntero del ratón, indicar gráficamente el número de filas y de columnas:

| Tabla | Imágene: |
|-------|----------|
| · ·   |          |
| Tabla | de 4x3   |
|       |          |
|       |          |

Tras establecer el número de filas y de columnas en el cuadro de diálogo o al soltar el botón del ratón, Word colocará la tabla en la posición del cursor de texto, con todas las celdas del mismo tamaño, ocupando todo el espacio entre los márgenes y con bordes alrededor de todas las celdas. Este es el formato por defecto. El cursor de texto estará en la primera celda, esperando a que introduzcamos algo:

En cada celda de la tabla podemos colocar texto, imágenes u otros objetos, mezclando si queremos distintos elementos.

Si insertamos algo mayor que el tamaño de la celda, Word ajustará automáticamente el tamaño de la columna y de la fila a las que pertenezca la celda. Por ejemplo:

| Col. 1     | Columna 2                | Col. 3    | Columna 4      |
|------------|--------------------------|-----------|----------------|
| Arial      | El alto de la fila crece | Courier   | Arial Narrow   |
|            | para que quepa el texto  | en        |                |
|            | que haya en la celda con | vertical  |                |
|            | más.                     |           |                |
| Normal     | Normal                   | Normal    | Normal         |
| Normal     | Texto pequeño            | Normal    | Texto grande   |
| lo octó or | Timos Neu Beman 2        | 12 puntos | En la siguient |

### **Operaciones de selección**

Para seleccionar una fila basta con pulsar a la izquierda de la fila (el puntero cambia a forma de flecha como cuando seleccionamos un párrafo). Para seleccionar una columna basta pulsar sobre la columna (el puntero cambia a una pequeña flecha apuntando hacia abajo). Para seleccionar una celda debemos pulsar dentro de la celda cerca de su borde izquierdo (el puntero cambia a una pequeña flecha apuntando hacia arriba y a la derecha).

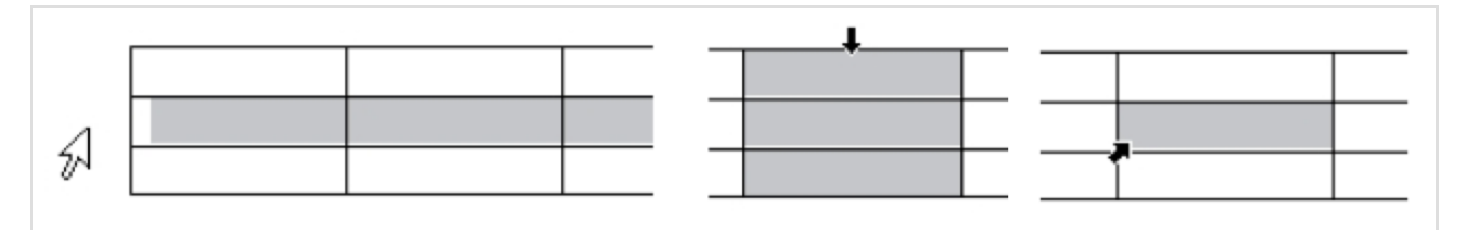

Lo que hayamos seleccionado se pondrá en vídeo inverso.

Arrastrando el puntero del ratón mientras pulsamos podemos seleccionar varias filas, columnas o celdas contiguas. También podemos seleccionar filas, columnas o celdas no adyacentes pulsando la tecla Ctrl para seleccionar lo siguiente.

Crea una tabla de 8 x 12 (8 filas y 12 columnas) y luego realiza en ella las siguientes selecciones:

| Γ |  |  |  |  |  |  |
|---|--|--|--|--|--|--|
|   |  |  |  |  |  |  |
|   |  |  |  |  |  |  |
|   |  |  |  |  |  |  |
|   |  |  |  |  |  |  |
|   |  |  |  |  |  |  |
|   |  |  |  |  |  |  |
| L |  |  |  |  |  |  |

Para seleccionar la tabla entera debemos pulsar sobre el pequeño recuadro con una cruz de flechas dentro que aparece cuando desplazamos el puntero sobre la esquina superior izquierda de la tabla:

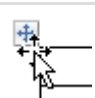

También podemos seleccionar la celda, fila o columna actual, así como la tabla entera usando la opción Seleccionar que se encuentra en Presentación >> Tabla.

| ARCHIVO INICIO INSERTAF       |
|-------------------------------|
| 🔓 Seleccionar 🔹 🔣 Dibujar t   |
| E Seleccionar celda dor       |
| Eeleccionar columna           |
| Seleccionar <u>f</u> ila Jjar |
| Seleccionar ta <u>b</u> la    |

### Combinación de celdas

Como ya dijimos, es posible combinar celdas adyacentes de la tabla. Para hacerlo, seleccionamos las celdas y pulsamos el botón Combinar celdas 🗄 Combinar celdas ubicado en el grupo de opciones Presentación >> Combinar. El contenido que tuvieran las celdas que se combinan se *concatena* (se pone uno a continuación de otro).

Si queremos deshacer la combinación o dividir una celda en varias, usaremos el botón Dividir celdas Dividir celdas ubicado en el mismo grupo de opciones Presentación >> Combinar. Nos preguntará cómo queremos dividir la celda (o grupo de celdas):

| Dividir celdas 🛛 ? 🛛 🗙                                       |
|--------------------------------------------------------------|
| <u>N</u> úmero de columnas:<br>Núm <u>e</u> ro de filas: 1 € |
| ☑ <u>C</u> ombinar celdas antes de dividir                   |
| Aceptar Cancelar                                             |

Crea una tabla de 6 x 10 (6 filas y 10 columnas) y combina las filas y columnas para que quede igual que la tabla de la figura:

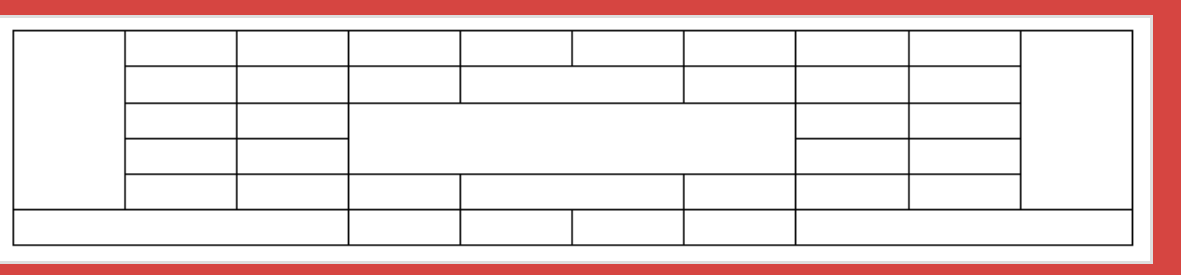

# Sección 3.3

### Organización de los elementos de las tablas

#### Insertar y eliminar filas y columnas

En el grupo de opciones Herramientas de Tabla: Presentación >> Filas y columnas aparecen diferentes botones para insertar bien una fila, arriba o abajo, o una columna, ya sea a la izquierda o a la derecha.

| Γ | 🔯 🔒 🏷 d                                                                            | <b>→</b>                      |          | Document                                             | o1 - Word                                                                          |                                              |       | HERRAMIENTA                           | DE TABLA                | ? 📧 –                                                         | a x    |
|---|------------------------------------------------------------------------------------|-------------------------------|----------|------------------------------------------------------|------------------------------------------------------------------------------------|----------------------------------------------|-------|---------------------------------------|-------------------------|---------------------------------------------------------------|--------|
| l | ARCHIVO INICIO                                                                     | INSERTAR                      | DISEÑO   | DISEÑO DE PÁGINA REFEREN                             | ICIAS CORRESPONE                                                                   | DENCIA REVISAR                               | VISTA | DISEÑO PRE                            | SENTACIÓN               | Iniciar ses                                                   | sión 🔍 |
|   | Image: Seleccionar ▼           Image: Ver cuadrículas           Image: Propiedades | 📝 Dibujar tabla<br>🌃 Borrador | Eliminar | Insertar debajo<br>Insertar a la izquierda<br>arriba | <ul> <li>Combinar celdas</li> <li>Dividir celdas</li> <li>Dividir tabla</li> </ul> | 0,48 cm ↓<br>3,75 cm ↓<br>▲<br>Autoajustar * |       | Dirección Márger<br>del texto de celo | A<br>Z<br>Ordenar<br>da | Repetir filas de título<br>Convertir texto a<br>$f_X$ Fórmula |        |
|   | Tabla                                                                              | Dibujar                       |          | Filas y columnas 🕞                                   | Combinar                                                                           | Tamaño de celda 🕞                            |       | Alineación                            |                         | Datos                                                         | ~      |

Para insertar celdas se accede desde el menú Herramientas de Tabla: Presentación >> Filas y columnas >> #:

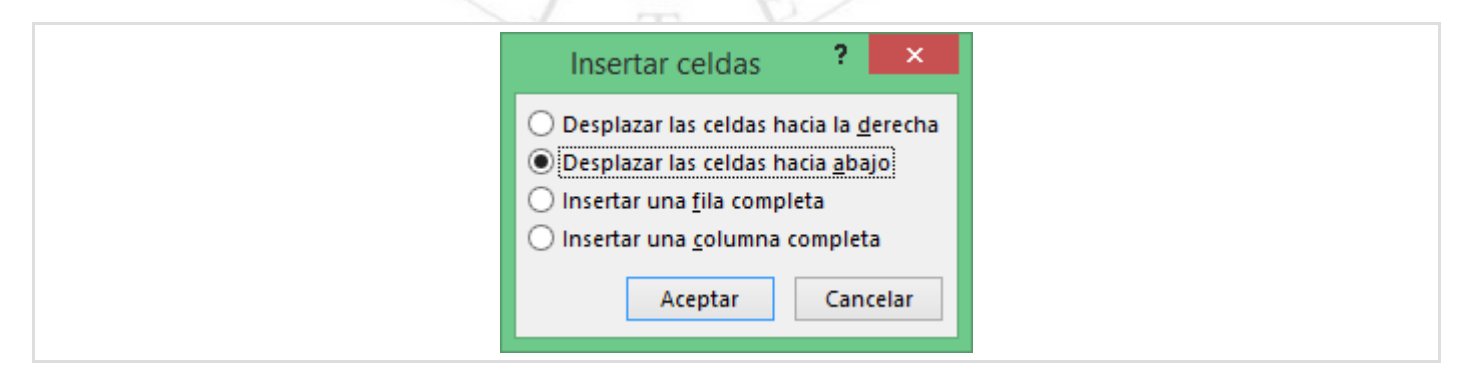

Otra forma de realizar las inserciones consiste en una vez seleccionada la fila (la columna o la celda), pulsar el botón derecho del ratón y seleccionar la opción Insertar que aparecerá en el menú contextual.

Desde el mismo grupo de opciones Herramientas de Tabla: Presentación >> Filas y columnas podemos eliminar una celda, fila, columna, o incluso una tabla completa. Para ello pulsa sobre la opción Eliminar y elige la opción correspondiente de la lista desplegable. La celda, fila o columna a eliminar dependerá de dónde se encuentra el cursor o de qué celdas tengamos seleccionadas.

De manera análoga a la inserción, al eliminar una celda podremos decidir qué es lo que

ocurre con el resto de las celdas de la fila o de la columna.

| Eliminar celdas 🛛 ? 🛛 🗙                                                                                                    |
|----------------------------------------------------------------------------------------------------|
| <ul> <li>Desplazar las celdas hacia la izquierda</li> <li>Desplazar las celdas hacia arriba</li> <li>Eliminar toda la <u>f</u>ila</li> <li>Eliminar toda la <u>c</u>olumna</li> </ul> |
| Aceptar Cancelar                                                                                                    |

Al igual que la inserción, otra forma de realizar las eliminaciones consiste en una vez seleccionada la fila (la columna o la celda), pulsar el botón derecho del ratón y seleccionar la opción Eliminar celdas que aparecerá en el menú contextual.

#### Ajuste del contenido de las celdas

En el grupo de opciones Herramientas de Tabla: Presentación >> Alineación hay una lista de alineaciones donde podemos elegir entre nueve posibles formas de alinear el texto.

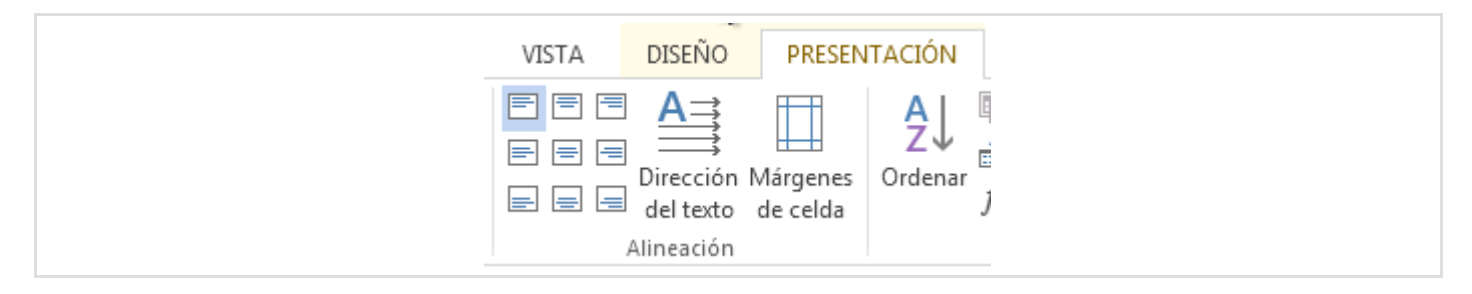

Cada una de estas nueve posibilidades especifica tanto la alineación horizontal (texto justificado a la derecha, centrado, o a la izquierda) como la vertical (texto alineado arriba, centrado, o abajo).

En caso de que las celdas estén combinadas, la alineación se producirá teniendo en cuenta el espacio de esta nueva celda fusionada.

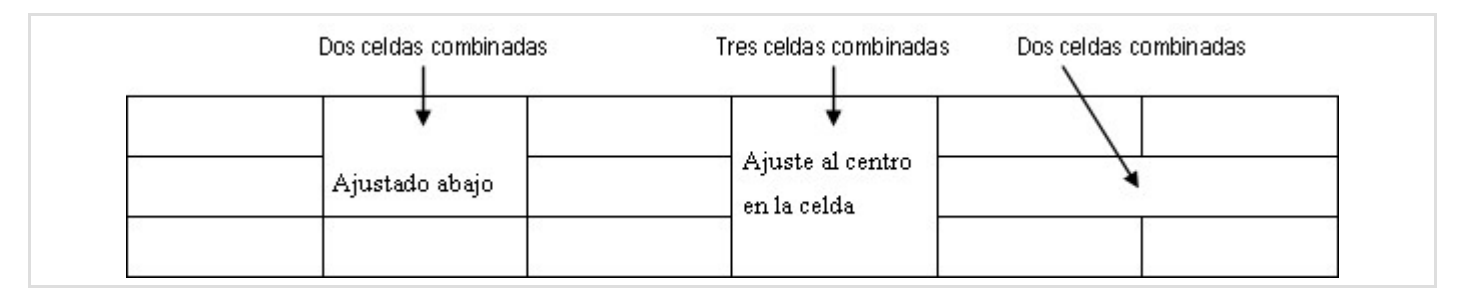

Crea una tabla como la de la figura y ajusta el texto de cada celda según se indica en la misma.

| entro izquierda | alinear verticalmente             | arriba derecha                                                       |
|-----------------|-----------------------------------|----------------------------------------------------------------------|
| bajo izquierda  | abajo centro                      | centro derecha                                                       |
|                 |                                   | abajo derecha                                                        |
|                 | entro izquierda<br>bajo izquierda | entro izquierda alinear verticalmente<br>bajo izquierda abajo centro |

### Ajuste del ancho de las columnas

Otra característica interesante es Autoajustar, que permite tres tipos de ajustes. Dicha opción está accesible desde la opción Herramientas de Tabla: Presentación >> Tamaño de celda >> Autoajustar:

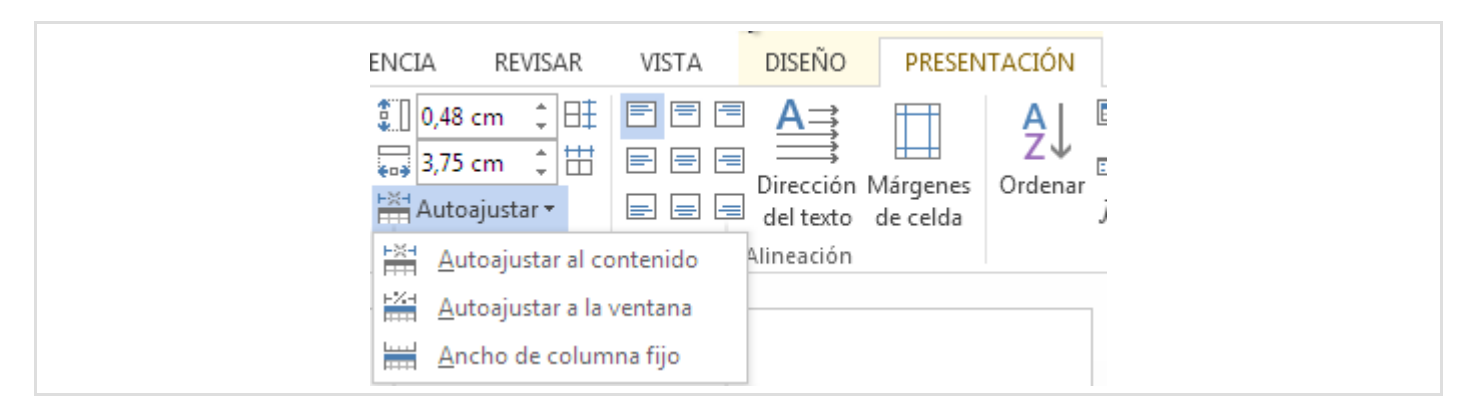

La opción Autoajustar al contenido hace que Word les dé a las columnas de la tabla una anchura adecuada de acuerdo con lo que contienen sus celdas. La opción Autoajustar a la ventana distribuye la anchura de las columnas de acuerdo con su contenido, pero haciendo que la anchura total de la tabla sea igual al espacio disponible entre los márgenes. En el caso anterior, la tabla podía tener una anchura menor que ese espacio. La tercera opción, Ancho de columna fijo fija el ancho de las columnas independientemente del contenido que haya en ellas.

#### **Eliminar tablas**

Desde el grupo de opciones Herramientas de Tabla: Presentación >> Filas y columnas podemos también eliminar una tabla completa. Para ello pulsa sobre la opción Eliminar y elige la opción Eliminar tabla.

Otra forma de eliminar la tabla consiste en pulsar el botón derecho del ratón sobre el pequeño recuadro 🖶 y seleccionar la opción Eliminar tabla que aparecerá en el menú

Sección 3.3

contextual.

## Sección 3.4

### Formato de tabla

### Formato de tabla

Para la tabla en su conjunto podemos establecer ciertas características de formato. Las opciones de formato general de la tabla se encuentran en el cuadro de diálogo Propiedades de tabla, accesibles desde la opción Presentación >> Tabla >> Propiedades y seleccionando en dicho cuadro la ficha Tabla :

| Tabla         Fila         Columna         Celda         Texto alternativo                                                                                                    |
|----------------------------------------------------------------------------------------------------|
|                                                                                                    |
| Tamaño                                                                                                    |
| Alineación                                                                                                    |
| Image: State of the second second |
| Ajuste del texto                                                                                                    |
|                                                                                                    |
| Ninguno Alrededor Posicionamiento                                                                                                    |
|                                                                                                    |
| <u>B</u> ordes y sombreado Opc <u>i</u> ones                                                                                                    |
| Acentar                                                                                                    |

Teniendo la tabla entera seleccionada también podemos hacer visible este cuadro de diálogo, usando el menú contextual y seleccionando la opción **Propiedades de tabla**. Este cuadro de diálogo también nos permite establecer características de formato para todas sus celdas: fuente, espaciado, formato de párrafo, etcétera.

Para empezar, podemos establecer el tamaño de la tabla completa. Así mismo, podemos establecer su alineación general respecto de los márgenes entre los que se encuentra. Podemos ajustar la tabla a la izquierda, a la derecha o centrarla. Incluso podemos añadir una sangría a la izquierda de la tabla en caso de que esta tenga alineación izquierda.

Por último, podemos elegir la forma en la que el texto de los siguientes párrafos ha de fluir en relación con la tabla.

#### Formato de fila

Cuando tenemos una fila entera seleccionada (o varias), podemos establecer las características de formato de todas sus celdas, pero también hay opciones específicas de fila. En el cuadro de diálogo anterior selecciona la ficha Fila:

| Propiedades de tabla ? ×                                                          |
|-----------------------------------------------------------------------------------|
| Image: Tabla         Eila         Columna         Celda         Iexto alternativo |
| Filas 1-3:<br>Tamaño                                                              |
| Especificar alto: 0 cm 🔶 Alto de fila: Mínimo 🗸                                   |
| Opc <u>i</u> ones                                                                 |
| ✓ Permitir dividir las filas entre páginas                                        |
| ▲ Fila a <u>n</u> terior ▼ Fila siguiente                                         |
|                                                                                   |
| Aceptar Cancelar                                                                  |

Además de poder ajustar el alto de la fila, podemos indicar si se ha de permitir que se divida la fila entre dos páginas (si llega el caso) o no. Si queremos ajustar las propiedades de la fila anterior o de la siguiente, podemos cambiar la selección desde aquí con los correspondientes botones.

El alto de la fila también se puede ajustar arrastrando el borde de la misma. El puntero del ratón cambia de forma para indicar lo que hacemos:

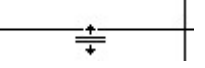

Las columnas de la tabla en su conjunto deben caber en los márgenes de la página (o del sitio en el que se hayan insertado), pero si la tabla tiene más filas de las que caben en la página, la tabla se parte, pasando las filas que no quepan a la página siguiente. En este caso, si se ha marcado la primera fila de la tabla como fila de encabezado (opción Repetir como fila de encabezado en cada página del cuadro de diálogo anterior), se repetirá automáticamente esa fila al principio del resto de la tabla que pasa a la página siguiente.

#### Formato de columna

Cuando tenemos una columna entera seleccionada (o varias), podemos establecer las características de formato de todas sus celdas, pero también hay opciones específicas de columna. Estas características también se modifican desde el cuadro de diálogo **Propiedades de Tabla**, desde la ficha Columna:

| Propiedades de tabla ? ×                                                   |
|----------------------------------------------------------------------------|
| Tabla         Fila         Columna         Celda         Texto alternativo |
| Columnas 1-4:<br>Tamaño                                                    |
| ✓ <u>A</u> ncho preferido: 3,74 cm 🔶 <u>M</u> edir en: Centímetros 🗸       |
| ← <u>C</u> olumna anterior → Columna <u>s</u> iguiente                     |
|                                                                            |
|                                                                            |
|                                                                            |
|                                                                            |
|                                                                            |
|                                                                            |
|                                                                            |
| Aceptar Cancelar                                                           |

Podemos ajustar el ancho de la columna. Si queremos ajustar las propiedades de la columna anterior o de la siguiente, podemos cambiar la selección desde aquí con los correspondientes botones.

El ancho de cada columna también se puede ajustar arrastrando el borde de la misma. El puntero del ratón cambia de forma para indicar lo que hacemos:
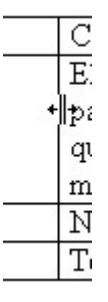

Los botones de Distribuir filas del grupo de opciones Presentación >> Tamaño de celda sirven para que Word establezca el alto de las filas o el ancho de las columnas de forma uniforme (iguales para todas las filas o para todas las columnas).

## Formato de celda

Teniendo una celda seleccionada podemos establecer sus características de formato específicas. Podemos usar la ficha Celda del cuadro de diálogo Propiedades de tabla :

| Propiedades de tabla ? ×                                                   |
|----------------------------------------------------------------------------|
| Tabla         Fila         Columna         Celda         Texto alternativo |
| Tamaño                                                                     |
| Ancho preferido: 3,74 cm 🔶 Medir en: Centímetros 🗸                         |
| Alineación vertical                                                        |
|                                                                            |
|                                                                            |
|                                                                            |
| O <u>p</u> ciones                                                          |
| Aceptar Cancelar                                                           |

Además de poder establecer el ancho de la celda, podemos indicar cómo se alineará verticalmente el contenido dentro de la celda (arriba, abajo o centrado).

El botón **Opciones** nos permite establecer márgenes para la celda distintos del resto de las celdas. Los márgenes serán el espacio que se respetará entre los distintos límites de las celdas y sus contenidos.

| Оро                    | iones de celo                         | da                    | ? ×       |
|------------------------|---------------------------------------|-----------------------|-----------|
| Márgenes d             | e celda<br>s que <u>t</u> oda la tabl | la                    |           |
| Superior:<br>Inferior: | 0 cm + Iz<br>0 cm + D                 | zquierdo:<br>)erecha: | 0,19 cm 🜲 |
| Opciones -             |                                       |                       |           |
| 🖌 Ajusta               | te <u>x</u> to                        |                       |           |
| <u>R</u> educ          | r texto hasta ajus                    | starlo                |           |
|                        | Acep                                  | otar                  | Cancelar  |

#### Da formato a la tabla de la sección anterior para conseguir este resultado:

| Col. 1 | Columna 2                                                                                  | Col. 3                    | Columna 4    |
|--------|--------------------------------------------------------------------------------------------|---------------------------|--------------|
| Arial  | El alto de la fila<br>crece para que<br>quepa el texto<br>que haya en la<br>celda con más. | Courier<br>en<br>vertical | Arial Narrow |
| Normal | Normal                                                                                     | Normal                    | Normal       |
| Normal | Texto pequeño                                                                              | Normal                    | Texto grande |

Todas las celdas tienen el texto a 12 puntos, excepto la *pequeña* (8 puntos) y la *grande* (20 puntos). Las celdas de la primera fila están en fuente Arial. En el resto de las celdas, si no indica lo contrario la propia celda, se usa la fuente Times New Roman. Y en una celda tendrás que usar la orden de menú Dirección del texto del menú contextual de la celda (que aparece pulsando con el botón secundario del ratón). La tabla en su conjunto está centrada en la página.

### Bordes y sombreado

#### **Bordes**

Para establecer el estilo, el color y el grosor de cada borde de una tabla podemos usar el cuadro de diálogo Bordes y sombreados, al que llegamos a través de Presentación >> Tabla >> Propiedades desde donde se despliega el cuadro de diálogo Propiedades de tabla y pulsando el botón Bordes y sombreado, parte inferior derecha :

| Propiedades de tabla ? ×                                                                                                    |
|----------------------------------------------------------------------------------------------------|
| Tabla         Eila         Columna         Celda         Texto alternativo                                                                                                    |
| Tamaño                                                                                                    |
| Ancho preferido: 0 cm 🖨 Medir en: Centímetros 🗸                                                                                                    |
| Alineación          Image: Alineación       Image: Sangría a la izquierda:         Image: Izquierda       Image: Sangría a la izquierda:         Izquierda       Centro         Derecha |
| Ajuste del texto                                                                                                    |
| Ninguno Alrededor Posicionamiento                                                                                                    |
| <u>B</u> ordes y sombreado Opc <u>i</u> ones                                                                                                    |
| Aceptar Cancelar                                                                                                    |

Otra forma más rápida de acceder al cuadro de diálogo Bordes y sombreado es desde Diseño >> Bordes >> # o desde Diseño >> Estilos de tabla, seleccionando la última opción Bordes y sombreado.

O bien, una vez seleccionada la fila (la columna o la celda), pulsar el botón derecho del ratón y seleccionar la opción Bordes y sombreado que aparecerá en el menú contextual.

| Bordes Borde de <u>p</u> ág | ina <u>S</u> ombreado |                                                                                        |
|-----------------------------|-----------------------|----------------------------------------------------------------------------------------|
| Valor:                      | Estilo:               | Vista previa                                                                           |
| Ninguno                     | ^                     | Haga clic en uno de los<br>diagramas de la izquierda o<br>use los botones para aplicar |
| Cuad <u>r</u> o             |                       | bordes                                                                                 |
| Todos                       |                       |                                                                                        |
| <u> </u>                    | Color:                |                                                                                        |
| Personalizado               | Automático 🗸          |                                                                                        |
|                             | ½ pto 🛛 🗸 🗸           | <u>A</u> plicar a:                                                                     |
|                             |                       | Tabla 🗸                                                                                |
|                             |                       | Opciones                                                                               |

Los ajustes que hagamos se realizarán sobre toda la tabla si la hemos seleccionado entera antes. Si no, se aplicarán a las celdas que se hayan seleccionado. Aunque este cuadro también se puede aplicar a un texto de un párrafo o a un párrafo entero (ver la lista Aplicar a).

A la izquierda tenemos botones para quitar todos los bordes, poner solo borde alrededor o poner todos los bordes posibles.

En la parte central, se puede elegir el estilo de la línea, así como establecer el color y el grosor.

Y con la sección de Vista previa podemos indicar de forma precisa cuáles de los bordes posibles queremos que tengan o no las características de formato elegidas en el panel de la izquierda:

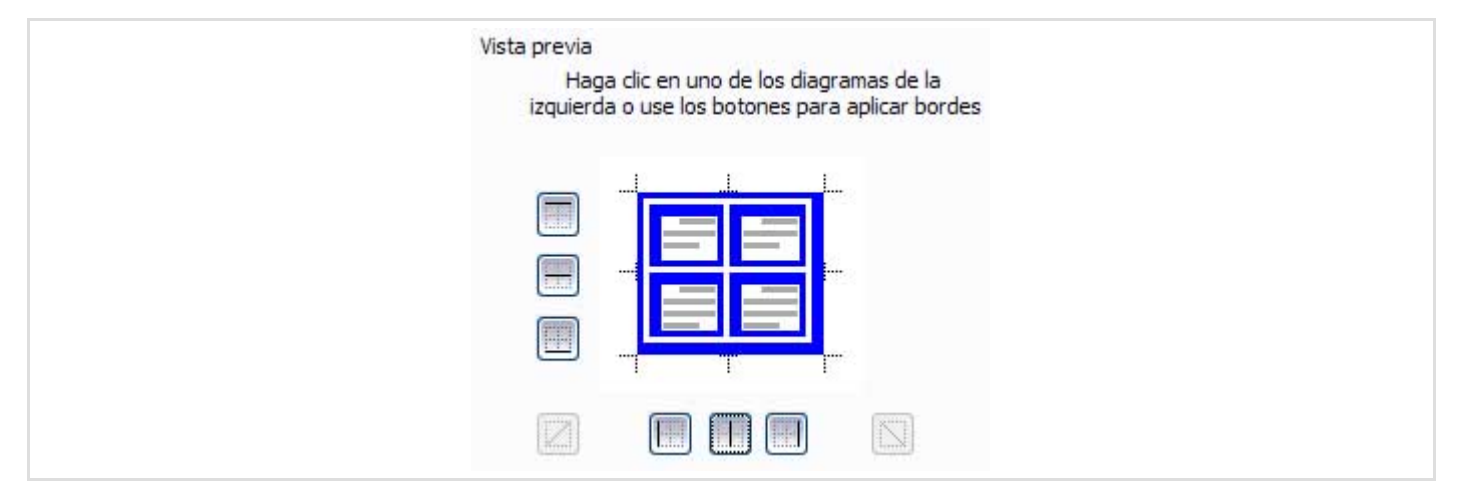

Las *líneas* que haya en cada caso, dependerán de lo que se haya seleccionado. La ilustración muestra el caso con más líneas, el que corresponde a haber seleccionado toda la tabla (cuatro bordes exteriores y una cuadrícula de bordes interiores).

Para hacer que un borde adopte las características elegidas o que no se vea (alternativamente), pulsamos sobre él o sobre el botón que lo representa en la Vista previa.

Por ejemplo, primero establecemos las características de estilo y pulsamos el botón Todos. Se aplican esas características a todos los bordes:

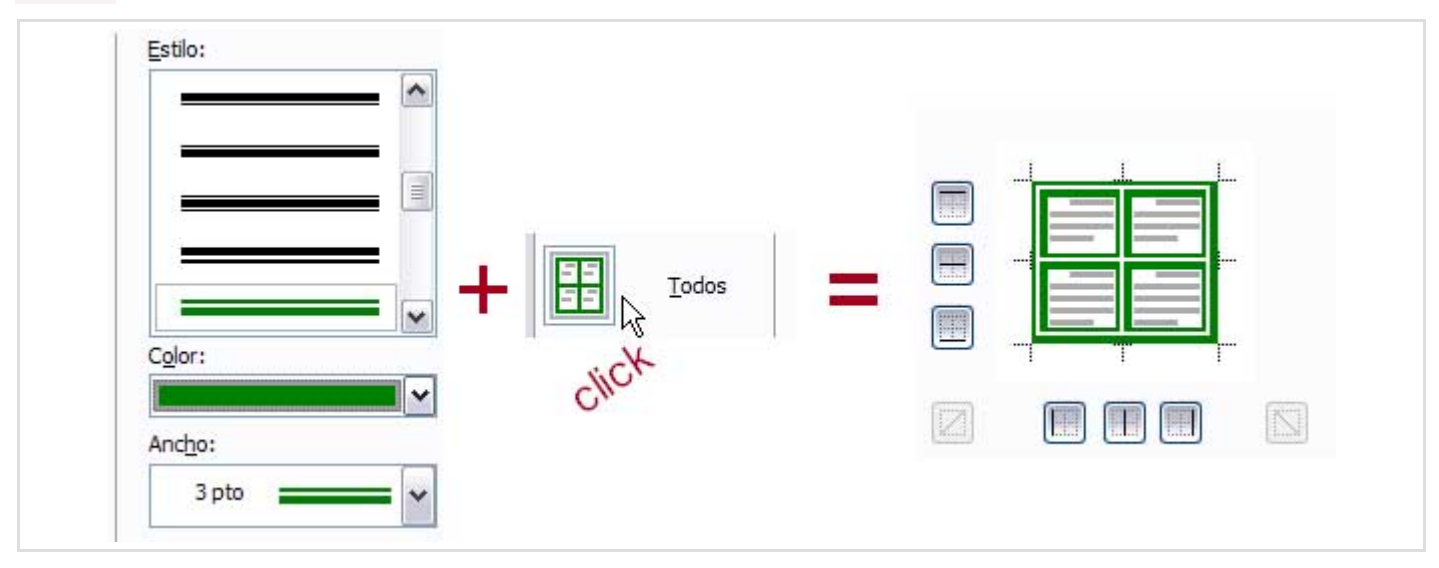

Luego podemos quitar algún borde, pulsando sobre él o su botón:

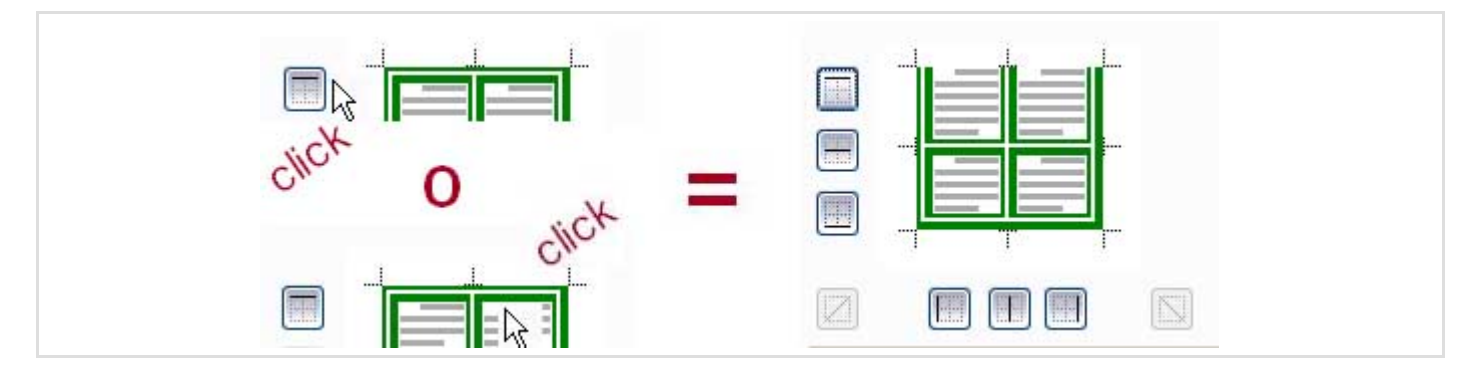

Podemos añadir también líneas diagonales.

Otra forma más rápida de cambiar los bordes de las celdas seleccionadas es desde lalista desplegable que aparece al pulsar Diseño >> Estilos de tabla >> Bordes.

#### Sombreado

Para añadir sombreado (color de relleno) a las celdas seleccionadas, usamos la ficha Sombreado del mismo cuadro de diálogo Bordes y sombreado :

| Bordes Borde de <u>p</u> ágina Sombre             | do                          |          |
|---------------------------------------------------|-----------------------------|----------|
| Relleno<br>Sin color ¥<br>Tramas<br>Estilo: Claro | Vista previa                |          |
| Color: Automático                                 |                             |          |
|                                                   | <u>A</u> plicar a:<br>Tabla | <b>v</b> |

Como se ve, podemos elegir el color y aplicar tramas.

Otra forma más rápida de cambiar el sombreado de las celdas seleccionadas es desde el botón de Diseño >> Estilos de tabla >> Sombreado.

|  | Juega con | los bordes | y el so | mbreado | o en las | tablas | que h | nas | creado | anteriorment | e. |
|--|-----------|------------|---------|---------|----------|--------|-------|-----|--------|--------------|----|
|--|-----------|------------|---------|---------|----------|--------|-------|-----|--------|--------------|----|

| Dentes             |                       | Circle and | 041-11-                | 0: 1 1     | a                                 | A1                                 | Q      |
|--------------------|-----------------------|------------|------------------------|------------|-----------------------------------|------------------------------------|--------|
| Bordes<br>normales | Sin borde<br>superior | inferior   | izquierdo<br>Sombreado | Sin bordes | Superior e<br>inferior<br>gruesos | Algunos<br>bordes a<br>doble línea | oscuro |

Acabas de terminar el Tema 3. Vuelve al Campus Virtual para continuar con el Tema 4.

## Dimensiones de la página

En esta sección nos ocuparemos de aquellas características de formato que tienen que ver con el soporte sobre el que se encuentra dispuesto el documento: las páginas.

En esta lección practicarás con un ejemplo de documento. Pulsa aquí para obtener el ejemplo de documento (es el mismo de la Sección 1.6). Cuando te pregunte si quieres abrirlo o guardarlo, responde Guardar . Una vez guardado te ofrecerá abrirlo: dile que lo abra (si no te ofrece abrirlo, usa Word para abrirlo).

## Diseño general de la página

Las características generales de las páginas de un documento se establecen a través del cuadro de diálogo Configurar página, al que accedes seleccionando la opción Diseño de página >> Configurar página >> #. Con este cuadro de diálogo puedes establecer el tamaño del "papel", su orientación, los márgenes y ciertos aspectos relativos a la encuadernación. Los ajustes se realizan mediante las distintas fichas que componen el cuadro de diálogo.

## Tamaño del papel

Lo primero que debes establecer es el tamaño del papel que utilizarás para imprimir el documento, de forma que el aspecto del documento sea el mismo en Word que en el papel donde lo imprimirás. Si el tamaño de las páginas en Word no coincide con el tamaño de las hojas de papel donde se imprime el documento, o bien habrá más espacio en blanco en las hojas impresas del que se desea, o bien los márgenes derecho e inferior se verán más pequeños en las hojas impresas, pudiendo incluso perderse texto por la derecha o por abajo.

En la siguiente ilustración se pueden ver estos problemas:

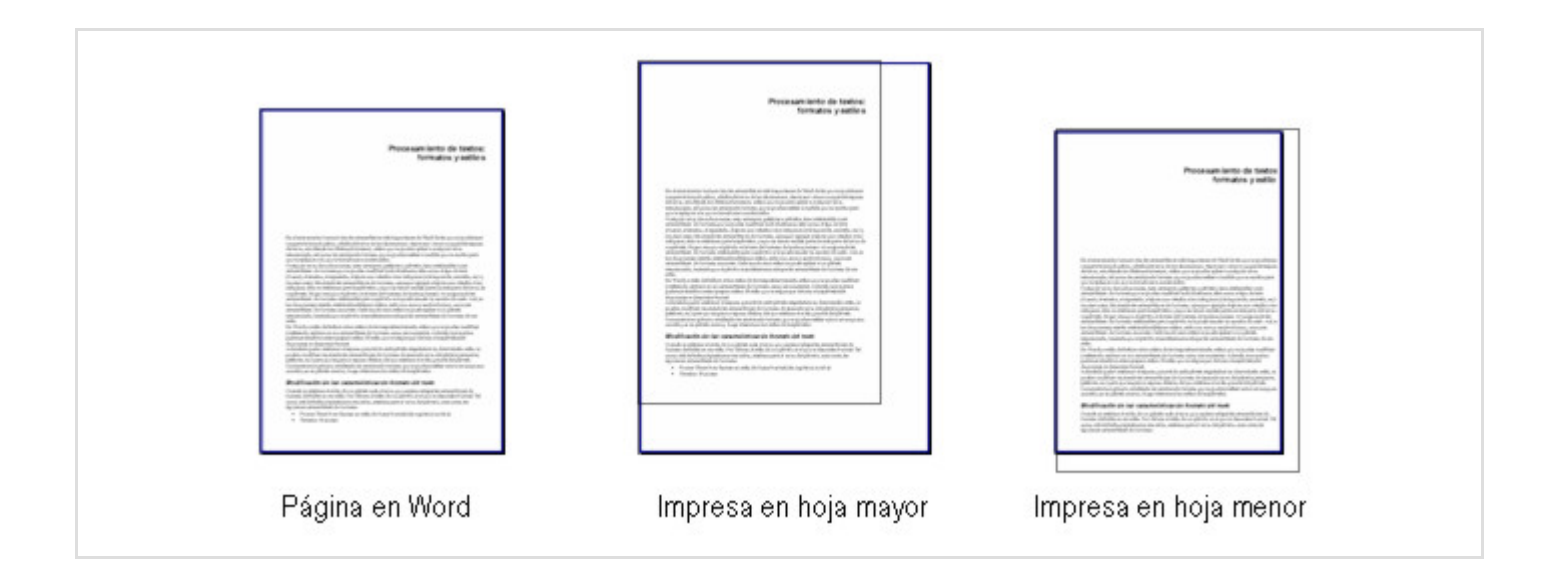

El tamaño habitual de página en España es **A4**. Es el tamaño de página que Word asigna por defecto, aunque se puede cambiar si se quiere imprimir el documento en hojas de distinto tamaño, así como en cuartillas o sobres. Podemos cambiar el tamaño de la página seleccionando uno de los tamaños existentes en la lista desplegable Diseño de página >> Configurar página >> Tamaño :

| ARCHIVO  | INICIO      | INSERT    | AR        | DISEÑO                              | DISEÑO DE PÁ                         | GINA                      |
|----------|-------------|-----------|-----------|-------------------------------------|--------------------------------------|---------------------------|
| Márgenes | Orientación | Tamaño    | Column    | ias <mark>82<sup>-</sup> Gui</mark> | tos *<br>meros de línea *<br>iones * | Aplica<br>코트 Izo<br>프로 De |
|          |             | Configura | ar página | 3                                   | E.                                   |                           |

| Saltos →                                           |
|----------------------------------------------------|
| Tamaño Columnas<br>• bc Guiones •                  |
| Carta<br>21,59 cm x 27,94 cm                       |
| Tabloide           27.94 cm x 43.18 cm             |
| Oficio<br>21.59 cm x 35.56 cm                      |
| Ejecutivo<br>18.41 cm x 26.67 cm                   |
| A3<br>29.7 cm x 42 cm                              |
| A4<br>21 cm x 29 7 cm                              |
| B4 (JIS)<br>35.7 cm x 26.4 cm                      |
| B5 (JIS)                                           |
| Sobre nº10                                         |
| 10,48 cm x 24,13 cm<br>Sobre monarca               |
| 9,84 cm x 19,05 cm<br><u>M</u> ás tamaños de papel |
|                                                    |

En algunos casos puedes necesitar especificar un tamaño especial que no esté contemplado en la lista. Para establecer este tamaño específico de la página utilizaremos el cuadro de diálogo Configurar página, accesible desde Diseño de página >> Configurar página >> # :

|                                         | Configurar página      | ? ×             |
|-----------------------------------------|------------------------|-----------------|
| Márgenes Papel Diseño                   |                        |                 |
| Ta <u>m</u> año del papel:              |                        |                 |
| A4 🗸                                    |                        |                 |
| A <u>n</u> cho: 21 cm 🚖                 |                        |                 |
| <u>A</u> lto: 29,7 cm                   |                        |                 |
| Origen del papel<br>Primera página:     | Otras páginas:         |                 |
| Bandeja predeterminada                  | Bandeja predeterminada | <b>^</b> >      |
| Vista previa                            |                        |                 |
| Aplicar a: Todo el documento            | Op <u>c</u> ione       | es de impresión |
| Establecer como pre <u>d</u> eterminado | Aceptar                | r Cancelar      |

Otra forma de acceder a este cuadro de diálogo es desde Diseño de página >> Configurar página >> Tamaño >> Más tamaños de papel.

Para establecer nuestro propio tamaño de página usaremos los cuadros Ancho y Alto que aparecen en este cuadro de diálogo.

## Impresión

En el mismo cuadro **Configurar página** anterior se puede indicar el origen del papel en la impresora para las páginas, distinguiendo entre la primera y las demás. Si la primera página es una portada, puede que quieras imprimirla en el papel (cartulina, por ejemplo) de otra bandeja distinta de donde está el papel normal para el resto de las páginas.

Y el botón Opciones de impresión... (esquina inferior derecha del cuadro de diálogo Configurar página) da paso al cuadro de opciones de Word, en particular a la opción Mostrar >> Opciones de impresión, que te permite especificar tus preferencias generales de impresión:

|                                        | Opciones de Word ? ×                                                                        |
|----------------------------------------|---------------------------------------------------------------------------------------------|
| General                                | Cambie el modo en que se muestra el contenido del documento en la pantalla y al imprimirlo. |
| Mostrar                                |                                                                                             |
| Revisión                               | Opciones de presentación de página                                                          |
| Guardar                                | ✔ Mostrar espacio en blanco entre páginas en la vista Diseño de impresión ①                 |
| Idioma                                 | ✓ Mostrar marcas de resaltado ①                                                             |
| Avanzadas                              | Mostrar información sobre herramientas del documento al activar                             |
| Personalizar cinta de opciones         | Mostrar siempre estas marcas de formato en la pantalla                                      |
| Barra de herramientas de acceso rápido | $\Box$ Tabulaciones $\rightarrow$                                                           |
| Centro de confianza                    | Espacios ····                                                                               |
|                                        | Marcas de párrafo ¶                                                                         |
|                                        | I Iexto oculto abc                                                                          |
|                                        | Guiones opcionales                                                                          |
|                                        | Mostrar marcas de formato                                                                   |
|                                        | Opciones de impresión                                                                       |
|                                        | ✓ Imprimir dibujos creados en Word ①                                                        |
|                                        | Imprimir colores e imágenes de fondo                                                        |
|                                        | Imp <u>r</u> imir propiedades del documento                                                 |
|                                        | Imprimir te <u>x</u> to oculto                                                              |
|                                        | Actualizar campos a <u>n</u> tes de imprimir                                                |
|                                        |                                                                                             |
|                                        |                                                                                             |
|                                        |                                                                                             |
|                                        | Aceptar Cancelar                                                                            |

Ahora que hemos visto las preferencias de impresión, hagamos un inciso para saber cómo se imprimen los documentos. Por supuesto, para poder imprimir es necesario que esté instalada alguna impresora en Windows. Si es así, desde Archivo >> Imprimir se da paso al cuadro de diálogo Vista previa e impresión del documento. Pulsa el botón Imprimir, para imprimir todas las páginas con los ajustes de impresión predeterminados:

| Æ                         |                                                    | Documento1 - Word | ○ ? - ® × |
|---------------------------|----------------------------------------------------|-------------------|-----------|
| Información               | Imprimir                                           |                   |           |
| Nuevo<br>Abrir<br>Guardar | Copias: 1 🗘                                        |                   | <u> </u>  |
| Guardar como              | Impresora <sup>©</sup>                             |                   |           |
| Imprimir                  | Send To OneNote 2010                               |                   |           |
| Compartir                 | Propiedades de impresora<br>Configuración          |                   |           |
| Exportar<br>Cerrar        | Imprimir todas las páginas<br>Todo el documento    |                   |           |
| Cuenta                    | Imprimir a una cara<br>Imprime solo en una cara de |                   |           |
| Opciones                  | Intercaladas<br>1;2;3 1;2;3                        |                   |           |
|                           | Orientación vertical 🗸                             |                   |           |
|                           | A4<br>21 cm x 29,7 cm                              |                   |           |
|                           | Márgenes normales<br>Izquierda: 3 cm Derecha:      |                   |           |
|                           | 1 página por hoja 🗸 🗸                              |                   |           |
|                           | Configurar página                                  |                   | 49 %+ 💬   |

El cuadro de diálogo contiene entre otras las siguientes secciones y controles:

- Copias : Se puede indicar que se impriman varias copias.
- Impresora : Permite elegir la impresora de la lista desplegable. El enlace Propiedades de impresora permite configurar la impresora, lo que obviamente depende de cada impresora concreta y sus posibilidades. Es importante saber que el documento, además de en papel, se puede imprimir (o exportar) a un archivo (p.ej. un archivo de formato PDF o MDI), para llevar ese archivo de impresión a otra máquina donde esté la impresora donde imprimir.
- Imprimir todas las páginas: Para indicar que se impriman todas o determinadas partes del documento, como un intervalo de páginas, y para imprimir solo las páginas pares o las impares.
- Imprimir a una cara: La selección por defecto es que se imprima solo una página de cada hoja, pero se puede indicar imprimir a doble cara reinsertando manualmente en el alimentador de hojas cada hoja imprimida a una cara.
- Intercaladas: Para indicar que cada copia se imprima por separado, o bien todas las primeras páginas, luego todas las segundas y así sucesivamente.
- Orientación vertical : Para indicar que se imprima en vertical o apaisado (horizontal).
- A4 : Para establecer el tamaño de la hoja que vamos a usar para imprimir.
- Márgenes normales : Para establecer los márgenes que vamos a usar para imprimir.
- 1 página por hoja: Permite ahorrar papel imprimiendo varias páginas por hoja, así como escalar el documento para imprimirlo en hojas de tamaño distinto al establecido para el papel en el cuadro Configurar página.

La vista preliminar que aparece a la derecha muestra cómo queda el documento de forma precisa.

Asegúrate de tener abierto el documento "Ejemplo" que has cargado al principio de esta página. Después sigue estos pasos:

- Observa la forma que tiene el documento actual con la vista preliminar: ¿cuántas páginas tiene? ¿qué tamaño de papel tiene establecido?
- Cambia el tamaño del papel a A3: ¿cómo ha cambiado el documento? ¿cuántas páginas tiene ahora?
- Cambia ahora el tamaño del papel a A5: ¿cómo ha cambiado el documento? ¿cuántas páginas tiene ahora?
- Cambia ahora el tamaño del papel a 10 cm. por 15 cm.: ¿cómo ha cambiado el documento? ¿cuántas páginas tiene ahora?
- Deshaz todos los cambios para dejar el documento como al principio (o ciérralo sin guardar los cambios y vuelve a abrirlo).

# Orientación y márgenes

## Orientación del papel

La orientación del papel se establece bien desde Diseño de página >> Configurar página >> #, o bien desde Diseño de página >> Márgenes y pulsando Márgenes personalizados... abajo en este cuadro:

| ARCHIVO<br>Márgenes | INICIO                              | INSERTAR DI        | SEÑO<br>H Saltos       | DISEÑO DE PÁ(<br>s *<br>eros de línea *<br>nes * |
|---------------------|-------------------------------------|--------------------|------------------------|--------------------------------------------------|
|                     | Normal<br>Sup.:<br>Izdo.:           | 2,5 cm<br>3 cm     | lnf.:<br>Dcho.:        | 2,5 cm<br>3 cm                                   |
|                     | Estrecho<br>Sup.:<br>Izdo.:         | 1,27 cm<br>1,27 cm | lnf.:<br>Dcho.:        | 1,27 cm<br>1,27 cm                               |
|                     | Moderado<br>Sup.:<br>Izdo.:         | 2,54 cm<br>1,91 cm | lnf.:<br>Dcho.:        | 2,54 cm<br>1,91 cm                               |
|                     | Ancho<br>Sup.:<br>Izdo.:            | 2,54 cm<br>5,08 cm | lnf.:<br>Dcho.:        | 2,54 cm<br>5,08 cm                               |
|                     | Reflejado<br>Superior:<br>Interior: | 2,54 cm<br>3,18 cm | Inferior:<br>Exterior: | 2,54 cm<br>2,54 cm                               |
| Márg                | enes persona                        | liz <u>a</u> dos   |                        |                                                  |

De ambas formas se accede al mismo cuadro de diálogo:

| Sec | ción | 4.2 |
|-----|------|-----|
| ~~~ | •••• |     |

|                                                                                                    | Con      | nigurar pagina                       |           |       |
|----------------------------------------------------------------------------------------------------|----------|--------------------------------------|-----------|-------|
| Márgenes Papel                                                                                                    | Diseño   |                                      |           |       |
| Márgenes                                                                                                    |          |                                      |           |       |
| Superior:                                                                                                    | 2,5 cm ≑ | Inferior:                            | 2,5 cm    | -     |
| l <u>z</u> quierdo:                                                                                                    | 3 cm ≑   | D <u>e</u> recho:                    | 3 cm      | +     |
| E <u>n</u> cuadernación:                                                                                                    | 0 cm ≑   | Posición del <u>m</u> argen interno: | Izquierda | ~     |
| Vertical       Horizor         Páginas       Varias páginas:         Varias páginas:       I         Vista previa       IIIIIIIIIIIIIIIIIIIIIIIIIIIIIIIIIIII | Normal   | ▼<br>Acept                           | ar Can    | celar |

Esta es la ficha que sirve para establecer, en primer lugar, la orientación del papel. La sección **Orientación** te permite indicar si quieres un documento con hojas verticales (lo más habitual) o apaisadas (horizontales). La orientación también se puede cambiar fácilmente desde la opción **Diseño de página >> Configurar Página >> Orientación**.

| Prostaun konto-da fatatan:<br>Kontada y salita u                                                                                                    |
|----------------------------------------------------------------------------------------------------|
| A second water is not reached to a set space a local or approximation of the second second |
|                                                                                                    |

## Márgenes

Y tras establecer la orientación, lo siguiente que debes indicar es cuál es el diseño general de las páginas, dentro de las posibilidades que te ofrece la lista Varias páginas en ese mismo cuadro de diálogo. Además, de la disposición normal que se muestra en el cuadro anterior, tienes estas otras posibilidades:

| Páginas<br>Varias página <u>s</u> : <u>Márgenes simétricos</u> |
|----------------------------------------------------------------|
| Vista previa                                                   |

| Páginas<br>Varias página <u>s</u> : Dos páginas por hoja |
|----------------------------------------------------------|
| Vista previa                                             |

| Páginas                     |                 |
|-----------------------------|-----------------|
| Varias página <u>s</u> :    | Libro plegado 🔹 |
| Hoj <u>a</u> s por folleto: | Todas           |
| Vista previa                |                 |
|                             |                 |
|                             |                 |
|                             | <u></u>         |
|                             | <u></u>         |
|                             |                 |

Márgenes simétricos sirve para documentos que se van a imprimir a doble cara y entonces, en lugar de hablar de margen izquierdo y derecho hablamos de margen *interior* y margen *exterior*. Las páginas pares e impares tienen los márgenes cambiados (*simétricos*), de forma que al encuadernar haya la misma separación entre el texto y la encuadernación. Observa que al elegir esta opción los cuadros Izquierdo y Derecho de la sección márgenes pasan a llamarse Interior y Exterior.

Las otras dos opciones sirven para *ahorrar papel* al colocar más de una página en cada cara del papel.

En nuestro caso se supone que el documento va a ser impreso a una cara (una página por hoja) y se pueden establecer medidas para los márgenes superior, inferior, izquierdo y

derecho, de forma que todas las páginas tendrán exactamente esos márgenes. Si el documento va a ser encuadernado, se puede establecer un margen adicional de encuadernación, que se añadirá al margen izquierdo para respetar el espacio que se necesita para la espiral, el canutillo o la goma que se utilizará para encuadernarlo:

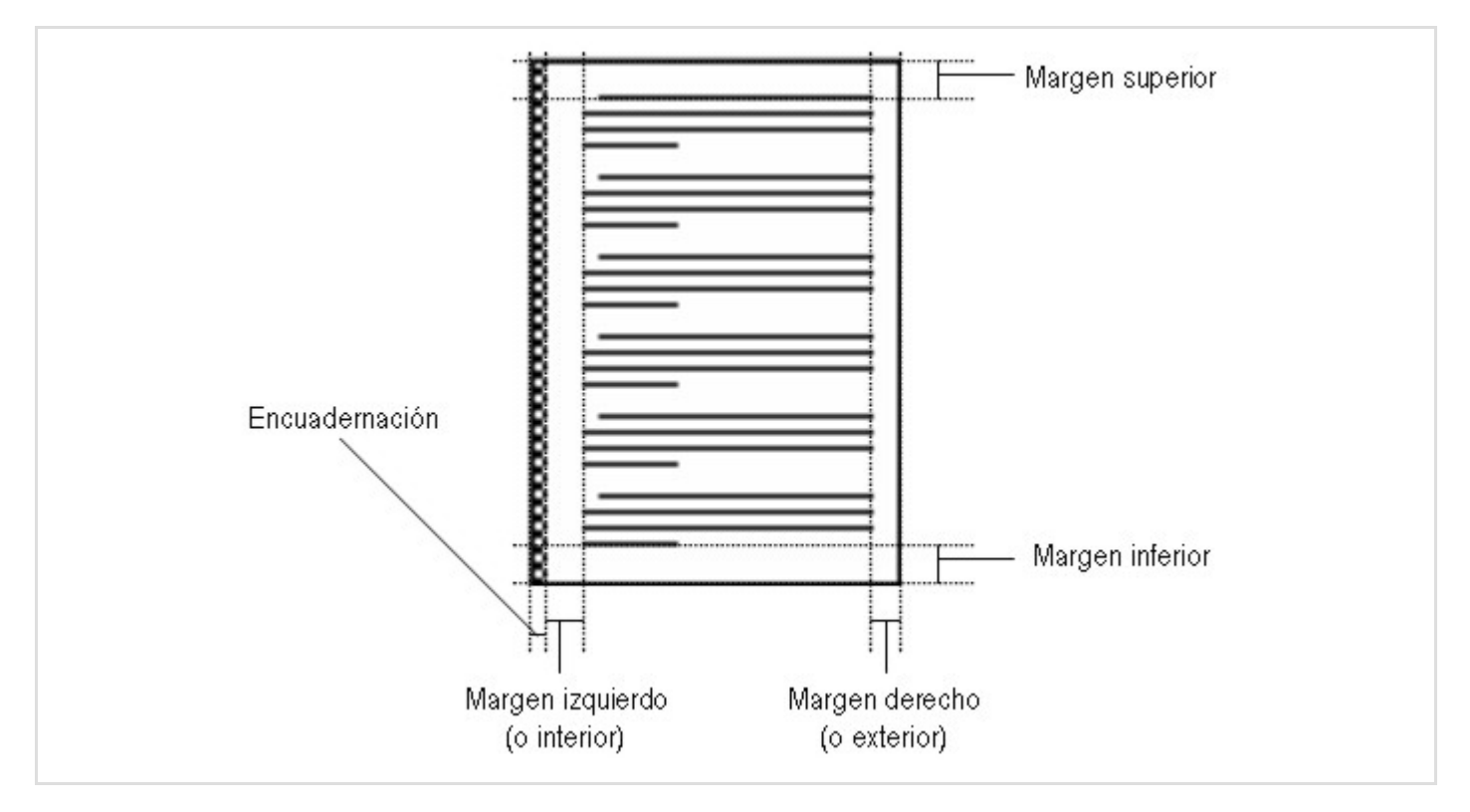

En la ficha Márgenes puedes especificar las medidas de todos esos márgenes. Además, si vas a encuadernar el documento por el lado más corto, elige Arriba en la lista Posición del margen interno, en lugar de Izquierda.

Definiendo los márgenes simétricos, además de definir el documento como a doble página, se hace que el margen izquierdo de las páginas impares sea igual que el margen derecho de las páginas pares (margen interior en ambos casos) y que el margen derecho de las páginas impares sea igual que el margen izquierdo de las páginas pares (margen exterior en ambos casos). De esta forma, tras imprimir, el espacio ocupado por el contenido del documento en cada cara de una hoja coincide (si se mira al trasluz, se podrá comprobar).

Para poder ver el efecto que tiene el cambio de los márgenes sobre las páginas del documento, asegúrate de que ves los límites del texto. Para ello has de acceder a Opciones (recuerda que está accesible desde el menú Archivo) y en la opción Avanzadas buscar la sección Mostrar contenido de documento y activar la casilla de verificación Mostrar límites de texto.

|                                        | Opciones de Word                                                                                                    | ? ×             |
|----------------------------------------|----------------------------------------------------------------------------------------------------|-----------------|
| General<br>Mostrar                     | Establecer salida de desti <u>n</u> o predeterminada en: 220 ppp v                                                                                                    | ^               |
| Revisión                               | Gráfico 🗑 Documento1 🗸                                                                                                    |                 |
| Guardar                                | ✓ Las propiedades siguen el punto de datos de gráfico ①                                                                                                    |                 |
| ldioma                                 | Mostrar contenido de documento                                                                                                    |                 |
| Avanzadas                              | ☐ Mostrar colores e imágenes de <u>f</u> ondo en vista Diseño de impresión                                                                                                    |                 |
| Personalizar cinta de opciones         | Mostrar texto ajustado dentro de la ventana del documento                                                                                                    |                 |
| Barra de herramientas de acceso rápido | Mostrar marcadores de imagen 🛈                                                                                                    |                 |
| Complementos                           | Mostrar marcadores                                                                                                    |                 |
| Centro de confianza                    | <ul> <li>Mostrar límites de texto</li> <li>Mostrar marcas de recorte</li> <li>Mostrar códigos de campo en lugar de sus valores</li> <li>Sombreado de campo: Si está seleccionado v</li> <li>Utilizar fuente de borrador en vistas Borrador y Esquema</li> <li>Nombre: Courier New v</li> <li>Tamaño: 10 v</li> <li>Usar fuentes almacenadas en la impresora</li> <li>Sustitución de fuentes</li> <li>Expandir todos los títulos al abrir un documento ①</li> </ul> |                 |
|                                        | Mostrar                                                                                                    |                 |
|                                        | Mostrar este número de documentos recientes: 25 💽 🛈                                                                                                    |                 |
|                                        | Acceder rápidamente a este número de Documentos recientes:                                                                                                    |                 |
|                                        | Mostrar este número de <u>C</u> arpetas recientes desancladas: 5                                                                                                    | *               |
|                                        | Α                                                                                                    | ceptar Cancelar |

Además, asegúrate de tener seleccionada la vista Diseño de impresión (en el grupo de opciones Vista >> Vistas).

Ahora podrás ver delimitada por finas líneas la zona de la página donde se ubicará el texto de los párrafos del documento:

| ARCHIVO                      | ちょびょ<br>INICIO INSERTAR DIS       | SEÑO DISEÑO DE PÁGINA                                                                   | REFERENCIAS CORRESPOND                                                                            | Documento1 - Word                                |                                                                                    |                         |  |
|------------------------------|-----------------------------------|-----------------------------------------------------------------------------------------|---------------------------------------------------------------------------------------------------|--------------------------------------------------|------------------------------------------------------------------------------------|-------------------------|--|
| Modo de<br>lectura           | Diseño de Diseño<br>impresión web | <ul> <li>Regla</li> <li>Líneas de la cuadrícula</li> <li>Panel de navegación</li> </ul> | Zoom 100% 🖶 Una página<br>Una página<br>U Varias páginas<br>Ancho de página                       | Nueva Organizar Dividir<br>ventana todo          | Der en paralelo<br>Desplazamiento sincrónico<br>Restablecer posición de la ventana | Cambiar<br>ventanas *   |  |
| L                            | VISTAS                            | 3 · · · 2 · · · 1 · · ·                                                                 | Zoom<br>X · · · 1 · · · 2 · · · 3 · · · 4 · · · 5 ·                                               | 1 - 6 - 1 - 7 - 1 - 8 - 1 - 9 - 1 - 1            | 10 · · · 11 · · · 12 · · · 13 · · · 14 · · · .                                     | • • • 16 • • • 17 • • • |  |
| 1.6.1.5.1.4.1.3.1.2.1.1.1.1. |                                   |                                                                                         | Esta es la zona que ocupa el texto<br>Como puedes ver también aparec<br>párrafos que lo componen. | del documento.<br>en unas líneas horizontales pa | ara separar cada uno de los                                                        |                         |  |

La zona exterior es la que corresponde a los márgenes del documento, zona en blanco a respetar para que el documento no tenga un aspecto recargado (imagina un documento sin márgenes, con el texto llegando al borde mismo del papel). Aunque en algunos de los márgenes puede haber algo de texto, como los encabezados y los pies de página, e incluso

pueden colocarse textos breves en los márgenes, por medio de cuadros de texto, que sirvan como anotaciones.

La tercera ficha del cuadro de diálogo Configurar página, la ficha Diseño ofrece más opciones para el diseño general de la página:

| Configurar página ? ×                                    |
|----------------------------------------------------------|
| Márgenes Papel Diseño                                    |
| Sección                                                  |
| Empezar <u>s</u> ección: Página nueva                    |
| Suprimir notas al final                                  |
| Encabezados y pies de página                             |
| Pares e impares diferentes                               |
| Primera pagina diferente                                 |
| Desde el borde:                                          |
|                                                          |
| Pagina<br>Alianati and the Constant                      |
|                                                          |
|                                                          |
| Vista previa                                             |
|                                                          |
|                                                          |
|                                                          |
|                                                          |
|                                                          |
| Aplicar a: Todo el documento V Números de línea Bordes   |
| Establecer como pre <u>d</u> eterminado Aceptar Cancelar |
|                                                          |

Los encabezados, como veremos en seguida, son textos que se colocan en el margen superior. Los pies, en cambio, se sitúan en el margen inferior. En la sección Encabezados y pies de página hay opciones que afectan a cómo los debe colocar Word en las páginas. A menudo hacemos que la primera página del documento sea diferente, por ejemplo para que no haya encabezado y/o pie de página (si el encabezado coincide con el título del documento que ya se ve en la primera página, ponerlo resulta redundante; o indicar que esa primera página es la número 1 también puede sobrar). Y si el documento se va a imprimir a doble cara para ser encuadernado, a menudo se prefiere tener encabezados o pies simétricos, para lo cual hay que tratar las páginas pares y las impares de forma diferente.

En la siguiente ilustración puedes apreciar cómo los márgenes de las páginas pares e impares del documento son simétricos y cómo los encabezados y pies de las páginas impares son distintos de los de las pares:

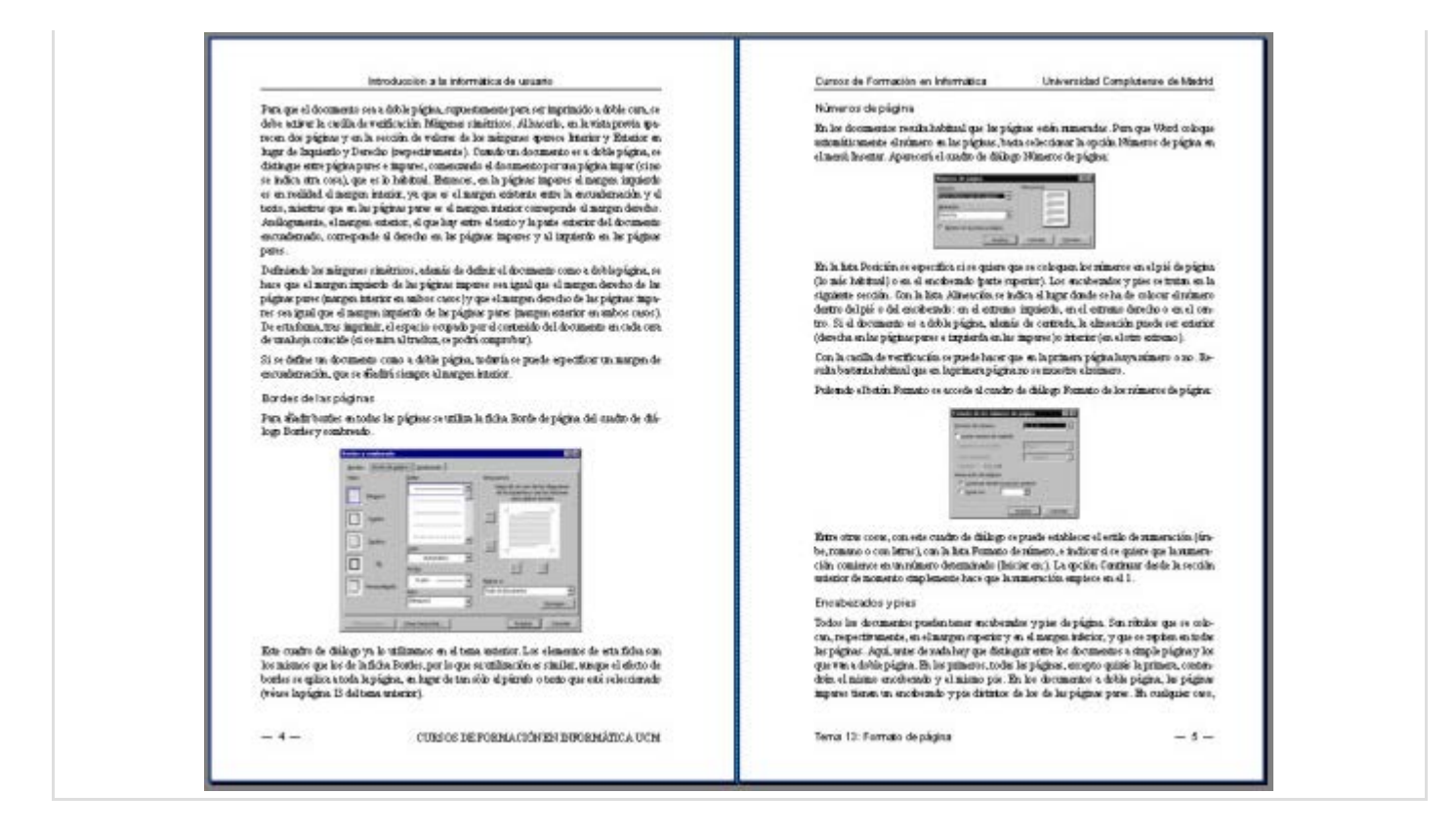

En la misma sección de la ficha puedes especificar la distancia a la que se han de poner los encabezados y pies, desde el margen superior e inferior, respectivamente. En la siguiente sección puedes indicar cómo se ha de ajustar el texto dentro de la página. Lo normal es que se ajuste al margen superior.

Por último, desde esta ficha también puedes establecer un borde a todas las páginas del documento, pulsando el botón Bordes en la parte inferior derecha del cuadro de diálogo Configurar Página. Verás que con este botón accedes al cuadro de diálogo Bordes y sombreado que ya estudiaste con anterioridad en la lección 2. Hablaremos más sobre los bordes de página en la siguiente sección.

| Bordes Borde de pági | ina <u>S</u> ombreado |                                                                                        |
|----------------------|-----------------------|----------------------------------------------------------------------------------------|
| Valor:               | <u>E</u> stilo:       | Vista previa                                                                           |
| Ninguno              | <b>^</b>              | Haga clic en uno de los<br>diagramas de la izquierda o<br>use los botones para aplicar |
| Cuadro               |                       | bordes                                                                                 |
| Sombra               |                       |                                                                                        |
| 3 <u>D</u>           |                       |                                                                                        |
|                      | Automático V          | : :                                                                                    |
| Personalizado        | Anc <u>h</u> o:       |                                                                                        |
|                      | ⅔ pto ♥               | <u>A</u> plicar a:                                                                     |
|                      | Arte:                 | Todo el documento 🗸                                                                    |
|                      | (ninguno)             | Opcio <u>n</u> es                                                                      |

Abre el documento "Ejemplo", si no lo tienes ya abierto, y sigue estos pasos:

- ¿Qué márgenes tiene establecidos el documento?
- Cambia la orientación del documento a horizontal. ¿Cómo cambian los márgenes? Observa cómo cambia el aspecto del documento en la vista preliminar.
- Vuelve a poner la orientación en vertical. Cambia el margen derecho para que sea igual que el izquierdo y observa cómo quedan de simétricas las páginas.
- Ahora, observa cómo cambia el documento al establecer el margen de encuadernación en 1 cm., 2 cm. y 3 cm. sucesivamente. ¿Hay diferencias entre las páginas pares y las impares? Vuelve a poner 0 en el margen de encuadernación y a 2 cm. el margen derecho. El documento debe estar otra vez en su estado original.
- Selecciona ahora cada una de las otras tres opciones del menú Varias páginas: Márgenes simétricos, Dos páginas por hoja y Libro plegado. Observa cada vez cómo queda el documento mediante la vista preliminar. Observa especialmente el resultado de la opción de márgenes simétricos y los cambios en los márgenes. Deja finalmente seleccionada esta opción y asegúrate de que la orientación sea vertical (cambia automáticamente a horizontal cuando se elige Libro

#### plegado).

- Estando activada la opción Márgenes simétricos, establece 1 cm. de margen de encuadernación. Observa el resultado.
- Deshaz todos los cambios para dejar el documento como al principio (o ciérralo sin guardar los cambios y vuelve a abrirlo).

# Bordes de página

Para añadir bordes en todas las páginas utiliza la ficha Borde de página del cuadro de diálogo Bordes y sombreado. Este cuadro puede accederse desde el grupo de opciones Inicio >> Párrafo y pulsando el triángulo del botón de bordes — (recuerda que el aspecto de este botón varía dependiendo de cuál fue la última acción que hiciste con él). En lista desplegable que aparece hay que seleccionar la opción Bordes y sombreado y aparecerá el cuadro de diálogo en el que hay que seleccionar la ficha Borde de página :

| Bordes Borde de pág | jina <u>S</u> ombreado |                                                                                        |
|---------------------|------------------------|----------------------------------------------------------------------------------------|
| Valor:              | <u>E</u> stilo:        | Vista previa                                                                           |
| Ninguno             | ^<br>                  | Haga clic en uno de los<br>diagramas de la izquierda o<br>use los botones para aplicar |
| Cuadro              |                        | bordes                                                                                 |
| Sombra              |                        |                                                                                        |
| 3 <u>D</u>          | v                      |                                                                                        |
|                     | Color:                 | 1                                                                                      |
| Personalizado       | Anc <u>h</u> o:        |                                                                                        |
|                     | ½ pto ∨                | Aplicar a:                                                                             |
|                     | Arte:                  | Todo el documento 🗸                                                                    |
|                     | (ninguno) 🗸            | Opcio <u>n</u> es                                                                      |

Como vimos en la sección anterior, esta ficha también es accesible desde el cuadro de diálogo Configurar Página. Esta ficha es prácticamente la misma que la ficha Bordes que ya vimos en la lección anterior. Aquí podrás configurar tanto el estilo como el color y el ancho del borde que rodeará toda la página. La única diferencia es la lista desplegable

### Arte que te permite crear bordes artísticos tipo grecas:

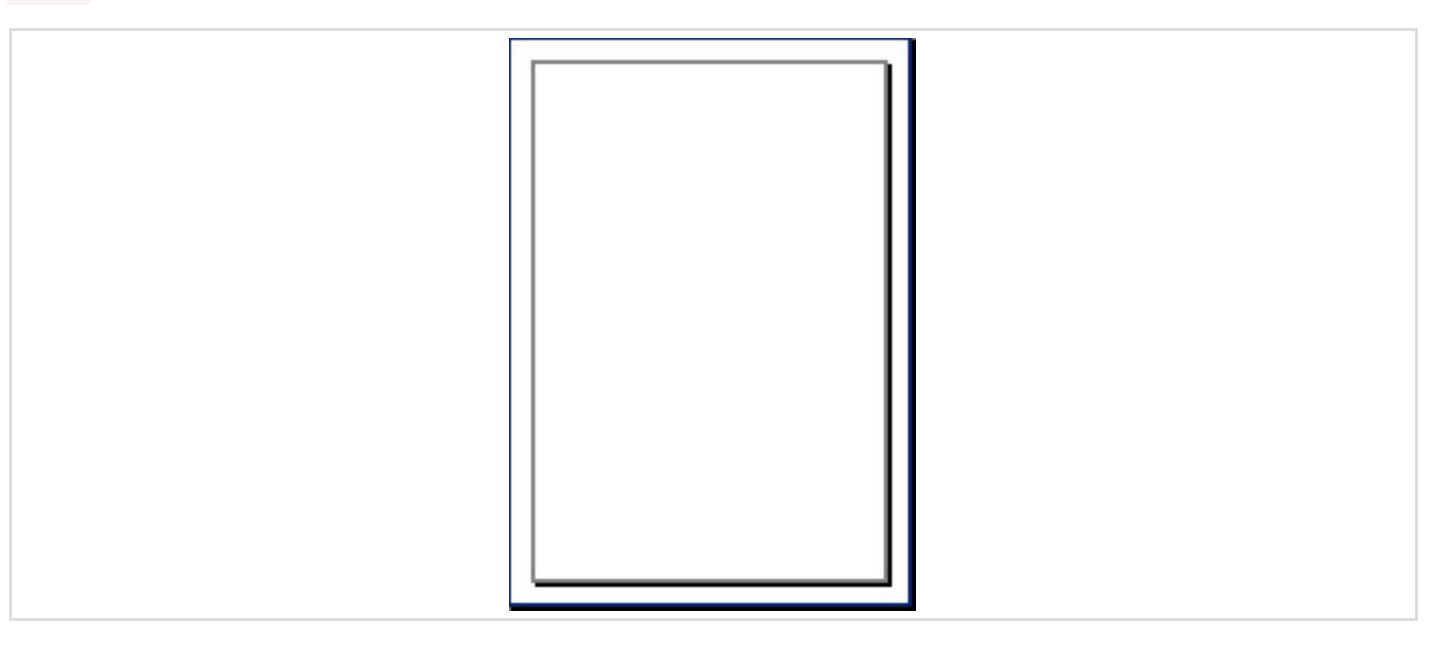

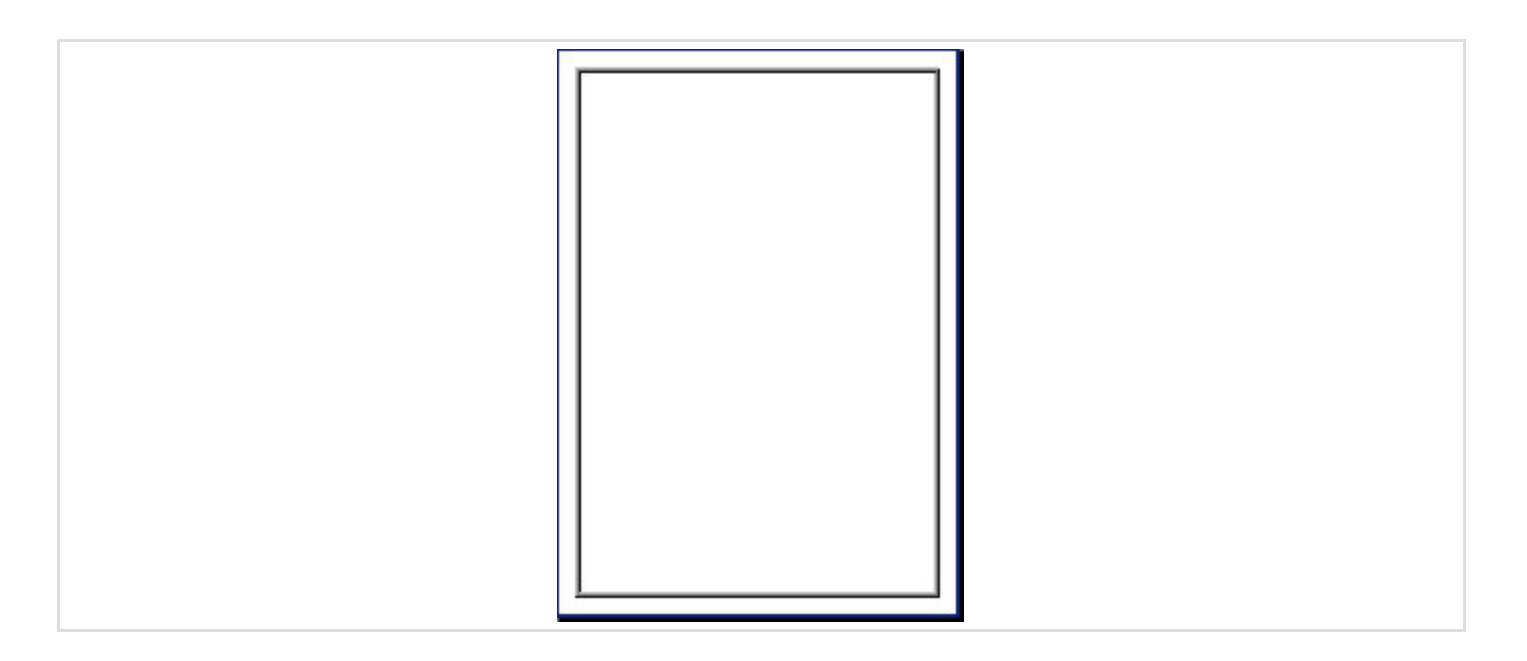

| 1 K |
|-----|
|     |
|     |
|     |
|     |
|     |
|     |
|     |
|     |
|     |
|     |
|     |
|     |
|     |
|     |
|     |
|     |
|     |
| R   |
|     |
| 1   |
|     |
|     |

|--|

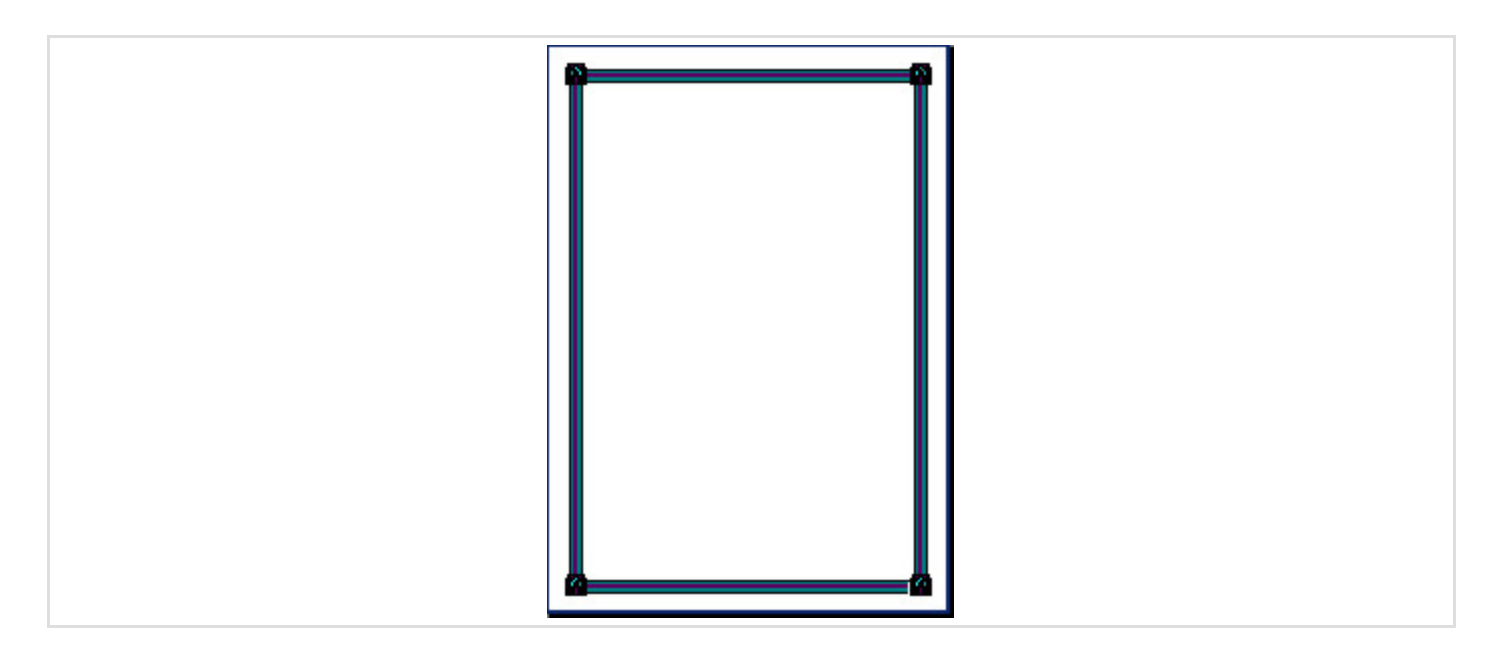

El primer ejemplo es un borde tipo *Sombra* y el segundo tipo tridimensional, que solo funciona con algunos estilos concretos de líneas múltiples. Los tres de abajo se han creado con la lista Arte.

El botón Opciones... abre el cuadro de diálogo Opciones de bordes y sombreado, que te permite especificar, entre otras cosas, la distancia desde el borde de la página (o desde el texto) hasta el borde decorativo.

| Margen<br>Superior: 24 pto ♀ Izquierdo: 24 pto ♀<br>Inferior: 24 pto ♀ Derecho: 24 pto ♀<br>Medir desde:<br>Borde de página ♥                                     |
|----------------------------------------------------------------------------------------------------|
| Opciones<br>Alinear bordes de párrafo y tabla con borde de página<br>Mostrar siempre en primer plano<br>Rodear encabezado<br>Rodear pie de página<br>Vista previa |

Ten en cuenta que la mayoría de las impresoras no pueden imprimir demasiado cerca del borde de la página. Cuando ajustas los márgenes de las páginas, Word te avisa si te sales del área imprimible, pero con los bordes no te dice nada. Puede que tengas que hacer algunas prueba de impresión hasta encontrar el mejor ajuste.

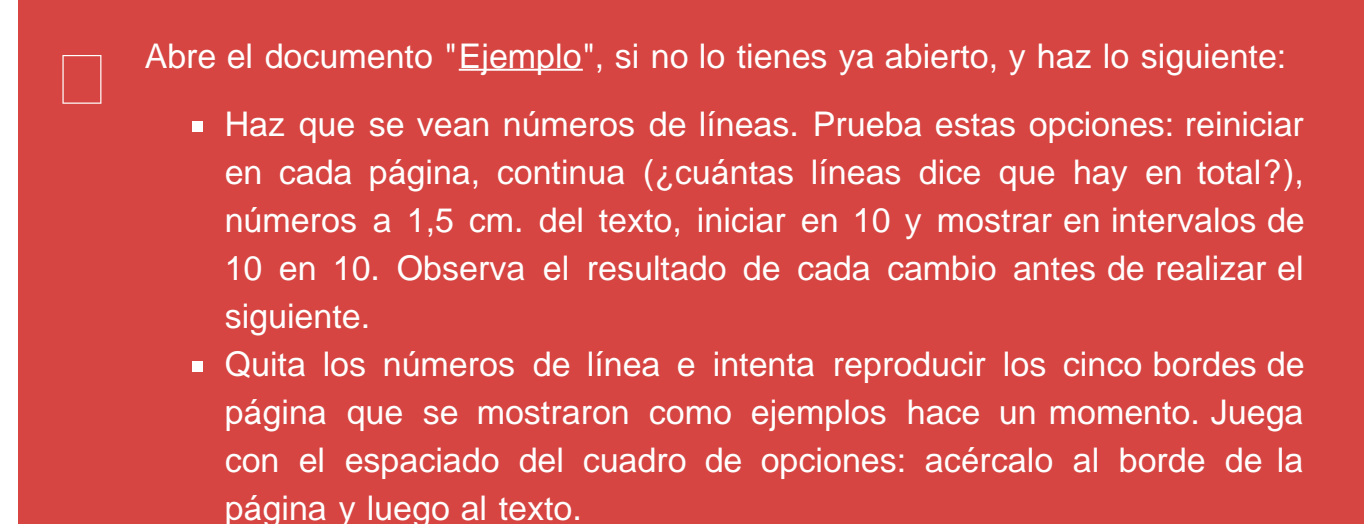

 Deshaz todos los cambios para dejar el documento como al principio (o ciérralo sin guardar los cambios y vuelve a abrirlo).

## Secciones y saltos de página

## Saltos de página

Hasta hora hemos visto que Word es el encargado de comprobar cuándo un texto se ha salido de los límites de una página y, por tanto, cuándo es necesario crear una nueva página. Sin embargo, en ocasiones necesitaremos ser nosotros los que forcemos a Word a cambiar de página.

Seguramente algunos de vosotros antes de hacer este curso habréis cambiado de página pulsando la tecla Intro repetidas veces hasta que el cursor terminase en la página siguiente. Como ya vimos en la Sección 2.6 esto no es un uso correcto del editor de texto ya que la tecla Intro solo la deberíamos utiliza para cambiar de párrafo. A partir de este momento no deberíais volver a hacer esto para cambiar de página.

La forma correcta de cambiar de página es utilizar un **Salto de página**. Para insertarlo hay que usar la opción Insertar >> Páginas >> Salto de Página o con la combinación de teclas Ctrl + Intro. Más adelante veremos otra forma distinta de insertarlo.

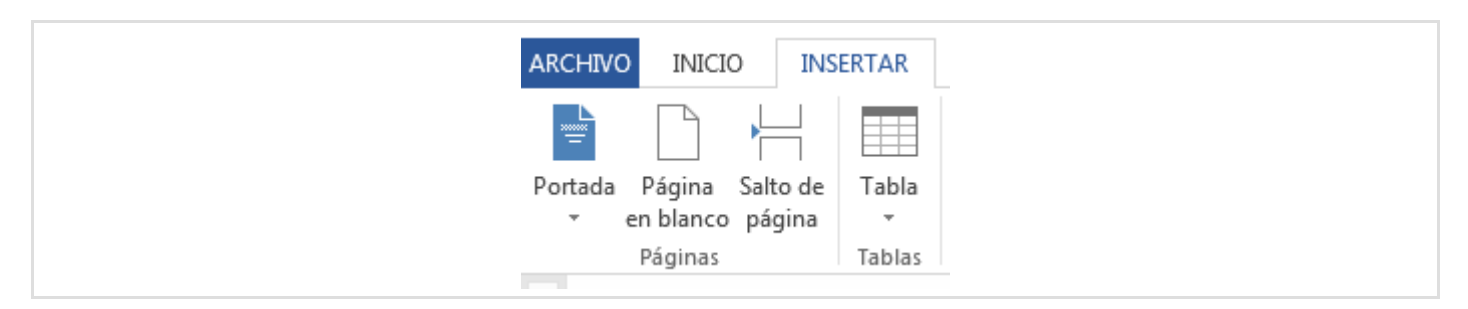

Esta opción inserta un elemento que solo podrás ver si tienes activada la opción de ver las marcas de formato (también lo vimos en la Sección 2.6). Para eliminar este salto de página deberás, precisamente, eliminar este elemento.

```
Sección 4.4
```

| rerum·ab·quo·velit·pariatur.Lorem·ipsum·dolor·sit·amet,·consectetur·adipisicing·elit.·Suscipit·<br>sed·provident·illo·aut·iste·delectus·ad.·Voluptatum·laboriosam·dolorum·vitae·saepe·eaque·nisi·<br>sint·debitis,·eum·tenetur·ipsal·Quaerat,·minus.¶<br>Este·es·el·final·de·una·página.·Aquí·insertaremos·un·salto·de·página.¶<br>Salto de página¶ |  |
|----------------------------------------------------------------------------------------------------|--|
|                                                                                                    |  |
| Ya∙estamos∙en·la•página•siguiente¶                                                                                                    |  |

## Secciones

Seguramente te has fijado que en algunos cuadros, como en el de configuración de la página, hay una lista desplegable que permite indicar dónde se han de aplicar los cambios: en todo el documento o de aquí en adelante. Si todas las páginas van a tener el mismo aspecto, la opción de todo el documento resulta adecuada, pero ¿qué pasa si necesitamos que alguna página tenga orientación distinta o márgenes distintos? La respuesta está en la secciones.

Una *sección* es una parte del documento que tiene un aspecto distinto a lo anterior (o a lo siguiente). En ocasiones se crean secciones automáticamente: por ejemplo, cuando hacemos que una parte del documento tenga varias columnas.

A medida que vamos creando secciones para las necesidades especiales, tenemos distintas zonas del documento que se pueden configurar independientemente. Cuando hay varias secciones a menudo se nos pregunta a qué sección queremos aplicar los cambios que hacemos en cuadros de diálogo. Debemos tener cuidado, pues podemos creer que estamos haciendo cambios en una sección y que se estén aplicando sobre otra por no fijarnos en cuál es la que se indica.

Supongamos que quieres tener una de las páginas en horizontal, manteniendo la orientación vertical para las demás. Lo que debes hacer primero es colocarte al principio del texto donde requieres esa orientación horizontal. Por ejemplo al principio del título "Inicio de Word" en el documento de ejemplo:

| Inicio de Word                                                                                                    |
|----------------------------------------------------------------------------------------------------|
| Bueno, basta de "generalidades" por el momento. Pasemos ahora a ver cómo es un procesador<br>de textos concreto: Word de Microsoft. Lo primero, obviamente, es iniciar la aplicación. Para<br>iniciar Word debemos localizar su entrada (aquella en la que ponga Microsoft Word) en e<br>menú Inicio (a través del submenú [ <b>Todos los</b> ] Programas) y pulsar en ella. Realmente, como<br>ya sabemos, esta es una posible forma de iniciar la aplicación, ya que, por ejemplo, puede<br>haber un icono en el escritorio que inicie Word al pulsar dos veces sobre él o podemos locali-<br>zar el archivo de programa con el Explorador y ejecutarlo pulsando dos veces sobre él. |
| <sup>1</sup> Realmente, el procesador de textos nos permitirá elegir entre distintas vistas del documento. Algunas de la<br>vistas muestran el documento de forma similar a la que tendrá su copia impresa en papel, mientras que con otra<br>vistas la semejanza es menor.                                                                                                    |
| <sup>2</sup> Esta característica de las aplicaciones de mostrar en la pantalla lo mismo que se obtendrá en la impresora s<br>conoce como WVSIWVG, acrégimo en inglés de "lo que se ve es lo que se obtinne".                                                                                                    |
| conoce como w 151W 10, actoranto en argies de 10 que se ve es to que se obtene :                                                                                                    |

Luego inserta una nueva sección: Diseño de página >> Configurar página >> Saltos >> Saltos de sección: Página siguiente. Verás que el párrafo "Inicio de Word" ha cambiado automáticamente de página.

| ISEÑO                      | DISEÑO DE F                                                                          | PÁGINA                                                                                           | REFERENCIAS                                                                          | CORF                                     | RESPONE |
|----------------------------|--------------------------------------------------------------------------------------|--------------------------------------------------------------------------------------------------|--------------------------------------------------------------------------------------|------------------------------------------|---------|
| H Salte                    | os <b>*</b>                                                                          | Aplica                                                                                           | r sangría                                                                            | Espac                                    | iado    |
| Saltos                     | de página                                                                            |                                                                                                  |                                                                                      |                                          |         |
|                            | Página<br>Marcar el<br>comienza<br>Indicar qu<br>comenzar<br>Ajuste de<br>Separar el | punto en<br>la siguien<br>ue el texto<br>rá en la sig<br>e <b>l <u>t</u>exto</b><br>l texto alre | el que termina u<br>ite.<br>que sigue al salt<br>juiente columna<br>dedor de los obj | na página y<br>o de colum<br>etos de pág | na      |
|                            | web, com                                                                             | io el texto                                                                                      | del título del tex                                                                   | o del cuerp                              | 00.     |
| Saltos                     | de sección                                                                           |                                                                                                  |                                                                                      |                                          |         |
|                            | Insertar u<br>sección e                                                              | <b>guie<u>n</u>te</b><br>n salto de<br>n la nueva                                                | sección y empie<br>página.                                                           | za la nueva                              | 8       |
|                            | C <u>o</u> ntinua<br>Insertar u<br>sección e                                         | n salto de<br>n la mismi                                                                         | sección y empie<br>a página.                                                         | za la nueva                              | 0       |
| = <u>2</u> =<br><u>+</u> 4 | Insertar u<br>sección e                                                              | <b>ir</b><br>n salto de<br>n la siguie                                                           | sección y empie<br>nte página par.                                                   | za la nueva                              | 2       |
|                            | Página in<br>Insertar u<br>sección e                                                 | <b>ipar</b><br>n salto de<br>n la siguie                                                         | sección y empie<br>nte página impa                                                   | za la nueva<br>r.                        | 0       |

Luego, elige Diseño de página >> Configurar página >> Orientación y cambia la orientación a horizontal.

Podrás comprobar que efectivamente la orientación cambia a partir de ese párrafo:

|       | vistas la semejanza es m<br><sup>2</sup> Esta característica de<br>conoce como WYSIWY | enor.<br>las aplicaciones de mostrar en la pantalla lo mismo que se obtendrá en la impresora se<br>G, acrónimo en inglés de "lo que se ve es lo que se obtiene". |  |
|-------|---------------------------------------------------------------------------------------|----------------------------------------------------------------------------------------------------|--|
|       | Página 3                                                                              | CURSOS DE FORMACIÓN EN INFORMÁTICA UCM                                                                                                    |  |
| _     |                                                                                       | Cursos de Formación en Informática                                                                                                    |  |
| Inici | o de Word                                                                             |                                                                                                    |  |

Si pasas a la vista **Borrador** verás que hay una indicación de que hay un cambio (salto) de sección. Ahora el documento tiene dos secciones:

Además, en la pantalla y sobre las distintas páginas del documento, veremos los textos e ilustraciones con la misma apariencia que tendrán en una copia impresa, de acuerdo con los formatos que hayamos dispuesto para ellos mediante la utilización del procesador de textos<sup>2</sup>. Además de para introducir en el documento los textos y las ilustraciones, utilizaremos este tipo de aplicaciones principalmente para establecer los formatos de esos textos e ilustraciones, es decir, la forma o aspecto que queremos que tengan en sus copias impresas.

Inicio de Word

Bueno, basta de "generalidades" por el momento. Pasemos ahora a ver cómo es un procesador de textos co ro, obviamente, es iniciar la aplicación. Para iniciar Word debemos localizar su entrada (aquella en la qu Inicio (a través del submenú [Todos los] Programas) y pulsar en ella. Realmente, como ya sabemos, esta cación, ya que, por ejemplo, puede haber un icono en el escritorio que inicie Word al pulsar dos veces sob programa con el Explorador y ejecutarlo pulsando dos veces sobre él.

....Salto de sección (Página siguiente).

Si quieres que la nueva sección empiece obligatoriamente en página par o en página impar, puedes indicarlo en la lista Diseño de página >> Configurar página >> Saltos, en la sección Saltos de Sección.

Observa que, además de las opciones ya comentadas, existe una opción que nos permite cambiar de sección dentro de una misma página: la opción <u>Sección Continua</u>.

Puedes crear más secciones. Por ejemplo, pon el cursor al principio del título "La barra de estado" y haz que a partir de ahí la orientación vuelva a ser vertical. Ahora tienes tres secciones en documento. Observa cómo ha quedado este con la vista preliminar.

Aprovechando que ya conoces el cuadro de diálogo Salto, vamos a verlo a fondo:

- La opción Salto de página permite continuar en la página siguiente.
- La opción Salto de columna permite continuar en la columna siguiente, en un texto dispuesto en columnas, como ya vimos anteriormente.
- La opción Salto de ajuste de texto termina la línea actual y fuerza al texto a continuar debajo de una imagen, tabla u otro elemento. El texto continúa en la siguiente línea en blanco que no contenga una tabla alineada con el margen izquierdo o derecho.

Crea un documento nuevo, añádele saltos de sección y modifica la orientación para que te quede la primera hoja orientada verticalmente, la segunda horizontalmente y la tercera de nuevo verticalmente. Te debería quedar algo similar a la siguiente figura:

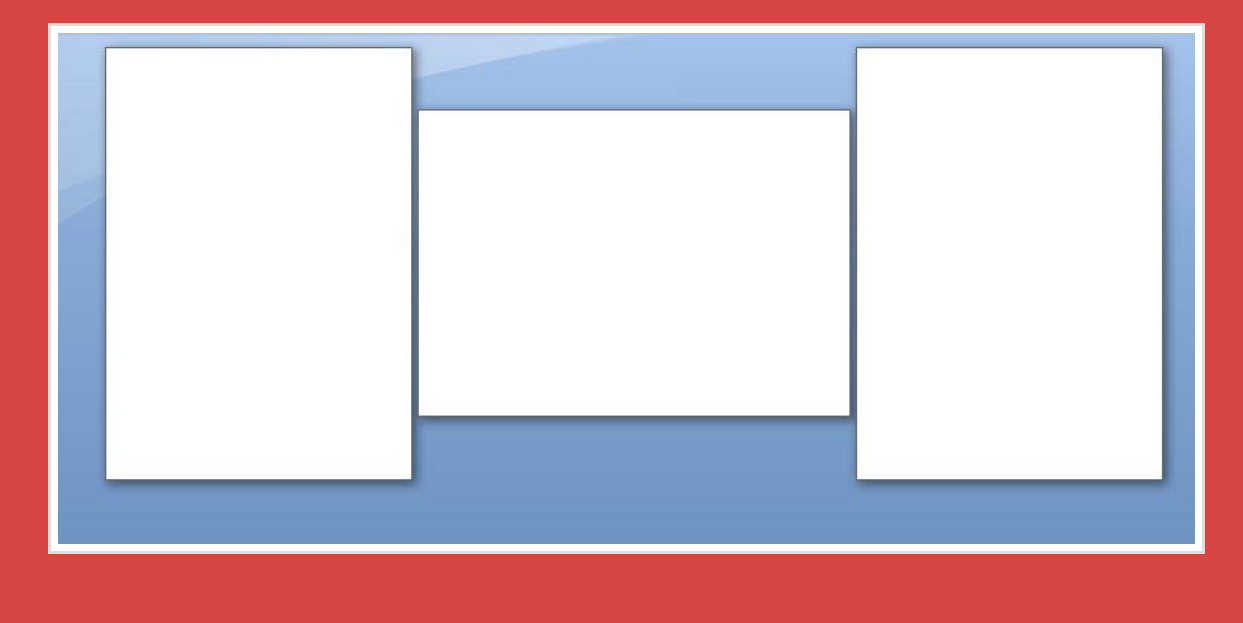

Acabas de terminar el Tema 4. Vuelve al Campus Virtual para continuar con el Tema 5.

# Sección 5.1

## Inclusión y manipulación de ilustraciones

## Inclusión de ilustraciones

Una imagen vale más que mil palabras. Los documentos suelen ser más completos y amenos cuando incluyen diagramas, gráficos, fotografías, imágenes, etcétera. La mayoría de las ilustraciones que incorporaremos en nuestros documentos serán archivos generados por otras aplicaciones más especializadas en la edición de gráficos y/o imágenes. Sin embargo, veremos más adelante algunas de las herramientas que dispone Word para la creación de elementos gráficos sencillos.

Las ilustraciones se pueden insertar en cualquier parte del documento. Lo más habitual es insertar la imagen como un párrafo vacío (que sólo contenga la ilustración), pero nada impide insertar imágenes en medio párrafos con texto o ponerlas sobre el texto o detrás de él. Otra manera de insertar las imágenes es hacerlo dentro de un lienzo de dibujo o dentro de un cuadro de texto (hablaremos de lienzos de dibujo y de cuadros de texto en secciones posterior de esta lección).

Las inserción de imágenes y formas se hace desde el grupo de opciones Insertar >> Ilustraciones :

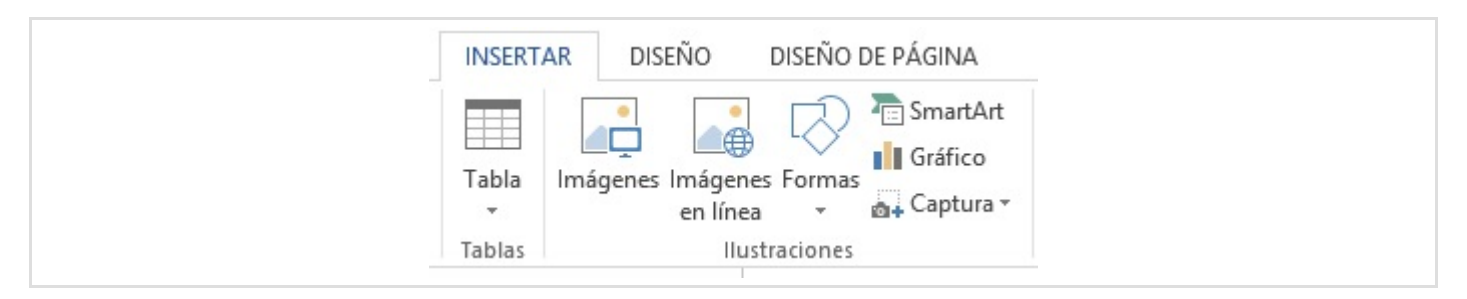

A continuación se explican brevemente las opciones existentes (y las veremos en detale a lo largo de esta lección):

- Imágenes: Permite indicar el archivo del disco que contiene la imagen que se quiere insertar. El cuadro de diálogo Insertar imagen que aparece es el típico cuadro de diálogo de apertura de documentos.
- Imágenes en línea: Nos habré un panel de búsqueda para que busquemos imágenes

tanto en los recursos de Office.com, como en el buscador Bing de Microsoft. En seguida hablamos un poco más de ellas.

- Formas: Nos permite añadir dibujos ya creados e incorporados en una galería de Word o *lienzos*. Un lienzo es un dibujo cuyo tamaño podemos ajustar y que está preparado para contener dibujos creados con las herramientas de dibujo del procesador.
- SmartArt : Permite la creación de organigramas sencillos que se insertan como imágenes
- Gráfico: Gráficos de Excel que se crean directamen
- Captura: Nos permite insertar directamente una captura de alguna de las ventanas que tenemos abiertas en este momento o un recorte sobre las mismas.

También se pueden pegar imágenes que estén en el portapapeles de Windows (por haber sido copiadas de alguna forma mediante la tecla Impr Pant, o mediante Word u otra aplicación). Teniendo el cursor de texto en la posición en la que quieras que se inserte la imagen, basta con pegarla (Ctrl+V o con la opción Inicio >> Portapapeles >> Pegar ).

Las ilustraciones de los documentos, sean imágenes, dibujos, etc., son objetos del documento que se pueden manipular. De ahora en adelante nos referiremos normalmente a imágenes o ilustraciones indistintamente.

#### Imágenes en línea

Antes de nada ten en cuenta que la inserción de imágenes en línea sólo funcionará si tienes acceso a internet. Con la opción Insertar >> Ilustraciones >> Imágenes en línea haces que aparezca una pantalla en la que te permite seleccionar imágenes on line de Office.com o a través del buscador Bing de Microsot. Es posible que te aparezca alguna opción extra para insertar imágenes desde tu cuenta personal de OneDrive, el sistema almacenamiento en la nube de Microsoft, o incluso para que te conectes a tus cuentas de Facebook o Flickr para obtener la imagen desde allí. Una vez encontrada la imagen deseada la puedes colocar en tus documentos.

| 0 | Imágenes prediseñadas de Office.com<br>Fotos e ilustraciones libres de regalías |                | م |
|---|---------------------------------------------------------------------------------|----------------|---|
| 6 | Búsqueda de imágenes de Bing<br><sup>Buscar en la</sup> Web                     | Buscar en Bing | Q |
|   | Buscar en la Web                                                                |                |   |
|   |                                                                                 |                |   |
|   |                                                                                 |                |   |
|   |                                                                                 |                |   |

Debes primero elegir dónde quieres buscarlo e introducir qué quieres que refleje la imagen que piensas insertar. Vamos a buscar por ejemplo un dibujo de un lobo.

| lobo dibujo    | lobo | Q |
|----------------|------|---|
|                |      |   |
|                |      |   |
| 1              |      |   |
| )              |      |   |
| ₽ <sup>1</sup> |      |   |
|                |      |   |
|                |      |   |
|                |      |   |
|                |      |   |
|                |      |   |
|                | F    | F |

Una vez seleccionada la imagen deseada, pulsando Insertar la insertamos en el

documento. La imagen, independientemente de cómo se haya insertado (imagen en línea, del portapapeles, de un archivo, etcétera), se coloca en la posición del cursor de texto. Si la imagen no cabe entre los márgenes, se reduce (proporcionalmente en anchura y altura) hasta que quepa.

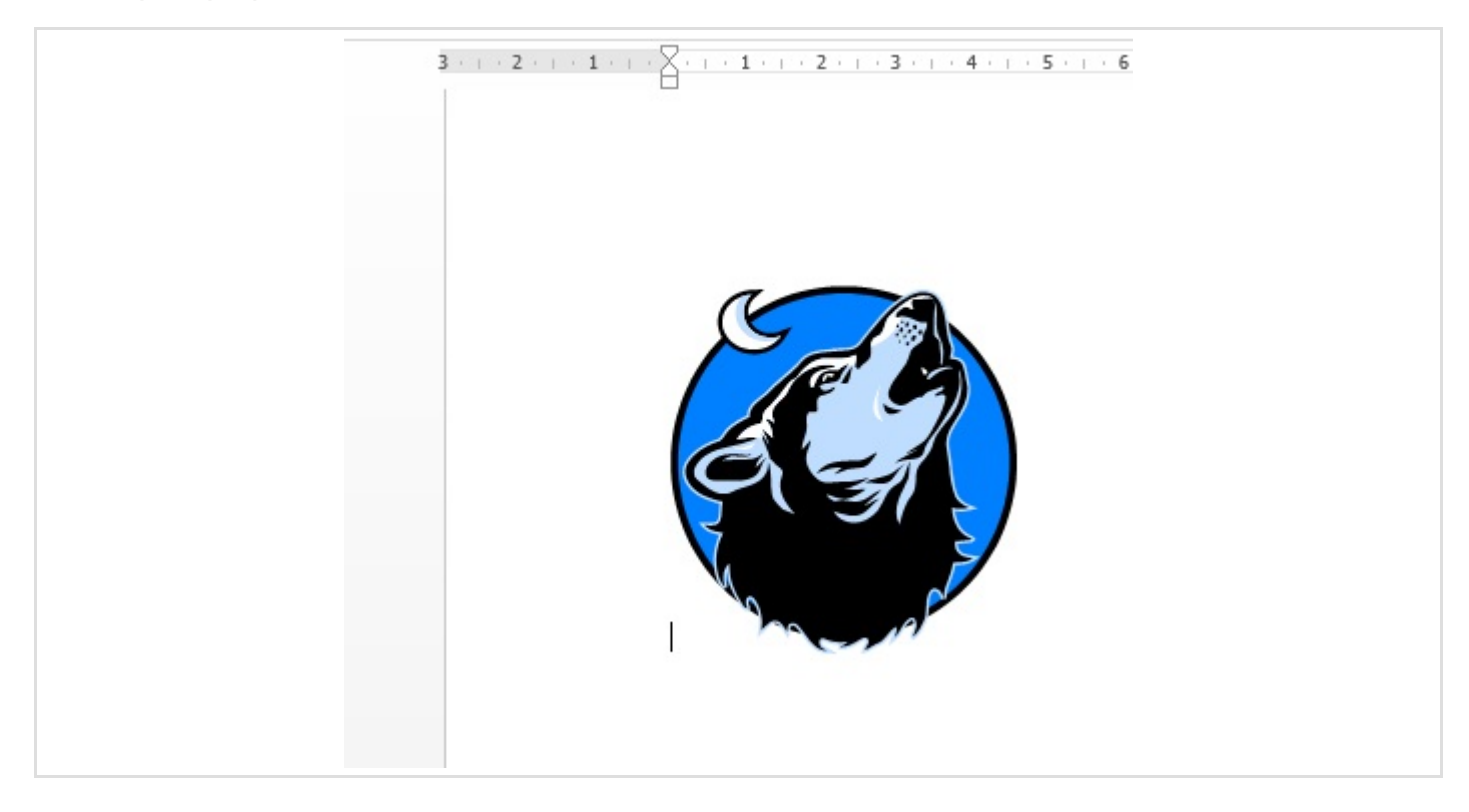

En un documento nuevo inserta una imagen en línea.

Observa que la imagen que hayamos elegido se colocará en la posición del cursor de texto. Si la imagen no cabe entre los márgenes, se reduce (proporcionalmente en anchura y altura) hasta que quepa.

Tras insertarla, la imagen está dentro de un párrafo, como si se tratara de otro carácter más (eso sí, muy grande). De hecho, puedes escribir texto antes y después:

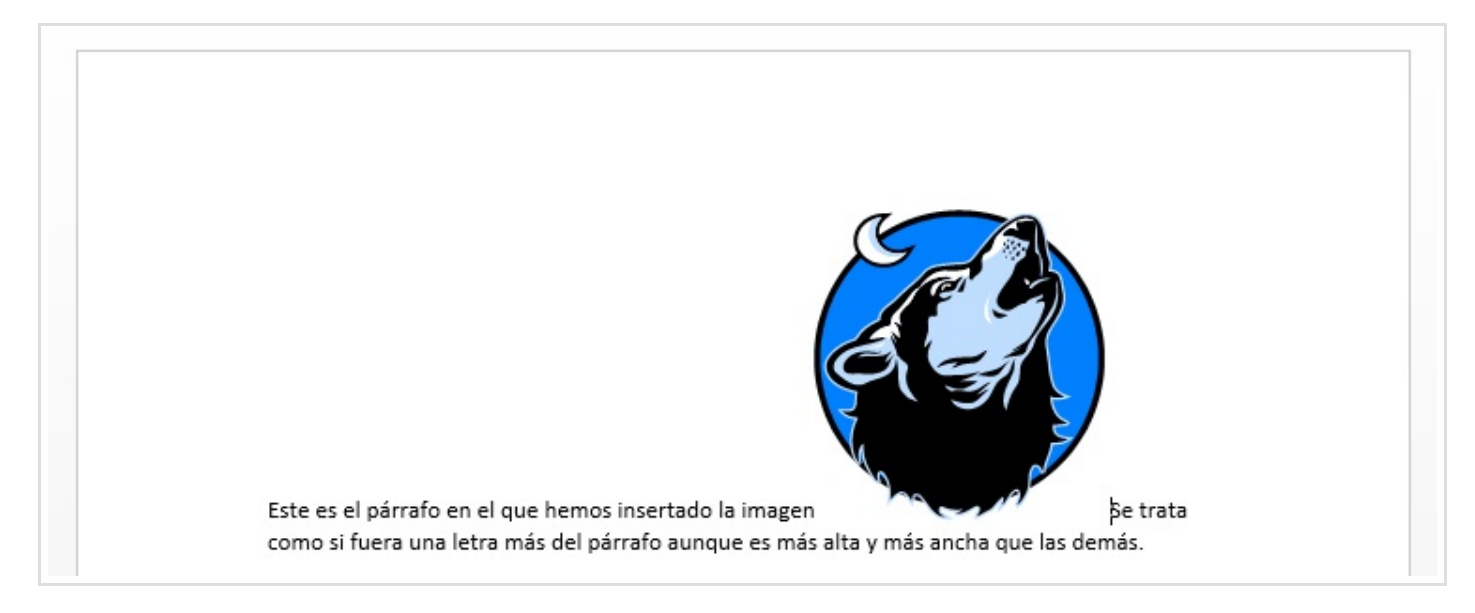

La imagen está, por tanto, *anclada* al párrafo, ligada a él. Veremos que si queremos podemos desligar la imagen del párrafo para moverla libremente.

El párrafo con la imagen, tenga texto o no, se puede *formatear* como cualquier otro párrafo (por ejemplo, hacer que esté centrado o ponerle bordes; cualquier cosa que se pueda hacer con párrafos).

Reproduce el siguiente efecto (usa la imagen que hayas insertado tú previamente).

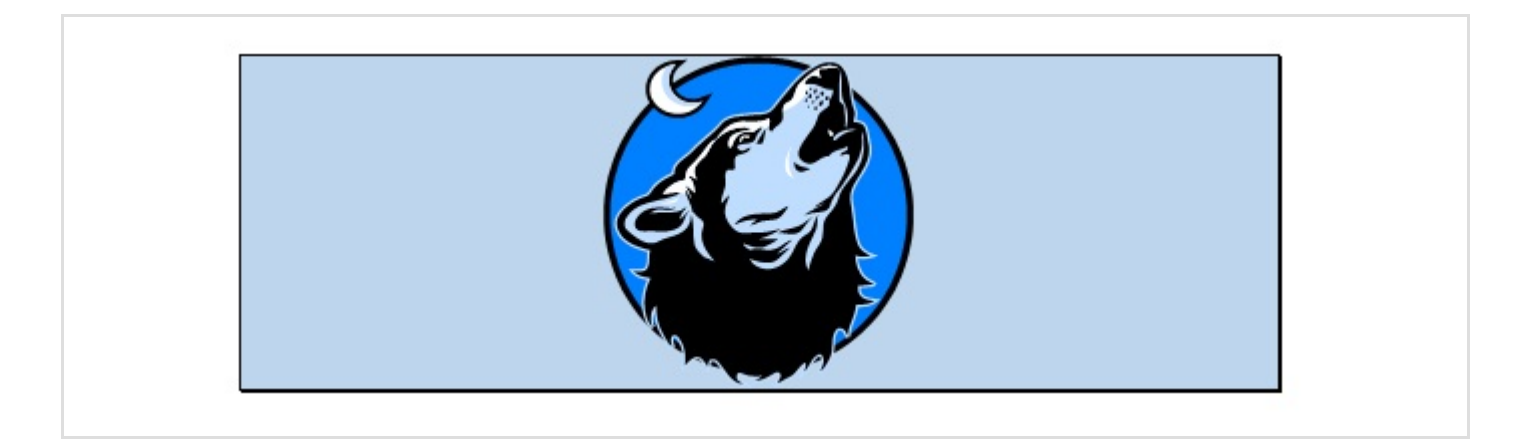

#### Ilustraciones en archivos

Si la ilustración que quieres insertar se encuentra en un archivo de tu disco duro para insertarla utiliza Insertar >> Ilustraciones >> Imágenes. Surge una ventana del explorador de archivos con la que puedes localizar el archivo de imagen que desees para que se inserte como una ilustración en la posición del cursor de texto.

Si la ilustración que quieres insertar se encuentra en un archivo de tu disco duro para insertarla utiliza Insertar >> Ilustraciones >> Imágenes. Surge una ventana del explorador de archivos con la que puedes localizar el archivo de imagen que desees para que se inserte como una ilustración en la posición del cursor de texto.
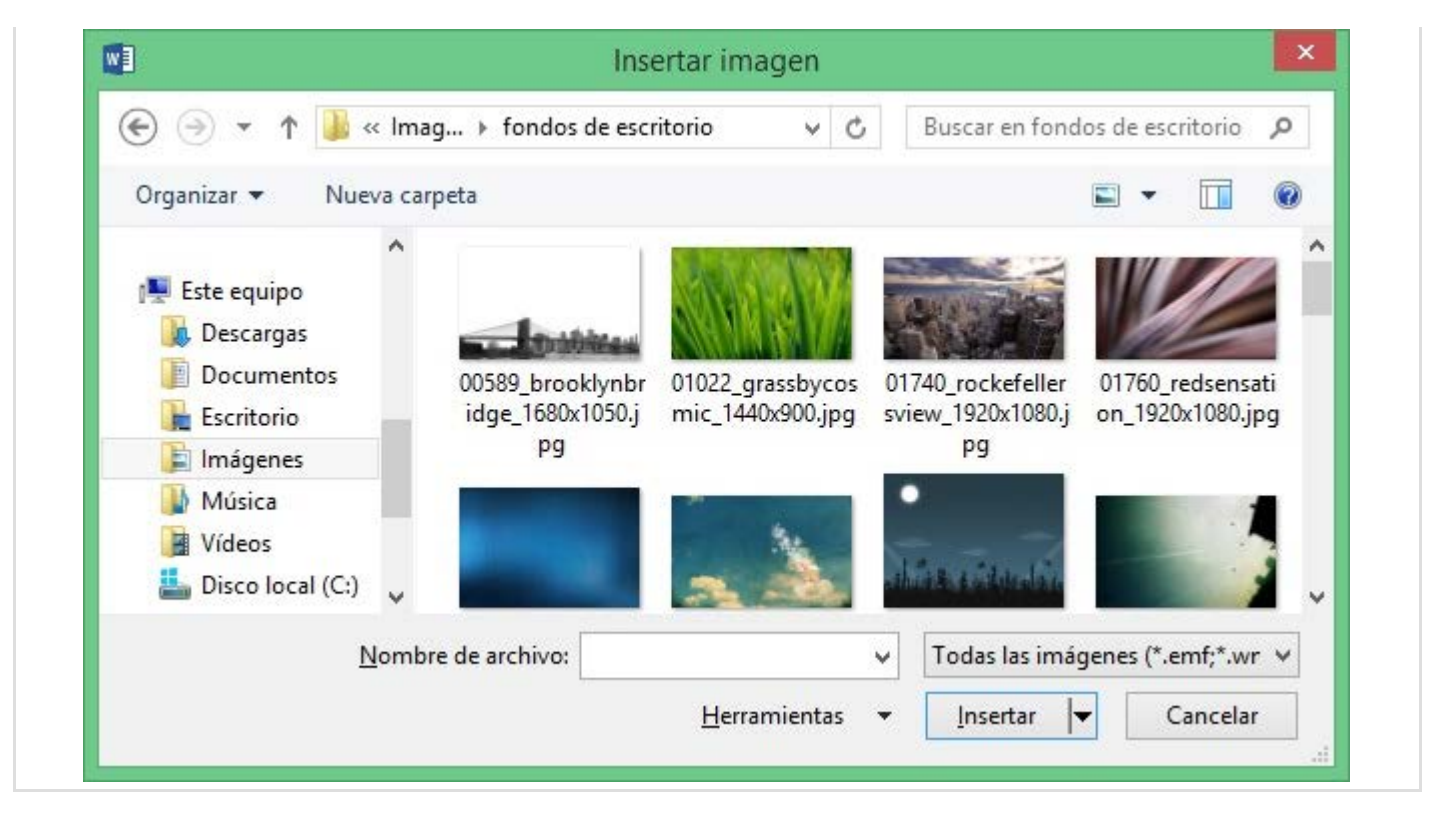

Word dispone de numerosos *filtros gráficos*, cada uno de los cuales le permite entender el formato de los archivos que contienen un determinado tipo de imagen o gráfico. Así, en Word se pueden insertar imágenes y gráficos que estén en los formatos más populares (TIFF, BMP, JPEG, GIF y un largo etcétera).

Cuando haces clic sobre una imagen se mostrará la ficha Herramientas de Imagen: Formato que te permitirá modificar las imágenes. Vamos a ver en detalle algunas de sus opciones a continuación.

| 🔯 🗔 🕤 · 街 🕫                           | Documento1 - Word                           | HERRAMIENTAS DE IMAGEN | 0 - "                                       | ? 🔺 🚽              |
|---------------------------------------|---------------------------------------------|------------------------|---------------------------------------------|--------------------|
| ARCHIVO INICIO INSERTAR DISEÑO DISEÑO | DE PÁGINA REFERENCIAS CORRESPONDENCIA REVIS | SAR VISTA FORMATO      |                                             |                    |
| Quitar<br>fondo<br>Quitar             |                                             | Contorno de imagen *   | in Ajustar<br>texto • In Panel de selección | Recortar 3,37 cm ‡ |
| Ajustar                               | Estilos de imagen                           | r <sub>2</sub>         | Organizar                                   | Tamaño 🕞           |

#### Relación entre la imagen y el texto

Al pulsar sobre una imagen, verás que aparece un icono que representa un párrafo con una imagen insertada delante . Si pulsas sobre él verás que se despliegan las Opciones de diseño que permiten definir la relación entre el texto y la imagen. Observa que existen dos categorías En línea con el texto y Con ajuste de texto.

|  | En línea con el texto                                      |
|--|------------------------------------------------------------|
|  |                                                            |
|  | Con ajuste de texto                                        |
|  |                                                            |
|  |                                                            |
|  | ○ <u>M</u> over con el texto <b>①</b>                      |
|  | <ul> <li>Ajustar posición</li> <li>en la página</li> </ul> |
|  | Ver más                                                    |

También puedes modificar dicha relación seleccionando la opción Herramientas de imagen:Formato >> Organizar >> Ajustar texto.

| HERRAMIENTAS DE IMAGEN                                         |                                                                                                    |
|----------------------------------------------------------------|----------------------------------------------------------------------------------------------------|
| FORMATO                                                        |                                                                                                    |
| ntorno de imagen *<br>:ctos de la imagen *<br>:eño de imagen * | Ajustar<br>texto • Panel de selección                                                                                                    |
| r <sub>a</sub>                                                 | En línea con el texto                                                                                                    |
|                                                                | <ul> <li><u>C</u>uadrado</li> <li><u>Estrecho</u></li> <li><u>I</u>ransparente</li> <li><u>Arriba y abajo</u></li> <li><u>Detrás del texto</u></li> <li><u>Delante del texto</u></li> <li><u>Modificar guntos de ajuste</u></li> </ul> |
|                                                                | Mover con el texto<br>Ajustar posición en la página<br>Más opciones de diseño<br>Establecer como diseño predeterminado                                                                                                    |

Podemos ver que la opción marcada por defecto para la imagen es En línea con el texto. Este comportamiento es el que hemos descrito anteriormente según el cual la imagen se trata como otro carácter más del párrafo en el que está y se mueve junto con el texto. La imagen queda insertada en el texto justo en el punto en el que estaba el cursor de

texto en el momento de la inserción. Esto quiere decir que si añades más texto justo antes de la imagen, ésta se irá desplazando.

Si insertas una imagen dentro de un párrafo con la opción En línea con el texto, suele ser conveniente que la imagen sea pequeña para que perturbe menos el texto de alrededor. Sin embargo, si insertas la imagen En línea con el texto como un párrafo aparte, la imagen podrá ser todo lo grande que quieras y se comportará como un párrafo cualquiera en el que podrás configurar su formato de párrafo (espaciado anterior y posterior, bordes, etc).

El resto de ajustes existentes pertenecen a la categoría Con ajuste de texto. Estos ajustes hacen que la imagen se convierta en lo que se denomina un objeto flotante, lo que significa que en lugar de comportarse como texto y moverse junto con éste, el gráfico flota por sí mismo y se puede manipular de forma independiente al texto (sin ser considerado como un párrafo o como parte de él. Vamos a practicar con ellos a continuación.

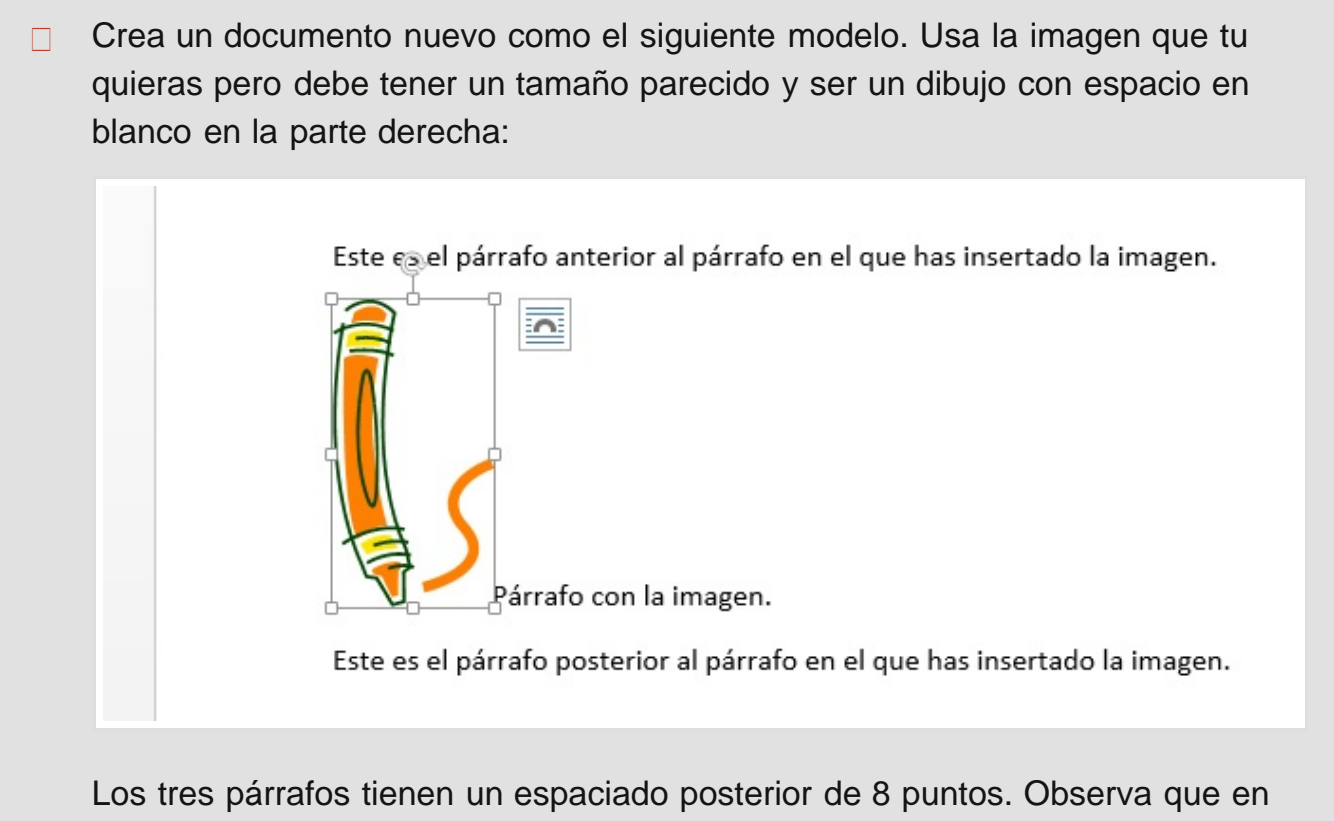

este caso la imagen es el único elemento del segundo párrafo, porque tras introducirla se ha pulsado Intro

Si en la imagen utilizamos el ajuste Cuadrado veremos que se respeta el contorno de la imagen y el resto del texto la bordea.

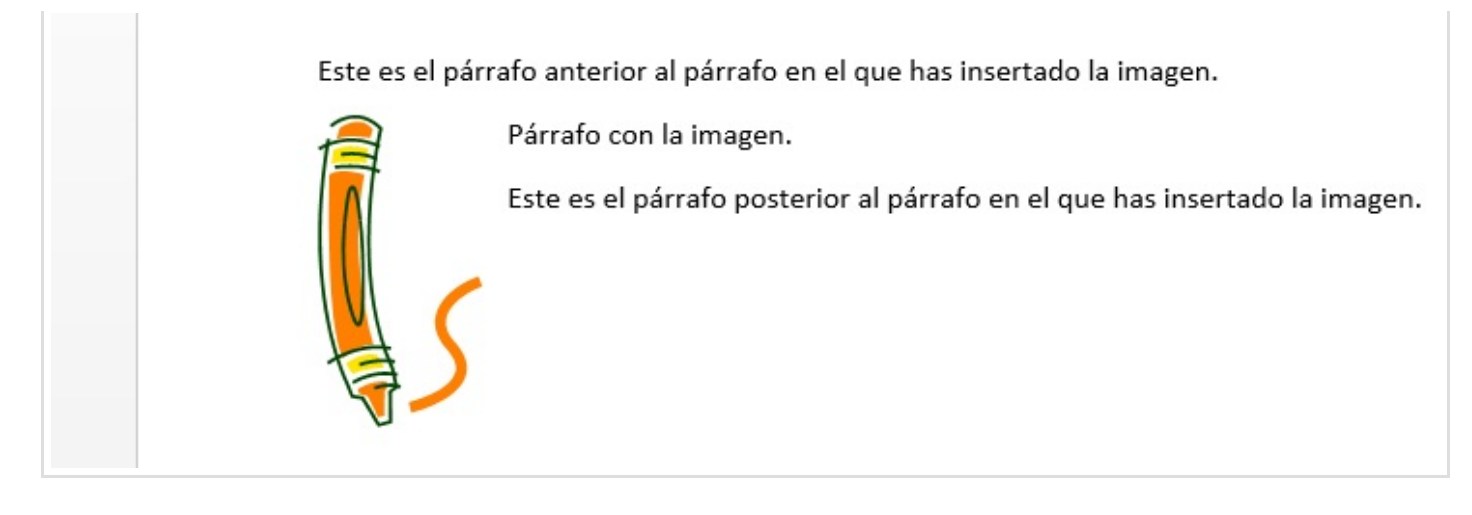

El ajuste **Detrás del texto** que coloca la imagen al fondo y deja que el texto pase sobre ella sin alterar su disposición.

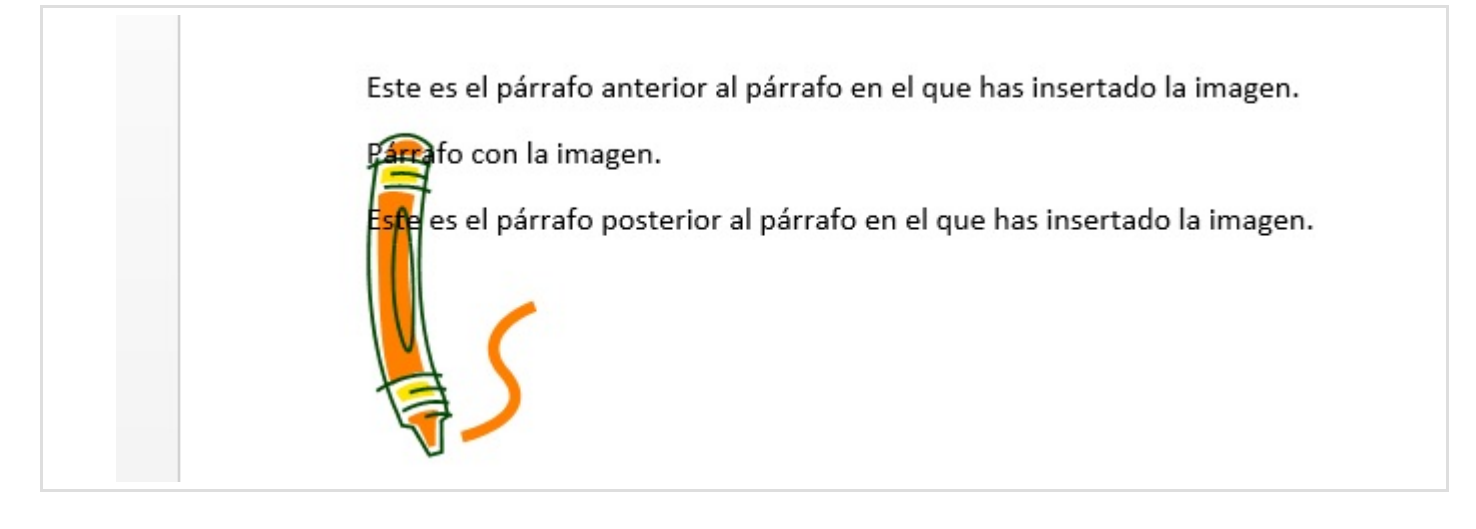

El ajuste Delante del texto es similar al anterior, pero situando la imagen sobre el texto.

La opciones de ajuste Estrecho y Transparente detectan en la imagen las áreas transparentes o sin relleno y ajusta el texto automáticamente "invadiendo" dichas áreas en la medida de lo posible.

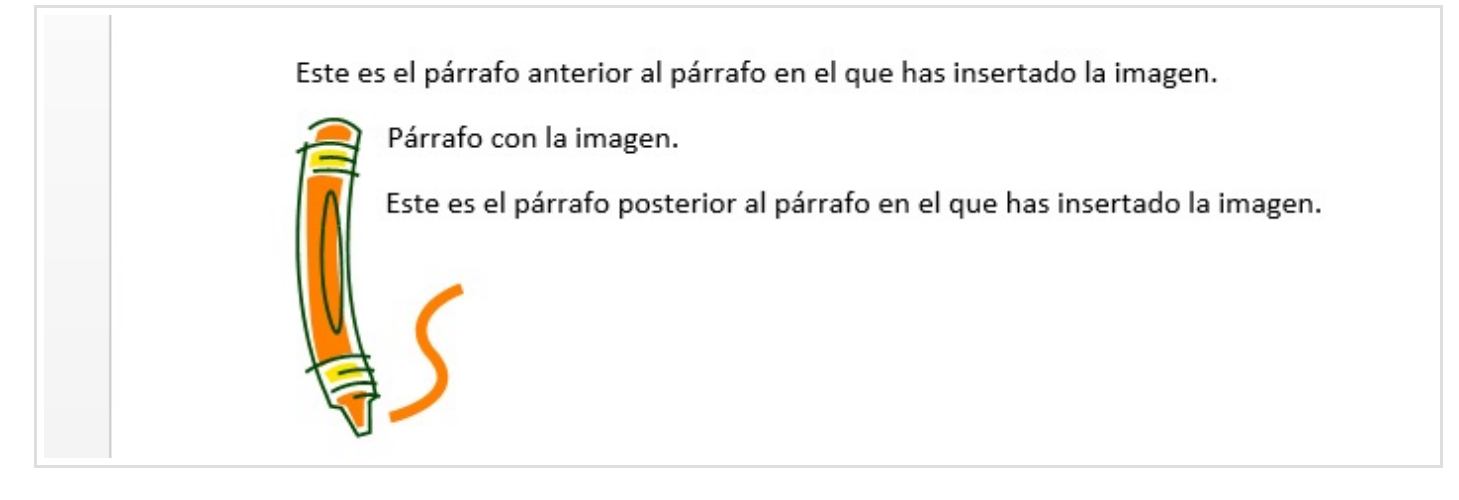

La opción Arriba y abajo hace que el texto nunca se coloque a los lados de la imagen. A continuación vemos ejemplos de estos tipos de ajustes:

Sección 5.1

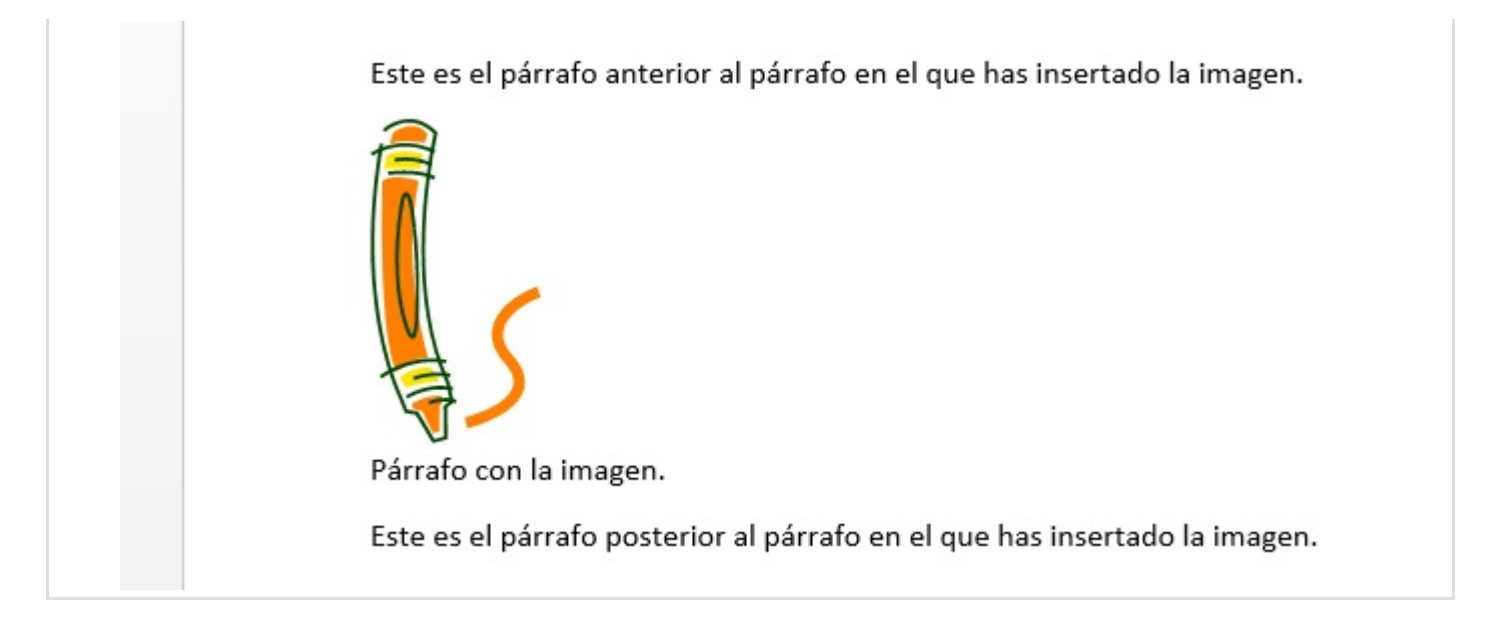

#### El punto de anclaje

Vuelve a configurar el ajuste Cuadrado, selecciona la imagen y pulsa el icono que aparece con las opciones de ajuste apara que se despliegue el menú contextual.

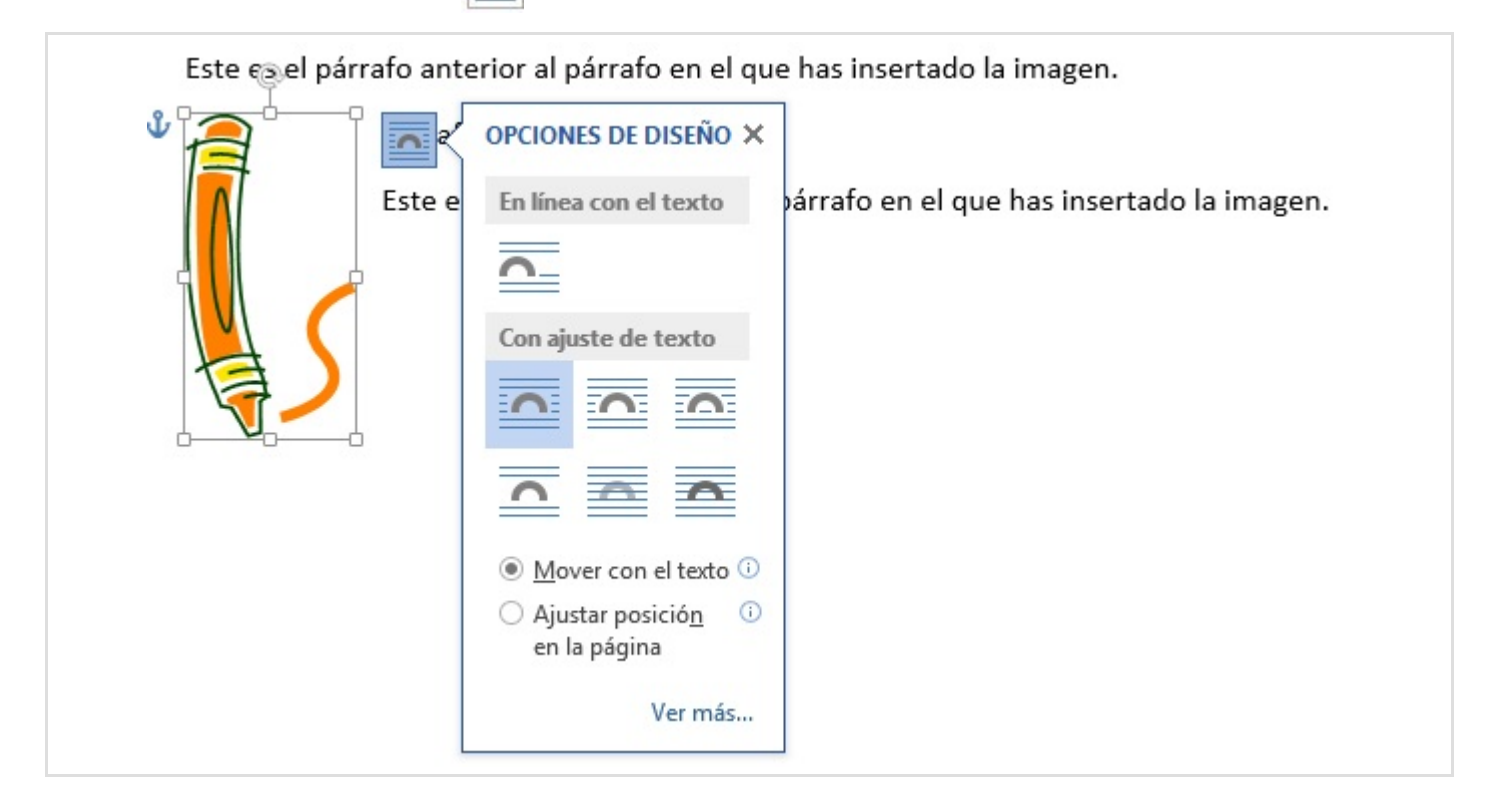

Observa que ha aparecido un ancla que nos indica el punto de anclaje de la imagen en la página. Observe también que en la parte inferior del menú contextual aparecen dos opciones: Mover con el texto y Ajustar posición en la página. La primera de ellas aparece seleccionada por defecto. Si tenemos seleccionada la opción Mover con el texto y añadimos texto en el primer párrafo veremos que la imagen se desplaza hacia abajo para no interferir con el nuevo texto.

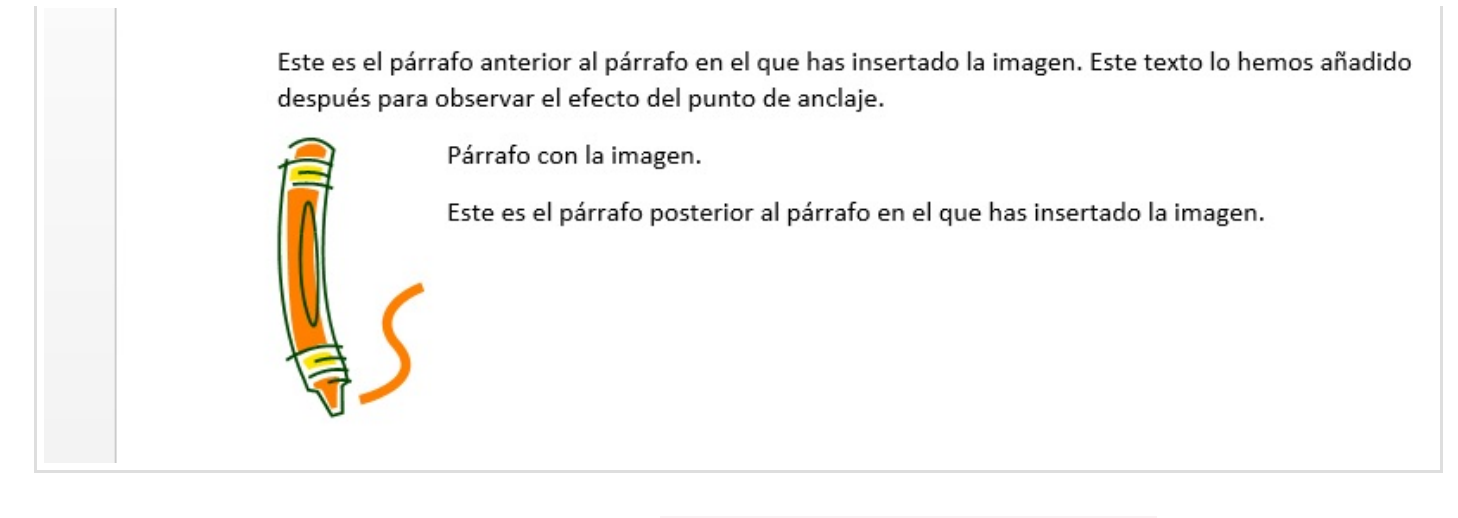

Sin embargo si seleccionamos la opción Ajustar posición en la página y añadimos texto en el párrafo veremos que la imagen no se mueve de sitio y que el texto añadido invade el espacio que queda a la derecha de la imagen.

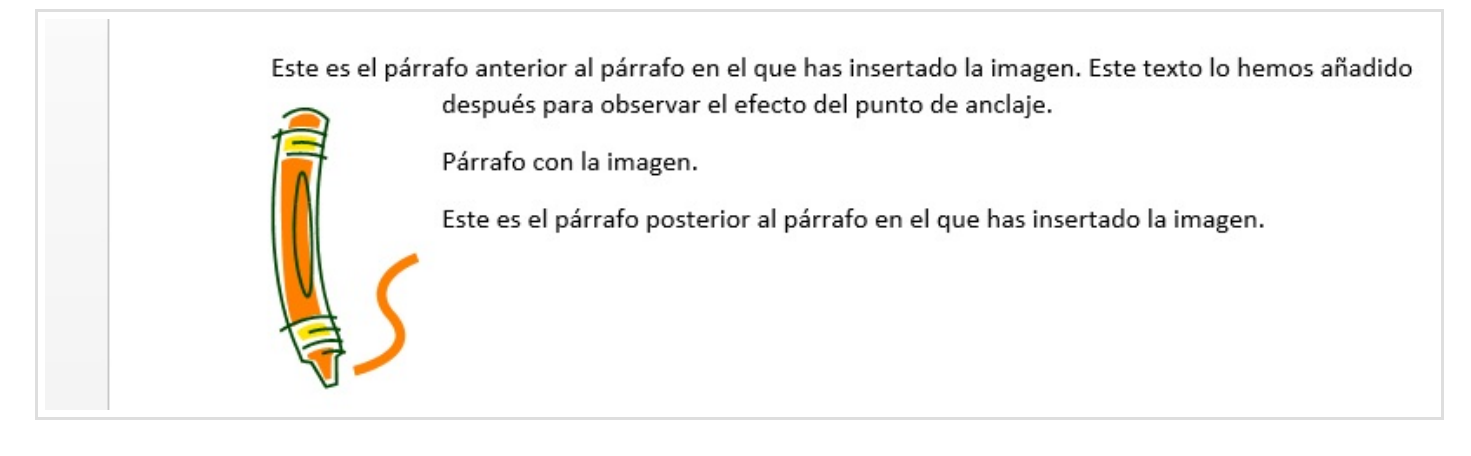

Estas opciones nos permiten, por tanto, situar las imágenes en una posición fija dentro del texto o en una posición fija de la página, según nos interese en cada momento.

## Colocando la imagen respecto a la página

A través de la opción Herramientas de Imagen:Formato >> Organizar >> Posición puedes colocar la imagen que desees en una posición fija de la página.

Sección 5.1

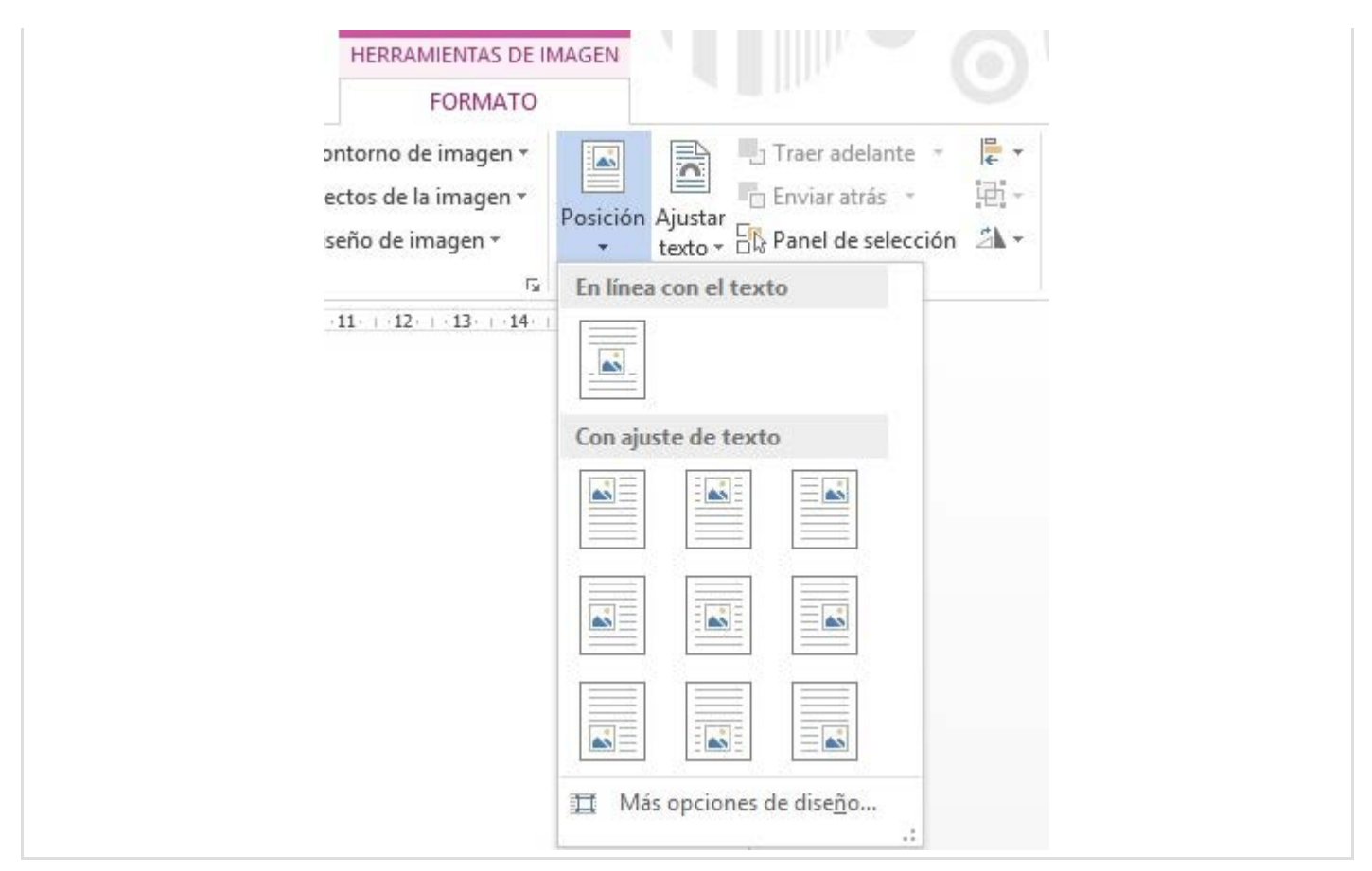

Existen nueve posiciones que surgen de la combinación de arriba-medio-abajo e izquierdamedio-derecha. Cuando seleccionas una, la imagen quedará anclada en dicha posición y el texto flotará alrededor de ella (a menos que indiques lo contrario con las opciones de Ajuste del texto). De esta manera puedes conseguir resultados muy interesantes en los trabajos que realices.

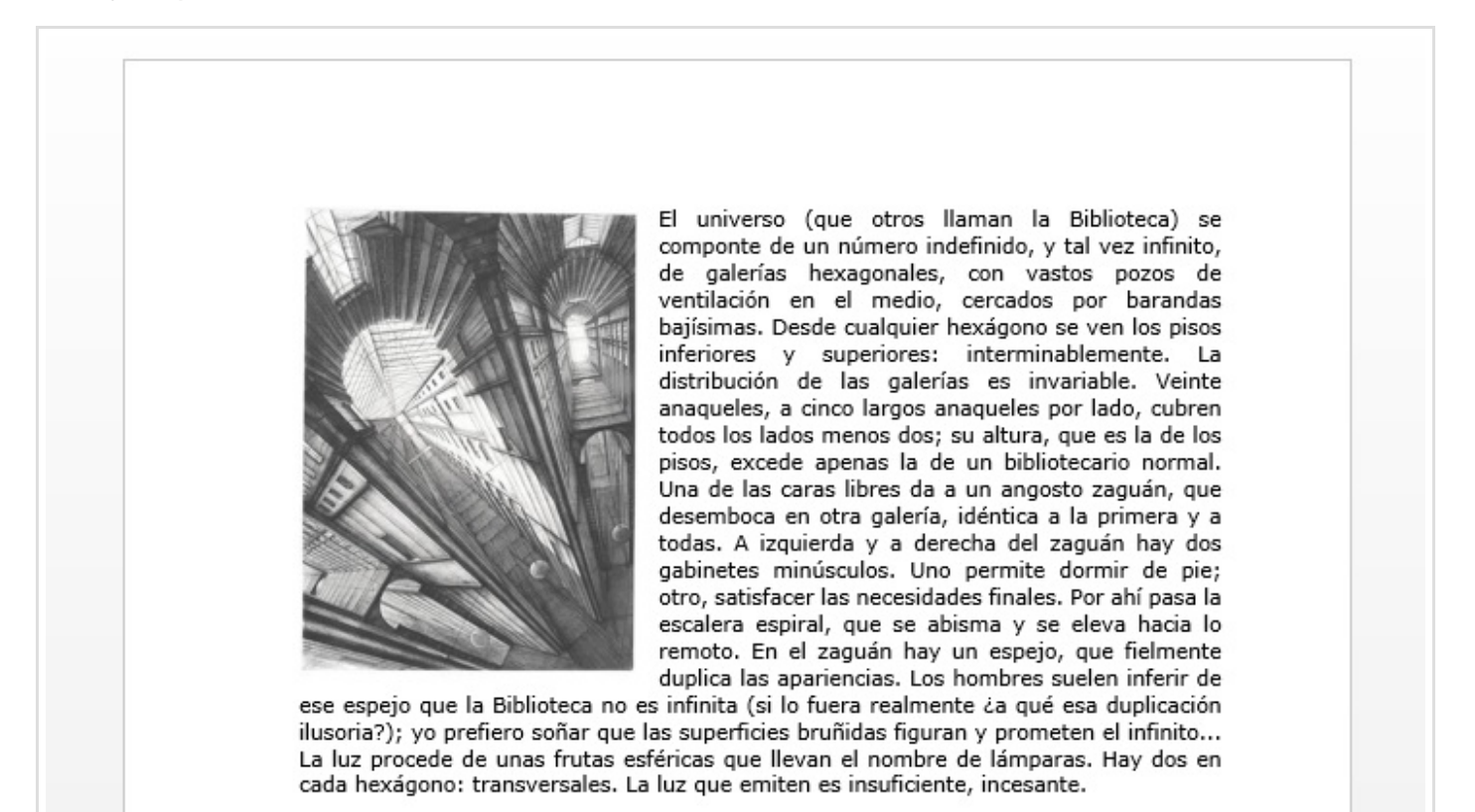

## Tamaño de la imagen

Al pulsar sobre una imagen, habrás visto que aparecen unos recuadros pequeños en sus bordes. Como puedes imaginar, son *asas* de cambio de tamaño que puedes arrastrar para hacer la imagen más grande o más pequeña.

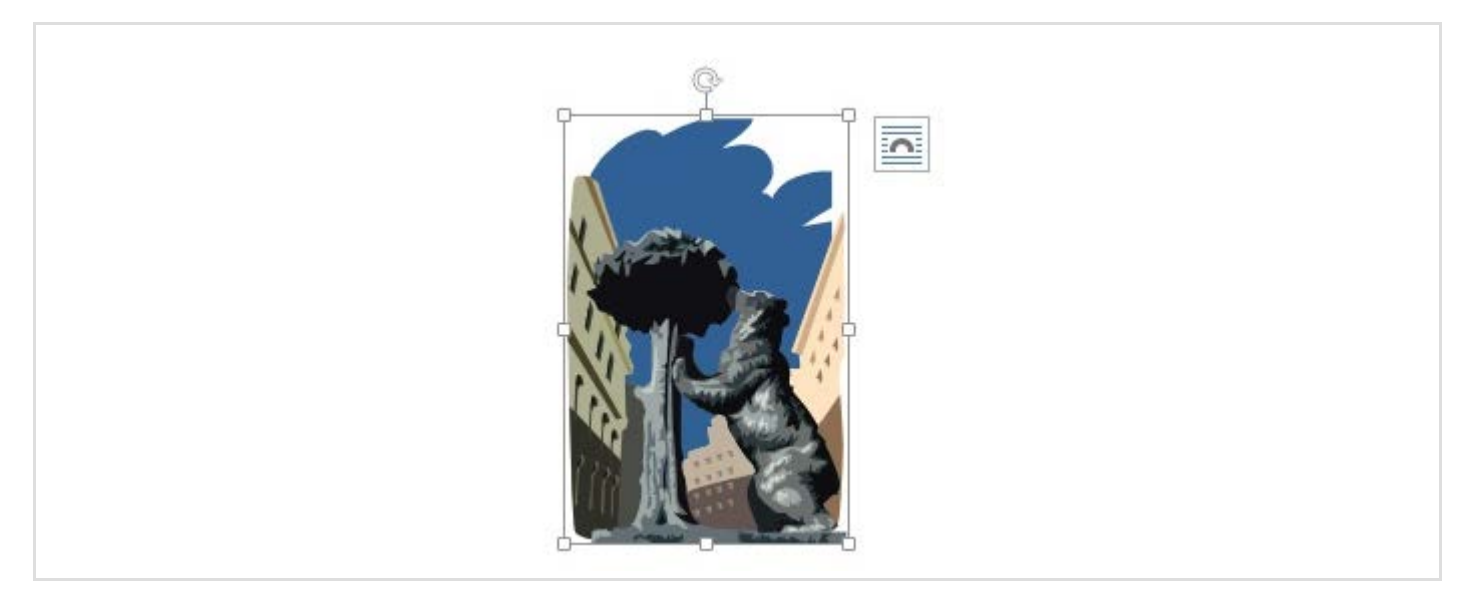

La flecha circular que aparece en la parte superior de la imagen te permitirá girarla a tu antojo.

Para cambiar el tamaño de la imagen puedes hacerlo también a través del grupo de opciones Herramientas de Imagen:Formato >> Tamaño. Puedes, por ejemplo, modificar su tamaño absoluto en centímetros. Verás que si cambias el ancho, el alto se ajustará automáticamente para mantener la proporcionalidad de la imagen, y viceversa.

Si quieres ver unas opciones avanzadas debes seleccionar Herramientas de imagen:Formato >> Tamaño para que te aparezca un cuadro de diálogo donde podrás hacer más cosas.

| Posición Aju   | ste del texto Tamaño      |                 |         |             |
|----------------|---------------------------|-----------------|---------|-------------|
| Alto           |                           | 0.0             |         |             |
| Absoluto       | 4 71 cm                   |                 |         |             |
| Deletine       | 4,7 T CIII                | an ralación con | Décina  |             |
| Relativo       | <b>v</b>                  | en relación con | Pagina  | × .         |
| Ancho          |                           |                 |         |             |
| Absoluto       | 3,1 cm 🚔                  |                 |         |             |
| Relativo       |                           | en relación con | Página  | × .         |
| Girar          |                           |                 |         |             |
| <u>G</u> iro:  | 0°                        |                 |         |             |
| Escala         |                           |                 |         |             |
| Alto:          | 92 %                      | A <u>n</u> cho: | 92 %    |             |
| Bloquear       | relación de aspecto       |                 |         |             |
| ✓ Proporcion   | nal al tamaño original de | e la imagen     |         |             |
| Tamaño origina | al                        |                 |         |             |
| Alto:          | 5,12 cm                   | Ancho:          | 3,37 cm |             |
|                |                           |                 |         | Restablecer |
|                |                           |                 |         |             |

En este cuadro es posible cambiar este comportamiento y hacer cambios de tamaño en porcentajes (Relativo). También podemos hacer que los cambios de tamaño no mantengan la proporcionalidad de la imagen, con lo que la deformaremos

Desde el grupo de opciones Herramientas de Imagen:Formato >> Tamaño también podemos recortar la imagen. Tras pulsar el botón veremos que las anclas de la imagen cambian de aspecto y el puntero del ratón cambia de aspecto al aproximarnos a la figura. Podemos recortar a partir de las ocho asas o controladores de recorte. Para ello coloca el puntero sobre uno de los ocho controladores y arrastra hacia dentro de la imagen. Cuando tengas el recorte a tu gusto, pulsa Intro para que se lleve a cabo de manera definitiva sobre la imagen. A continuación se muestran los tres pasos:

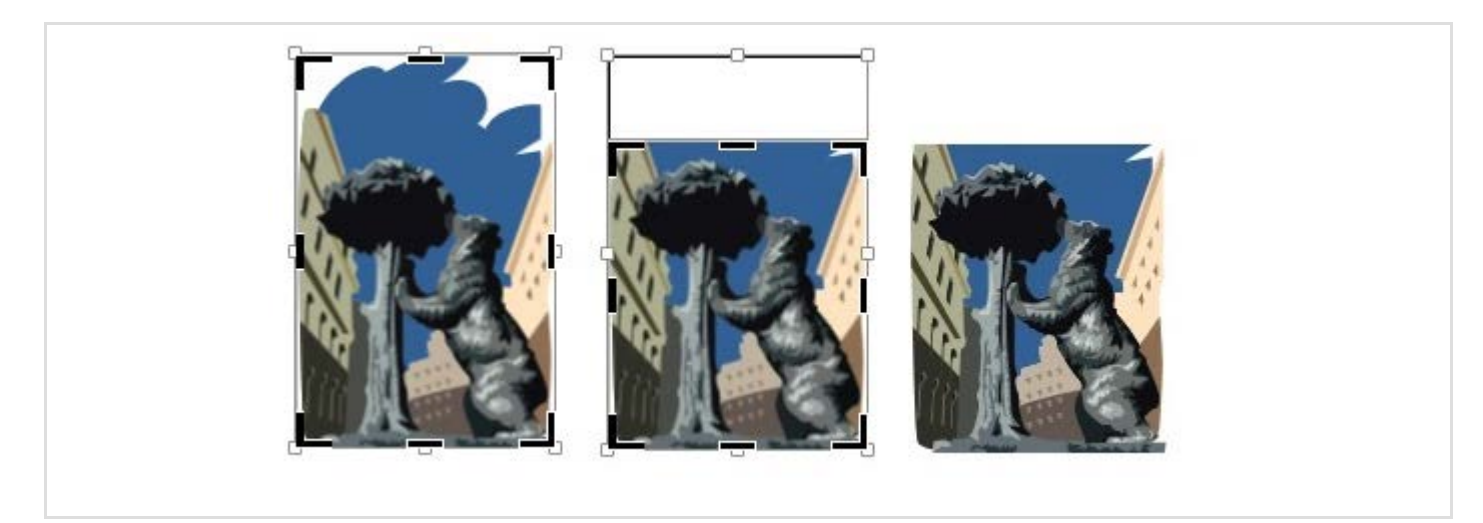

Observa que antes de realizar el recorte pulsando intro, puedes modificar el recorte tantas

veces quieras y recortar por los lados que desees.

#### Otras modificaciones de formato

Word es una herramienta bastante potente y permite que edites las imágenes insertadas. A través de el grupo de opciones Herramientas de Imagen:Formato >> Ajustar puedes modificar características de la imagen tales como el brillo, el contraste y el color de una forma sencilla, sin tener que acudir a un editor de imágenes profesional.

| Quitar<br>fondo | <ul> <li>Correcciones *</li> <li>Color *</li> <li>Efectos artísticos *</li> </ul> | 🖫 Comprimir imágenes 🚰 Cambiar imagen |
|-----------------|-----------------------------------------------------------------------------------|---------------------------------------|
|                 | Ajusta                                                                            | r                                     |

De igual manera, a través de el grupo de opciones Herramientas de Imagen:Formato >> Estilos de imagen puedes añadir bordes y efectos como sombras y reflejos.

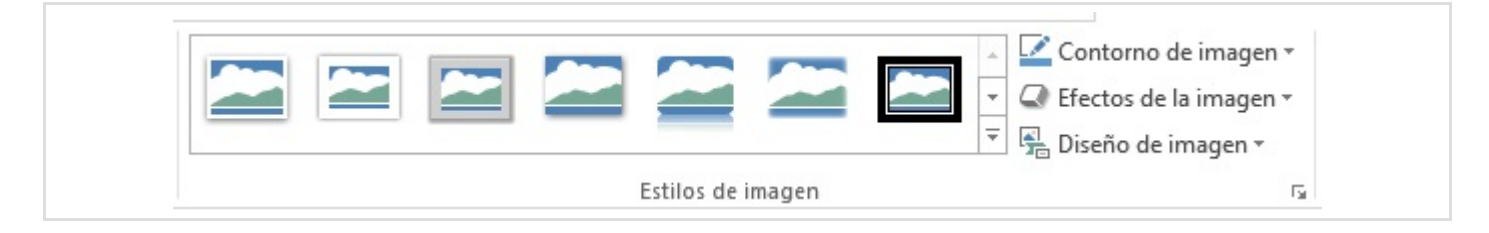

Prueba a añadir efectos y a modificar los ajustes de la imagen, pero cuando edites tus textos recuerda que en muchos casos menos es más.

# Sección 5.2

## Herramientas de dibujo

## Autoformas

Podemos crear directamente en Word nuestros propios gráficos utilizando la opción Insertar >> Ilustraciones >> Formas. Al pulsar sobre esta opción aparecerá una lista desplegable con una gran cantidad de líneas, autoformas y otros objetos gráficos similares que podemos insertar libremente en el documento.

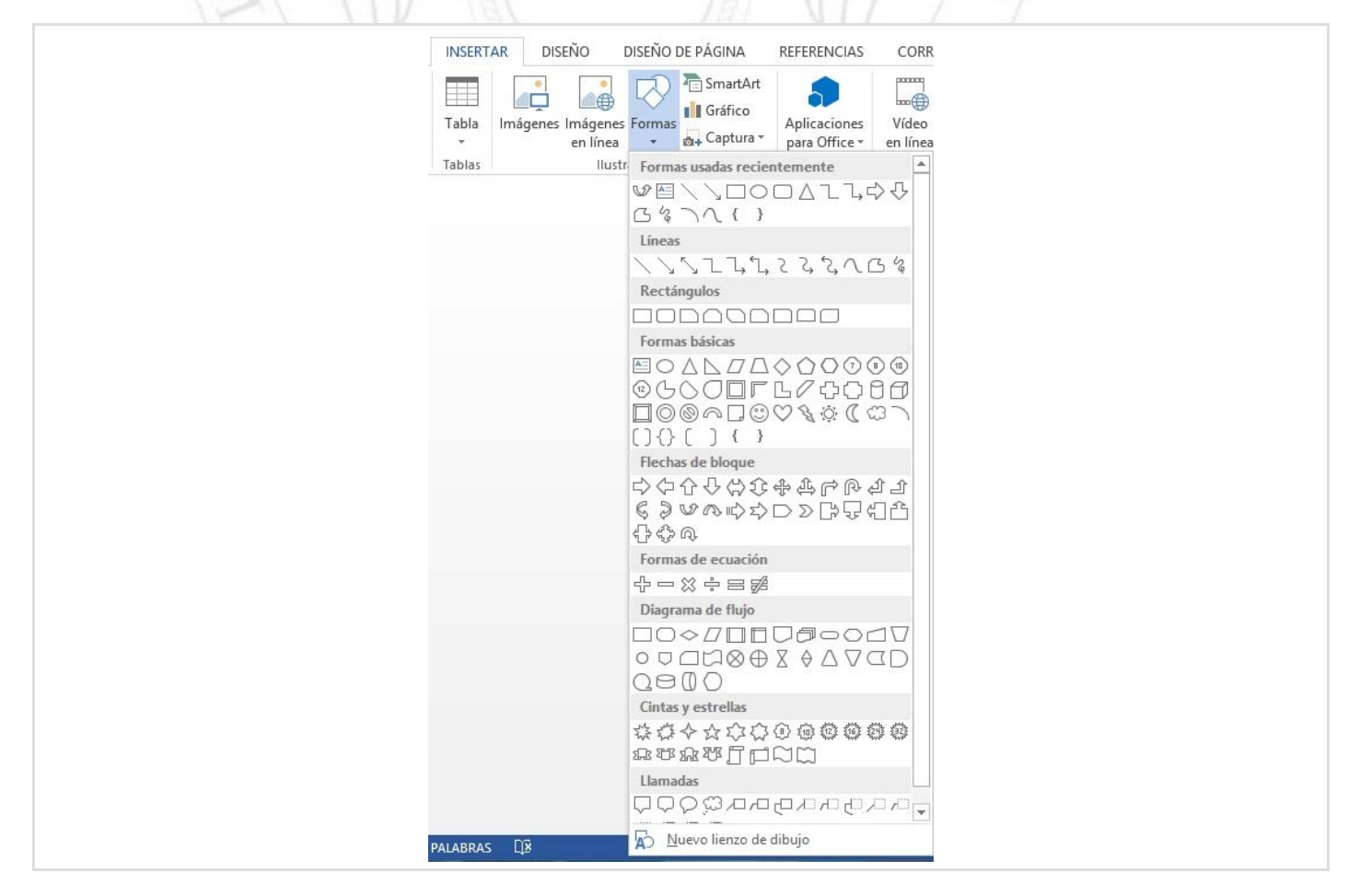

Las autoformas son dibujos predeterminados que vienen con Word y que podemos usar en nuestras ilustraciones. Una vez insertada la forma, la puedes manipular de la misma forma que cualquier otro objeto gráfico. Además, en algunos casos además de las *asas* aparece algún cuadrado amarillo que permite modificar en cierto sentido el aspecto de la forma. Por

ejemplo, si se inserta una flecha en curva se pueden arrastrar los cuadrados para que el aspecto de la flecha cambie (cuando colocamos el puntero del ratón sobre un cuadrado amarillo cambia a una punta).

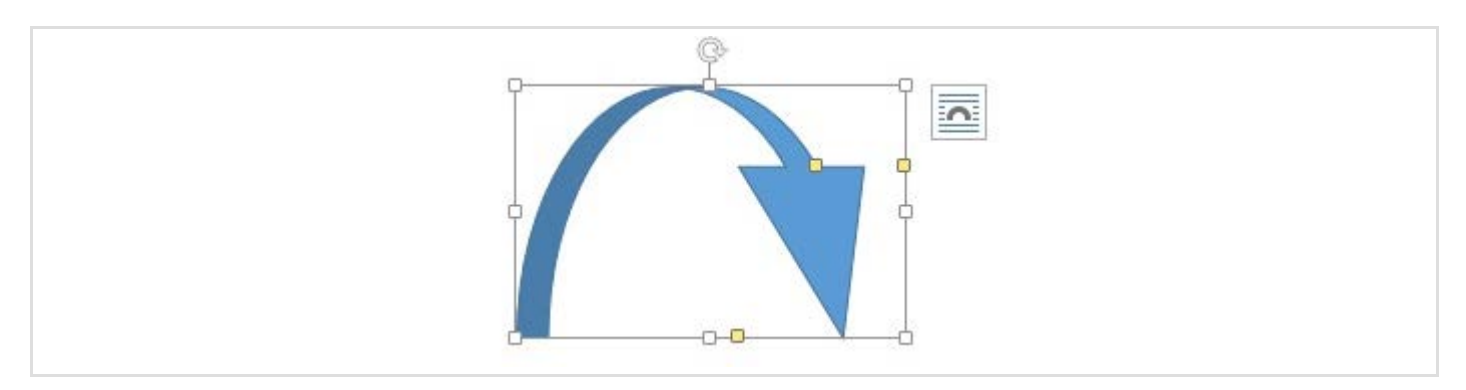

Las características de cada forma se pueden ajustar a través de la ficha Herramientas de dibujo >> Formato. Algunas de estas opciones permiten colocar la autoforma y son como las vistas anteriormente. Otras permiten modificar su estilo.

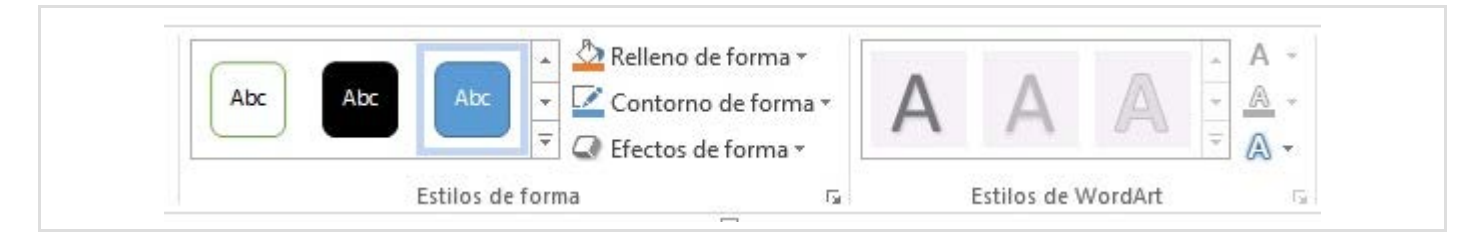

Las opciones de **Estilos de la forma** y **Estilos de WordArt** son muy intuitivas y no requieren explicación. No obstante, puedes colocar el puntero del ratón sobre cada botón y aparecerá una indicación de su utilidad. Estas opciones te permiten cambiar la apariencia de la autoforma y darle el aspecto que desees.

Investiga las opciones de la ficha Herramientas de dibujo >> Formato, realizando cambios sobre alguna autoforma y observando los resultados.

A través del menú contextual también puedes hacer que una autoforma contenga texto en su interior. Esto se hace seleccionando la opción Agregar texto.

#### Lienzos de dibujo

En Word los objetos gráficos pueden también colocarse dentro de un lienzo de dibujo. De esta forma, añadiendo objetos gráficos en un lienzo, podemos componer ilustraciones muy sofisticadas. Al estar dentro de un lienzo, Word considerará que forman parte de una ilustración que se podrácolocar donde uno quiera, como hemos hecho con las imágenes.

Para poner los gráficos dentro de un lienzo, usa la opción Nuevo Lienzo de Dibujo que aparece al final de la lista desplegable Insertar >> Ilustraciones >> Formas que vimos

#### anteriormente:

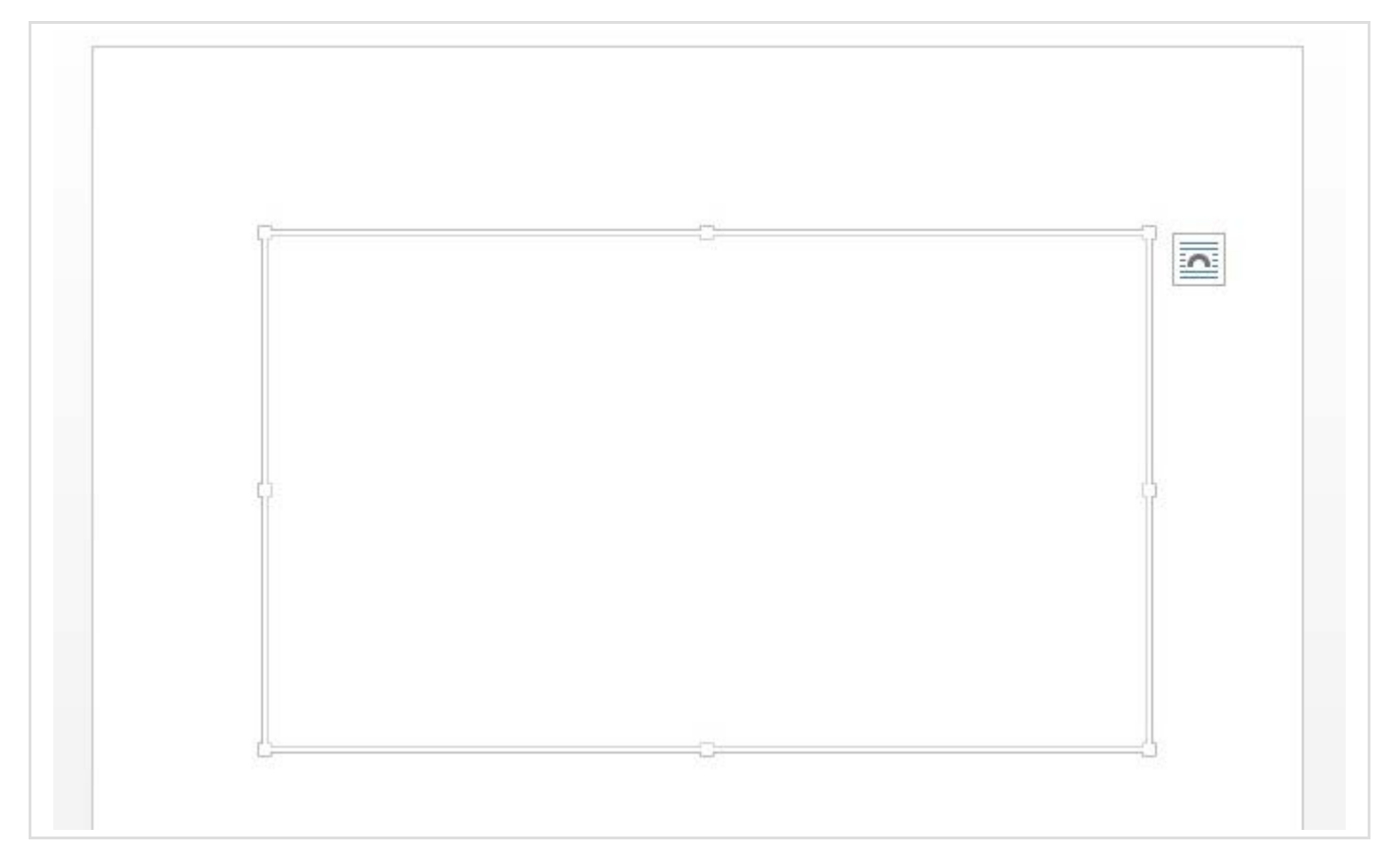

Puedes ajustar el tamaño del lienzo a tus necesidades arrastrando los conectores que aparecen alrededor del lienzo. Además, mientras que el lienzo está seleccionado verás que en la cinta de opciones aparece la ficha Herramienta de dibujo: Formato con las opciones que ya hemos visto y con una que permite insertar formas al lienzo.

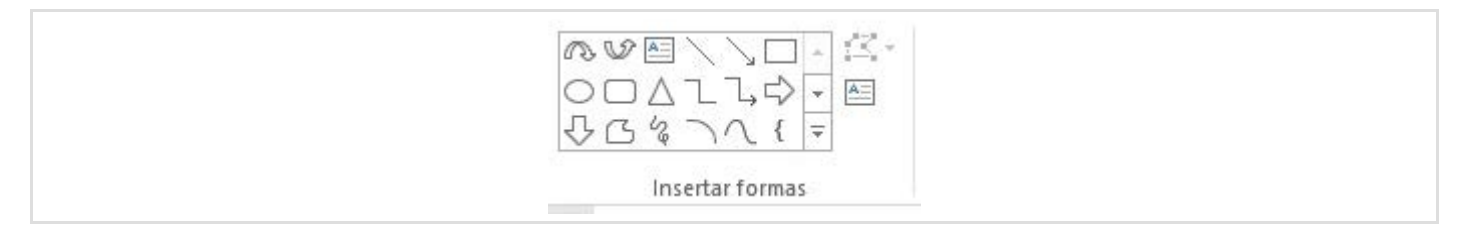

El grupo de opciones **Insertar Formas** te permite insertar los correspondientes *objetos gráficos*. Los dibujos que crearemos serán una composición de distintos objetos gráficos, que pueden ser líneas, flechas, rectángulos o elipses, pero también autoformas, textos artísticos, diagramas, imágenes o cuadros de texto. De esos objetos gráficos *especiales* nos ocuparemos después.

Tras seleccionar el tipo de objeto gráfico a insertar tienes que pulsar donde quieres que se coloque y arrastrar para establecer su tamaño. Recuerda que los objetos *bidimensionales* se pueden rotar, arrastrando la flecha circular que aparecen en la parte superior siempre que la imagen está seleccionada.

Normalmente los extremos de los objetos gráficos que dibujas se ajustan a una cuadrícula invisible que facilita que se junten unos objetos con otros. Si quieres cambiar las dimensiones de esa cuadrícula, que se vea o hacer que los objetos no se ajusten a la

cuadrícula, usa la opción Herramientas de dibujo:Formato >> Organizar >> Alinear >> Configuración de la cuadrícula.

Y si quieres que un objeto tape a otro parcialmente, o lo que es lo mismo, que esté encima de ese otro, puedes usar las opciones Traer al frente y Enviar al fondo del mismo grupo de opciones Herramientas de dibujo:Formato >> Organizar.

Para desplazar un objeto poco a poco, en lugar de ajustándose a las posiciones de la cuadrícula, selecciona y usa las teclas de flecha mientras mantienes pulsada la tecla Ctrl. Y para desplazar un objeto sólo horizontalmente o sólo verticalmente, mantén pulsada la tecla Mayúsculas mientras lo arrastras.

Para clonar un objeto, es decir, crear otro como una copia de uno existente, mantén pulsada la tecla Ctrl mientras arrastras el objeto.

Teniendo varios objetos seleccionados tienes muchas opciones de alineamiento, como puedes ver en la lista desplegable que aparece en Herramientas de dibujo:Formato >> Organizar >> Alinear . Para seleccionar varios objetos a la vez pulsa sobre cada uno de ellos teniendo pulsada la tecla Ctrl.

| Traer adelante 🔹     | Alinear * 1 2 57 cm *                         |
|----------------------|-----------------------------------------------|
| 🌇 Enviar atrás 👻     | 📮 Alinear a la izquierda                      |
| 🗟 Panel de selección | 各 Ali <u>n</u> ear verticalmente              |
| Organizar            | 릙 Alinear a la <u>d</u> erecha                |
|                      | □□↑ Alinear en la par <u>t</u> e superior     |
|                      | 마 Alinear al <u>m</u> edio                    |
|                      | <u>∎</u> <u>A</u> linear en la parte inferior |
|                      | 🖽 Distribuir horizontalmente                  |
|                      | 붑 Distribuir verticalmente                    |
|                      | Alinear a la <u>p</u> ágina                   |
|                      | Alinear al margen                             |
|                      | ✓ Alinear objetos sele <u>c</u> cionados      |
|                      | Usar <u>gu</u> ías de alineación              |
|                      | V <u>e</u> r líneas de división               |
|                      | # Configuración de cuadrícula                 |

Además, si seleccionas varios objetos puedes agruparlos, de forma que sean parte de un objeto más complejo que puedes modificar como un todo (por ejemplo, al cambiar de tamaño la agrupación se cambia proporcionalmente el tamaño de todos los objetos que componen la agrupación). Esto se realiza seleccionando varios objetos a la vez y a continuación usando la opción Herramientas de dibujo >> Organizar >> Agrupar >> Agrupar o seleccionando la opción Agrupar en el menú contextual que aparece al pulsar el botón derecho sobre una de ellas.

|                  | 📙 Traer adelante 👻   | <b>–</b> A | linear •          | <b>*</b> 1 2 |
|------------------|----------------------|------------|-------------------|--------------|
| Posición Aiustar | 📙 Enviar atrás 🔹     | ₽A         | \grupar •         |              |
| * texto *        | 🖧 Panel de selección | 电          | Agrupar           |              |
|                  | Organizar            | 喧          | D <u>e</u> sagrup | ar !         |
|                  |                      |            |                   |              |

De forma parecida podrás desagrupar los objetos que son agrupación de otros objetos. Como curiosidad es interesante que sepas que muchas de las imágenes prediseñadas en línea de Office.com se pueden desagrupar.

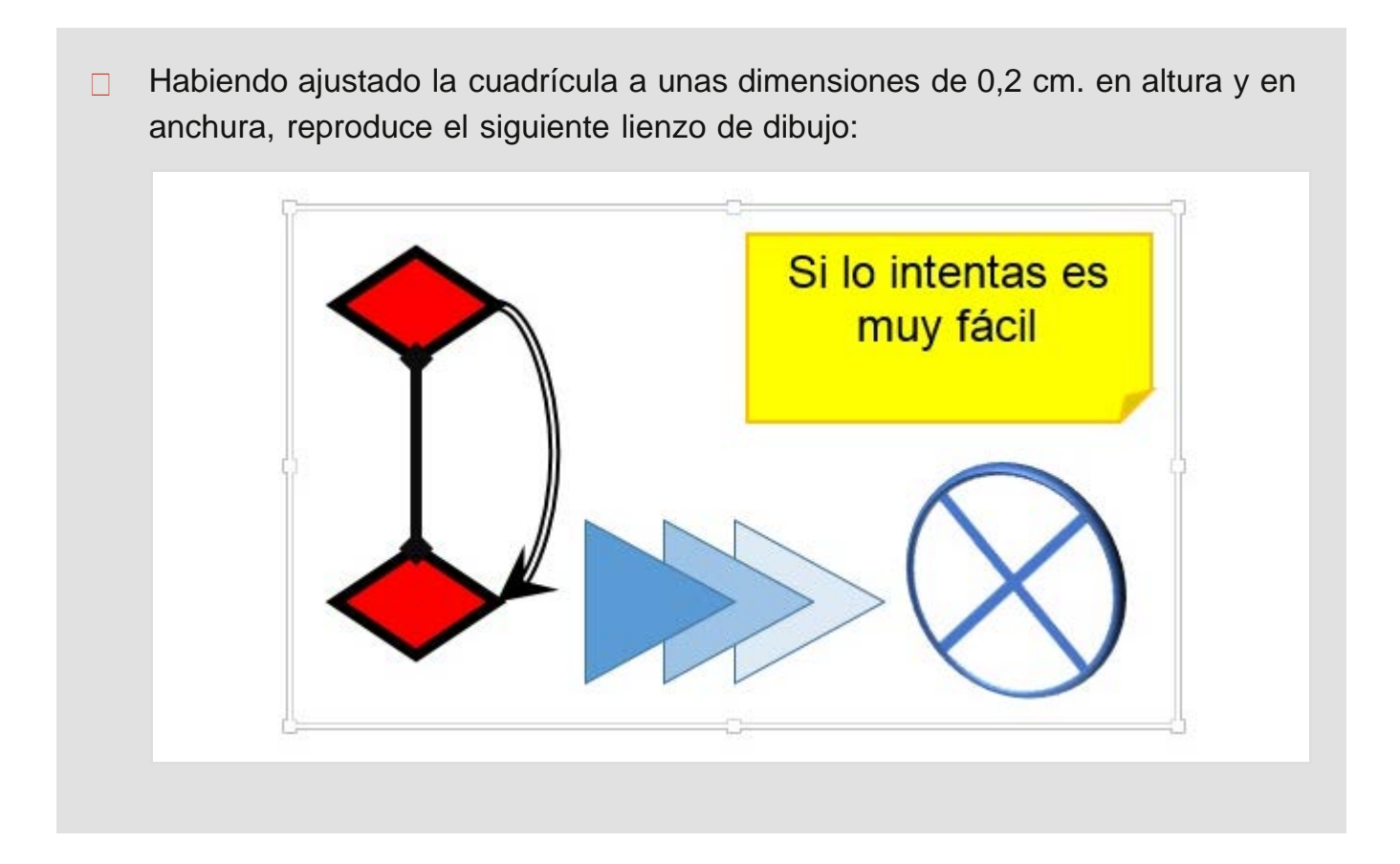

# Sección 5.3

## Otras herramientas

## Texto artístico

En el grupo de opciones Insertar >> Texto aparece el botón de WordArt **4** -. Si lo pulsamos aparecerá una lista desplegable con la galería de estilos de WordArt, donde puedes elegir la forma que quieras para un texto artístico:

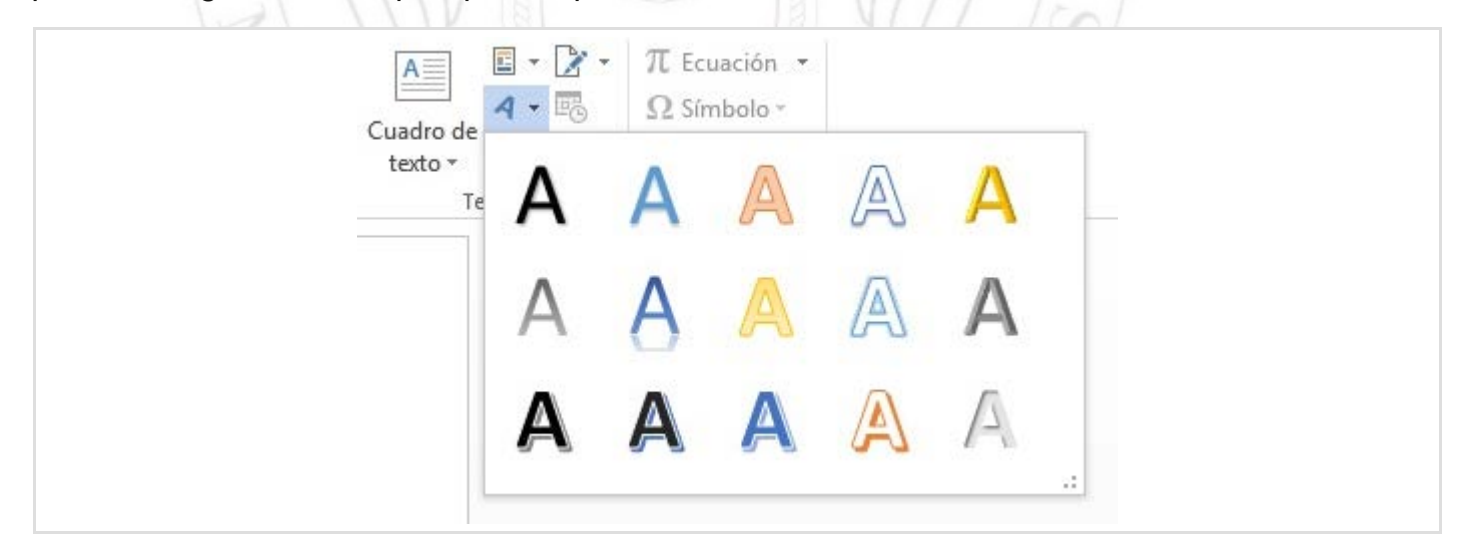

Tras elegir la forma del texto, aparecerá en la hoja el WordArt insertado en el documento con la forma que se haya elegido (fuente, tamaño y estilo). El texto insertado será "Espacio para el texto", pero puedes editarlo a tu antojo.

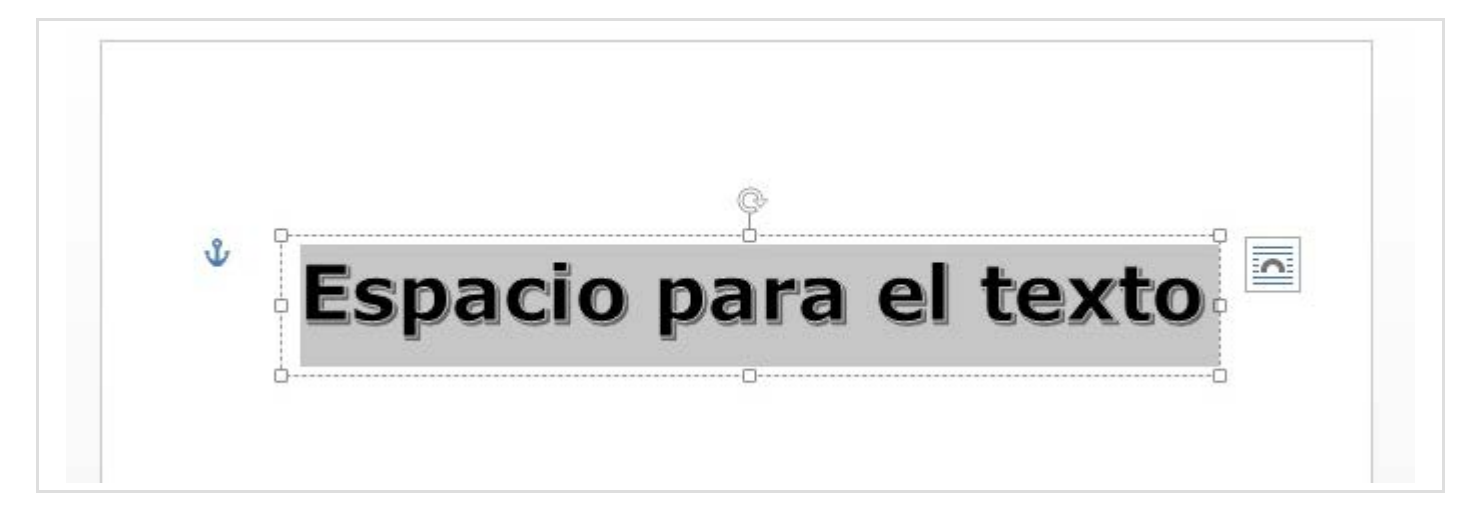

Recuerda que los textos artísticos también son objetos gráficos cuyas características puedes modificar de la misma forma que los demás: con las *asas* que se muestran al seleccionarlos, con el menú contextual.

También puedes editarlo a tu antojo con las opciones de Herramientas de Dibujo: Formato >> Estilos de WordArt que aparece cuando se selecciona un texto artístico.

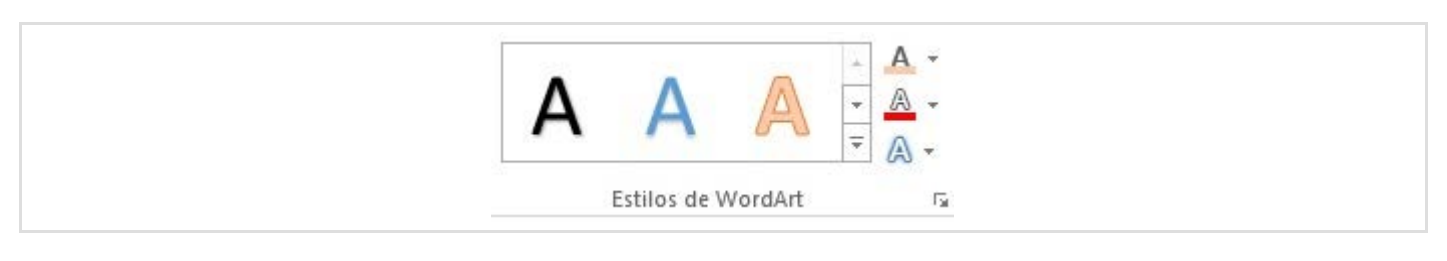

Puedes modificar el contorno, el relleno y añadir los más diversos efectos.

|                    | <ul> <li>IIA Dirección</li> <li>IAlinear teo</li> <li>Crear vínc</li> </ul> | del texto *<br>to *<br>ulo | Posiciór<br>*                     | Ajustar<br>texto •      | Tra<br>C Env | aer adela<br>viar atrás<br>nel de se | nte +<br>; +<br>:lección |   |
|--------------------|-----------------------------------------------------------------------------|----------------------------|-----------------------------------|-------------------------|--------------|--------------------------------------|--------------------------|---|
| Estilos de WordArt | Sombra                                                                      | •                          |                                   |                         | c            | Drganiza                             | t%                       |   |
| L.                 | J Iluminado                                                                 | No ilu                     | minado                            |                         |              |                                      |                          |   |
| J.                 | Bisel                                                                       | Varia                      | iones de                          | iluminad                | 0            |                                      |                          |   |
| (A                 | Giro <u>3</u> D                                                             | • A                        | A                                 | A                       | A            | A                                    | A                        |   |
| at                 | C <u>T</u> ransformar                                                       | • A                        | A                                 | A                       | A            | A                                    | A                        |   |
|                    |                                                                             | A                          | A                                 | A                       | A            | A                                    | A                        |   |
|                    |                                                                             | A                          | A                                 | А                       | A            | A                                    | A                        |   |
|                    |                                                                             | <ul> <li></li></ul>        | lás colores<br>p <u>c</u> iones d | s de ilumi<br>e ilumina | inado<br>ido |                                      |                          | F |

Como ves puedes realizar transformaciones de todo tipo sobre el texto artístico: añadirle sombra, iluminación, bisel, cambiar la orientación del texto, hacer que el texto se deforme, etc. Con tantas opciones lo más difícil suele ser obtener un texto artístico elegante.

# Mi primer WordArt

Acabas de terminar el Tema 5. Vuelve al Campus Virtual para continuar con el Tema 6.

# Sección 6.1

## Revisión ortográfica y gramatical

Word incluye unas potentes herramientas para la comprobación de la ortografía y de la gramática de nuestros documentos. Aunque sepamos escribir correctamente, es inevitable cometer algunos errores mecanográficos, de forma que ciertas palabras del documento no sean correctas. Para poder detectar de forma fácil los errores, Word pone a nuestra disposición un corrector ortográfico y gramatical.

#### Revisión de la ortografía

Obviamente, la revisión ortográfica depende del idioma en el que se encuentre el texto a revisar, por lo que empezaremos por establecer el idioma del texto. Por defecto, en la versión en castellano de Word el texto de los documentos tiene asignado Español (alfabetización tradicional) o Español (alfabetización internacional) como idioma. Si ese idioma es adecuado para el documento no hay que hacer nada antes de revisarlo. Si el texto de un documento se encuentra en otro idioma (en inglés por ejemplo) o si hay algunas partes que se encuentran en otro idioma, debemos seleccionar todo el texto, o una parte concreta, y cambiarle el idioma. Esto se realiza usando la opción Revisar >> Idioma >> Idioma >> Establecer idioma de corrección 😰 y establecer el idioma correcto en el cuadro de diálogo Idioma que aparece:

| Marcar texto seleccion                                                                                                    | ado como:                                                                        |                                           |                            |     |
|----------------------------------------------------------------------------------------------------|----------------------------------------------------------------------------------|-------------------------------------------|----------------------------|-----|
| 🖤 Español (España)                                                                                                    |                                                                                  |                                           |                            | ~   |
| Afrikáans                                                                                                    |                                                                                  |                                           |                            |     |
| Albanés                                                                                                    |                                                                                  |                                           |                            |     |
| Alemán (Alemania)                                                                                                    |                                                                                  |                                           |                            |     |
| Alemán (Austria)                                                                                                    |                                                                                  |                                           |                            |     |
| Alemán (Liechtensteir                                                                                                    | 1)                                                                               |                                           |                            |     |
| Alemán (Luxemburgo)                                                                                                    | )                                                                                |                                           |                            |     |
| Alemán (Suiza)                                                                                                    |                                                                                  |                                           |                            | ~   |
| El corrector ortográfic<br>automáticamente dicc<br>disponibles.<br><u>No</u> revisar la ortog<br><u>Oe</u> tectar el idioma | o y otras herrami<br>ionarios del idior<br>rafía ni la gramát<br>automáticamente | entas de correc<br>na seleccionado<br>ica | ción utiliza<br>o si están | an  |
| Establecer como pre                                                                                                    | determinado                                                                      | Aceptar                                   | Cancel                     | lar |

Seleccionamos el idioma adecuado en la lista y pulsamos Aceptar. El cuadro de diálogo también nos permite hacer que el idioma elegido sea el predeterminado, que Word detecte automáticamente el idioma a medida que escribimos o pedirle que no revise automáticamente ni la ortografía ni la gramática del texto seleccionado.

Una vez que el texto del documento tiene asignado el idioma que le corresponde podemos proceder con la revisión. Para revisar la ortografía del documento podemos actuar de dos formas: activar la comprobación automática o poner en marcha la comprobación cuando nosotros queramos.

Para poner en marcha la comprobación ortográfica seleccionamos la opción Ortografía y gramática en el grupo de opciones Revisar >> Revisión:

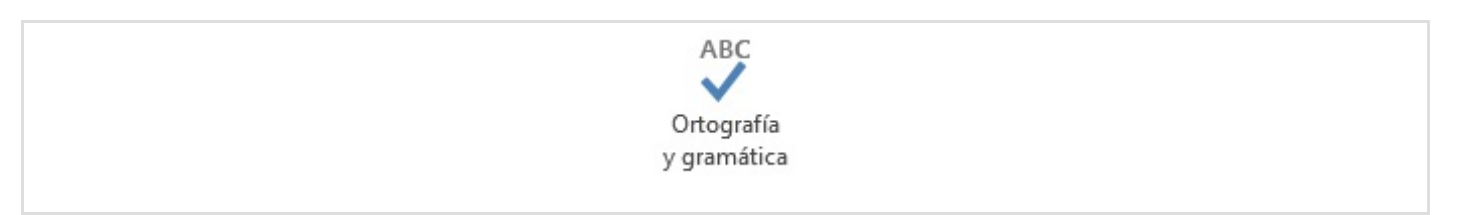

Esto hace que aparezca el panel de Ortografía y Gramática, donde aparecerán por orden cada una de las palabras que Word no reconoce como palabra válida en el idioma correspondiente. El panel nos permite ignorar esa palabra (Omitir) concreta, ignorarla siempre que se encuentre (Omitir todo), agregar la palabra al diccionario personal (Agregar), recomendable en el caso de que sea una palabra correcta pero no incluida en el diccionario de Word, o cambiarla por algunas de las palabras que Word sugiere (cambiar esa ocurrencia concreta o cambiarla cada vez que se encuentre):

| Por favor entregue un <mark>recisbo</mark> al salir | Ortografía       ▼ ×         recisbo                                                                                                    |
|-----------------------------------------------------|----------------------------------------------------------------------------------------------------|
|                                                     | <ul> <li>vale</li> <li>recibimiento</li> <li>tomo</li> <li>Para ver las definiciones:</li> <li>Iniciar sesión con su cuenta de Microsoft</li> <li>Español (España)</li> </ul> |

Word tiene un diccionario propio en el que busca las palabras que va encontrando en el documento, comprobando si coincide con alguna o no. Si es así, da la palabra por buena. Si no la encuentra en su diccionario, la busca en el diccionario personal del usuario; si tampoco la encuentra ahí la identifica como un error y muestra el anterior cuadro de diálogo. El diccionario personal o de usuario es donde se van colocando las palabras que Word no conoce y que el usuario le indica que aún así son correctas (el diccionario de Word es muy extenso, pero no completo).

La lista de las palabras que omitimos se conserva durante el tiempo en el que estemos trabajando con el documento, sin cerrar Word, mientras que las palabras que añadimos al diccionario personal se tienen en cuenta ya para cualquier documento en el futuro. De esta forma, si cerramos Word, volvemos a iniciarlo y volvemos a revisar el mismo documento, las palabras agregadas en el diccionario ya no se detectarán como errores, mientras que las ignoradas otras veces vuelven a considerarse errores.

El panel de Ortografía también nos muestra la definición de la palabra sugerida y también podemos escuchar cómo se pronuncia pulsando en el icono del altavoz 📣 .

#### Revisión de la gramática

Si está activada la opción de revisión gramatical, Word también nos indicará los errores gramaticales que encuentre:

|                                                           | Gramática • • • • • • • • • • • • • • • • • • •                                                                                                    |
|-----------------------------------------------------------|----------------------------------------------------------------------------------------------------|
| Por favor entregue <u>unas copia</u> del recibo al salir. | una copia         unas copias <u>C</u> ambiar         Concordancia en el grupo nominal         Es necesario que haya coincidencia de género y número entre el sustantivo con el artículo o los adjetivos que lo acompañan.         • En lugar de: Los otro dos socios vendrán mañana.         • Considere: Los otros dos socios vendrán mañana.         • En lugar de: Cualquier correctores puede hacerlo.         • Considere: Cualquier corrector puede hacerlo. |

Word la frase en la que detecta el error, con las palabras afectadas en azul, y la regla gramatical que no se cumple ("Concordancia en el grupo nominal").

En el caso de que realmente el texto esté bien (porque sea una excepción a la regla), podemos indicarle que omita el error (o que omita esa regla en lo que quede de revisión). Y, por supuesto, podemos cambiar el texto incorrecto por alguno de los que nos muestra como alternativas correctas en el recuadro inferior.

Mientras que la revisión ortográfica es algo más o menos sencillo, la revisión gramatical no es algo que los ordenadores realicen a la perfección, especialmente en una lengua tan compleja como el castellano. Sin embargo, con cada versión de la aplicación mejora mucho su efectividad. Por eso, se debe tener en cuenta que la revisión gramatical puede ayudar a detectar muchos de los errores, pero algunos los pasará por alto y, es posible, que marque como errores alguna expresión correcta.

No podemos delegar la buena escritura en Word. Nosotros somos los que escribimos y debemos hacerlo lo más correctamente posible. Como es fácil cometer errores de deletreo, Word nos resultará una gran ayuda para limar el texto y corregir esos pequeños fallos. Si escribimos muy mal, Word tardará mucho en revisar y ayudarnos a corregir el texto, por lo que el trabajo se volverá muy pesado.

#### Revisión mientras se escribe

Cuando la revisión automática está activada, en la barra de estado aparece un icono en

forma de libro, con un lápiz recorriéndolo cuando Word lleva a cabo la revisión y un aspa roja cuando la revisión ha terminado.

PÁGINA 1 DE 1 9 PALABRAS

Cuando está activada la revisión automática y no se ha indicado que se oculten los errores ortográficos, Word los señala con un subrayado ondulado rojo debajo de las palabras incorrectas:

#### Por favor entregue una copia del recivo al salir.

Si pulsamos con el botón derecho sobre la palabra señalada, Word nos ofrece en el menú contextual opciones similares a las del cuadro de diálogo **Ortografía y gramática**, además de alguna otra:

| recibo                 |
|------------------------|
| TCC100                 |
| recibe                 |
| recio                  |
| reciba                 |
| revivo                 |
| <u>O</u> mitir todo    |
| Agregar al diccionario |
| 🛞 <u>H</u> ipervínculo |
| * Nuevo comentario     |

Cuando está activada la revisión automática y no se ha indicado que se oculten los errores gramaticales, Word los señala con un subrayado ondulado azul debajo de las palabras incorrectas:

#### Por favor entregue una copias del recibo al salir.

Si pulsamos con el botón derecho sobre la palabra señalada, Word nos ofrece el siguiente menú para arreglarlo:

| Por favor entregue una copias | ae | пестро аг зап             |
|-------------------------------|----|---------------------------|
|                               |    | unas copias<br>una copia  |
|                               |    | O <u>m</u> itir una vez   |
|                               | Þ  | <u>G</u> ramática         |
|                               | 8  | <u>H</u> ipervínculo      |
|                               | 2  | Nue <u>v</u> o comentario |

Prueba la corrección de ortografía y gramática en algunos documentos de los que ya has creado.

# Sección 6.2

## Configuración de correcciones

## Opciones de revisión

La forma en la que se comporta el corrector ortográfico y gramatical depende de ciertas opciones que se establecen las opciones de Word, accesibles al pulsar Archivo, en la barra superior, y a continuación seleccionando Opciones y dentro del cuadro de diálgo que aparece al seleccionar Revisión.

|                                                                          | Opciones de Word f                                                                                                    |
|--------------------------------------------------------------------------|----------------------------------------------------------------------------------------------------|
| General<br>Mostrar                                                       | ABC Cambie el modo en que Word corrige y aplica formato al texto.                                                                                                    |
| Revisión                                                                 | Opciones de Autocorrección                                                                                                    |
| Guardar<br>Idioma                                                        | Cambie el modo en que Word corrige y aplica formato al texto conforme escribe: Opciones de Autocorrección                                                                                                    |
| Avanzadas                                                                | Al corregir la ortografía en los programas de Microsoft Office                                                                                                    |
| Personalizar cinta de opciones<br>Barra de herramientas de acceso rápido | <ul> <li>✓ Omitir palabras en MAYÚSCULAS</li> <li>✓ Omitir palabras que contengan números</li> <li>✓ Omitir archivos y direcciones de Internet</li> </ul>                                                                                                    |
| Complementos<br>Centro de confianza                                      | ✓ Marcar palabras repetidas         Exigir mayúsculas acentuadas en francés         Sugerir solo del diccionario principal         Diccionarios personalizados         Modos del francés:       Ortografía tradicional y nueva ♥         Modos del español:       Solo formas verbales de tuteo |
|                                                                          | Modos del portugués <u>b</u> rasileño: Posterior a la reforma v<br>Para corregir ortografía y gramática en Word                                                                                                    |
|                                                                          | <ul> <li>✓ Marcar errores gramaticales mientras escribe</li> <li>✓ Palabras que se confunden frecuente</li> </ul>                                                                                                    |
|                                                                          | <ul> <li>✓ Revisar gramática con ortografía</li> <li>Mostrar <u>e</u>stadísticas de legibilidad</li> <li>Estilo de escrit<u>u</u>ra: Gramática ∨ <u>C</u>onfiguración</li> </ul>                                                                                                    |
|                                                                          | <u>V</u> olver a revisar documento                                                                                                    |
|                                                                          | Aceptar Cancelar                                                                                                    |

En el cuadro de diálogo hay tres secciones: la superior sirve para personalizar las opciones de autocorrección; la de en medio permite personalizar ciertas correcciones ortográficas básicas en los programas de Microsoft; la inferior permite personalizar la corrección ortográfica y gramatical en Word.

Si pulsamos en el botón Opciones de Autocorrección se abrirá el cuadro de diálogo del mismo nombre.

Las opciones relativas a la revisión ortográfica son las siguientes:

- Omitir palabras en MAYÚSCULAS: mucha gente escribe las palabras que están todo en mayúsculas sin acentos, aunque lo correcto es acentuarlas también.
- Omitir palabras que contienen números: esta opción puede resultar útil, por ejemplo, para textos científicos en los que pueden aparecer este tipo de palabras.
- Omitir archivos y direcciones de Internet: con el auge de Internet, a menudo escribimos direcciones de sitios web (http://...), que de otra forma Word casi siempre marcaría como palabras incorrectas.
- Marcar palabras repetidas : Muestra un error si la misma palabra aparece dos veces seguidas.
- Sugerir sólo del diccionario principal: Sólo sugiere palabras del diccionario principal, ignorando todas las palabras que estuviesen en los diccionarios personales, de los que hablaremos a continuación.

El botón de esta sección (Diccionarios personalizados) nos permite elegir entre distintos diccionarios personales:

| Lista de diccionarios                     | E <u>d</u> itar lista de palabras |
|-------------------------------------------|-----------------------------------|
| Todos los idiomas:                        |                                   |
| RoamingCustom.dic (Predeterminado)        | <u>C</u> ampiar predeterminado    |
| CUSTOM.DIC                                | Nuevo                             |
| Español (España)<br>default.dic           | <u>A</u> gregar                   |
|                                           | Quitar                            |
| Ruta de acceso del archivo:               | <u>E</u> xaminar                  |
| Idioma del diccionario: Todos los idiomas | V                                 |

Vamos a ver qué son con más detalle a continuación.

#### **Diccionarios personales**

Podemos disponer de varios diccionarios personales, cada uno para cada tipo de documento que escribamos con frecuencia. RoamingCustom.dic o CUSTOM.DIC serán normalmente los diccionarios personales predeterminados. Son diccionarios de propósito general, donde incluiremos palabras que a menudo utilicemos en todo tipo de documento y no se encuentren en el diccionario principal de Word. Además, veremos el diccionario del idioma que tenemos seleccionado y que Word no nos dejará editar

Pero podemos tener otros diccionarios activados. Word puede trabajar con varios

diccionarios personales a la vez. En la pantalla de Diccionarios personalizados podemos elegir los que queremos activar para cada ocasión. Por ejemplo, podemos tener otro diccionario Ciencia.dic para los textos científicos, de forma que cuando vayamos a escribir uno de ese tipo, podamos activar ese diccionario adicional, donde estarán las palabras que sólo utilizamos en documentos científicos.

En realidad, los diccionarios personales no son más que archivos de texto simples, en los que en cada línea hay una palabra del diccionario:

| personal.dic: 1                                                       | Bloc de nota                 | as – 🗆         | ×   |
|-----------------------------------------------------------------------|------------------------------|----------------|-----|
| <u>Archivo Edición Fr</u>                                             | F <u>o</u> rmato <u>V</u> er | Ay <u>u</u> da |     |
| bytes<br>C.F.I.<br>Campus<br>CFI<br>Complutense<br>decanal<br>Erasmus |                              |                | < > |
| <                                                                     |                              |                | >   |

Podemos crear un diccionario desde el cuadro de diálogo Diccionarios personalizados o crear por nuestra cuenta un archivo de texto con una palabra en cada línea y decirle a Word que lo añada a la lista. Tanto el botón Nuevo como el botón Agregar nos llevan a un cuadro de localización de archivo, en el primer caso para darle nombre al nuevo diccionario y en el segundo caso para localizar el archivo con el diccionario a agregar.

En la lista de diccionarios disponibles marcamos los que queremos que Word use durante la revisión ortográfica. Y podemos también cambiar el diccionario que Word ha de considerar el predeterminado. O modificar el diccionario seleccionado pulsando en el botón Editar lista de palabras:

|                                                                       | perso   | nal.dic  | ?                     | ×        |
|-----------------------------------------------------------------------|---------|----------|-----------------------|----------|
| <u>P</u> alabras:                                                     |         |          |                       |          |
| Diccio <u>n</u> ario:                                                 |         |          |                       |          |
| bytes<br>C.F.I.<br>Campus<br>CFI<br>Complutense<br>decanal<br>Erasmus |         |          |                       | <b>^</b> |
|                                                                       | Agregar | Eliminar | Eli <u>m</u> inar too | las      |
|                                                                       |         | Acept    | ar Can                | telar    |

Si nos hemos equivocado y hemos añadido alguna palabra incorrecta, aquí la podemos seleccionar y eliminar del diccionario. Y podemos añadir nuevas palabras.

Las opciones relativas a la revisión ortográfica y gramatical en Word (parte inferior de la ficha Ortografía y gramática) son las siguientes:

| Revisar ortografía mientras se escribe                          |
|-----------------------------------------------------------------|
| Marcar errores gramaticales mientras escribe                    |
| Palabras que se confunden frecuente                             |
| Revisar gramática con ortogra <u>f</u> ía                       |
| Mostrar <u>e</u> stadísticas de legibilidad                     |
| Estilo de escrit <u>u</u> ra: Gramática V <u>C</u> onfiguración |

- Revisar ortografía mientras escribe: como ya hemos visto, si está activada esta opción, Word marca en el documento los errores ortográficos con subrayados ondulados rojos.
- Marcar errores gramaticales mientras escribe: para que Word marque en el documento los errores gramaticales con subrayados ondulados verdes.
- Palabras que se confunden frecuentemente :Permite corregir palabras parecidas que se confunden al escribirlas.
- Revisar gramática con ortografía : esta opción también se puede activar en el cuadro de diálogo que muestra los errores cometidos.
- Estadísticas de legibilidad : Si activamos esta opción, Word nos mostrará estadísticas al terminar la revisión:

| Estadísticas de legibilidad | ? 🔼     |
|-----------------------------|---------|
| Totales                     |         |
| Caracteres                  | 398     |
| Palabras                    | 82      |
| Oraciones                   | 3       |
| Párrafos                    | 2       |
| Promedios                   |         |
| Caracteres por palabra      | 4,9     |
| Palabras por oración        | 18,3    |
| Oraciones por párrafo       | 3,0     |
|                             | Aceptar |

Esta opción no tiene efecto para la revisión que se hace mientras escribimos.

Pulsando el botón Configuración (en la zona llamada Para corregir Ortografía y Gramática en Word), podemos elegir qué queremos que nos corrija Word en la revisión gramatical. Para ello, se pueden indicar las reglas que debe contemplar Word:

| ramática                                                                                                    |   |
|----------------------------------------------------------------------------------------------------|---|
| amática y <u>o</u> pciones de estilo:                                                                                                    |   |
| equiere                                                                                                    |   |
| Puntuación de oraciones entre comillas: Ignorar                                                                                                    | ¥ |
| Número de espacios entre oraciones: Ignorar                                                                                                    | V |
| <ul> <li>Concordancia en el grupo nominal</li> <li>Concordancia de los pronombres</li> <li>Concordancia del adjetivo o participio</li> <li>Concordancia del sujeto con el verbo</li> <li>Confusión de palabras</li> <li>Dequeísmo</li> <li>Expresiones incorrectas</li> <li>Puntuación</li> <li>Uso de mavúsculas</li> </ul> |   |

# Sección 6.3

## Partición de palabras con guiones

Un aspecto que tiene que ver con la ortografía es la partición de palabras con guiones. Cuando, teniendo establecido el ajuste a ambos márgenes en un párrafo, Word llega a una palabra que no cabe, aumenta la separación entre las palabras de la línea, de forma que la última palabra quede ajustada al margen derecho, y pasa la palabra que no cabía al principio de la línea siguiente.

Esto es así siempre que no se haya activado la partición de palabras con guiones. Si está activada esta opción, Word intenta partir la palabra que no cabe al final de la línea entre dos sílabas y colocar un guión, pasando el resto de la palabra al principio de la línea siguiente.

La colocación de guiones hace que se tenga que poner menos espacio entre las palabras de la línea, espacio que en ocasiones hace que la línea parezca demasiado *suelta*, lo que no resulta adecuado en los documentos profesionales:

La línea queda demasiado *suelta* porque hay una palabra complicadamente larga que no cabe.

La línea queda demasiado *suelta* porque hay una palabra complicadamente larga que no cabe. Solucionado con un guión.

Se puede comprobar la diferencia. Cualquier documento *profesional* debe hacer uso de la partición con guiones. Aunque a menudo se evita para los párrafos ajustados sólo a la izquierda (como los de las listas con viñetas o listas numeradas).

Para que Word parta las palabras con guiones cuando lo necesite, se usa la opción Opciones de guiones a la que puedes llegar usando la lista desplegable que aparece pulsando la flecha junto a la opción Diseño de página >> Configurar página >> Guiones.

| INSERTAR DI       | SEÑO                  | DISE                                                                       | ÑO DE PÁ          | GINA                               |
|-------------------|-----------------------|----------------------------------------------------------------------------|-------------------|------------------------------------|
| i Tamaño Columnas | h<br>□<br>□<br>□<br>□ | Saltos <del>+</del><br>Números d<br>Guiones <del>+</del>                   | le línea ∗        | Aplicar sa<br>ਭ≣ Izqui<br>≣€ Derea |
| Configurar página | √<br>a-<br>bC         | <u>N</u> inguno<br>A <u>u</u> tomát<br><u>M</u> anual<br>Op <u>c</u> iones | ico<br>s de guion | es                                 |

#### Aparece el cuadro de diálogo Guiones :

| Guiones                                                                                | ?            | ×  |
|----------------------------------------------------------------------------------------|--------------|----|
| <ul> <li>División automática del docu</li> <li>Dividir palabras en mayúscul</li> </ul> | imento<br>as |    |
| Zona de división:<br>Limitar <u>gu</u> iones consecutivos a:                           | No limitar   | ÷  |
| <u>M</u> anual Aceptar                                                                 | Cancela      | ar |

Si se activa la casilla de verificación División automática del documento, Word colocará automáticamente guiones siempre que resulte adecuado. Si se pulsa el botón Manual, Word revisará el documento y preguntará cada vez que encuentre un final de línea donde iría bien un guión. En cada caso podemos confirmar su elección o elegir otro sitio para colocar el guión (a veces se equivoca):

| Cuando Greg<br>de un sueño | jorio Samsa<br>intranquilo, | se desper<br>se enconti | tó una mai<br>ró sobre su | ñana después<br>cama conver | -               |
|----------------------------|-----------------------------|-------------------------|---------------------------|-----------------------------|-----------------|
| tido en un r               | nonstruoso                  | insecto. Es             | staba tumb                | ado sobre su                | 1               |
| espalda dura               | , y en forma                | de caparaz              | zón y, al lev             | antar un poco               | 5               |
| la cabeza vej              | a un vientre                | abombad                 | o, parduzco               | , dividido po               | r               |
| partes dura                | División d                  | e palabras              | manual: Es                | pañol (Espar                | ia) <b>? </b> 🗙 |
| apenas poc                 | C. Sameran                  | con ver ti d            |                           |                             |                 |
| resbalar al s              | Guiones en:                 | con-ver-u-u             | 0                         |                             |                 |
| en compara                 |                             |                         | <u>S</u> í                | No                          | Cancelar        |
| desamparad                 |                             |                         |                           |                             |                 |

También podemos limitar el número máximo de guiones en líneas consecutivas (dos suele ser un valor habitual) o ampliar/reducir la zona del final de las líneas donde se debe considerar la partición con guión.

Aplica la partición de guiones en el documento del ejercicio de nombres de estilos. Prueba

primero un poco la partición manual y luego haz que se coloquen guiones automáticamente en todo el documento.

## Sección 6.4

# Sinónimos

Word también incorpora un *tesauro* o diccionario de sinónimos. Si en algún momento nos damos cuenta de que hemos repetido una palabra en una frase o no nos gusta una palabra que hemos utilizado, podemos hacer que Word nos sugiera sinónimos y elegir alguno de entre ellos con el que sustituir la palabra en cuestión.

Pulsando con el botón derecho sobre una palabra aparece una lista desplegable, donde se encuentra una opción <u>Sinónimos</u> que muestra una lista de sinónimos.

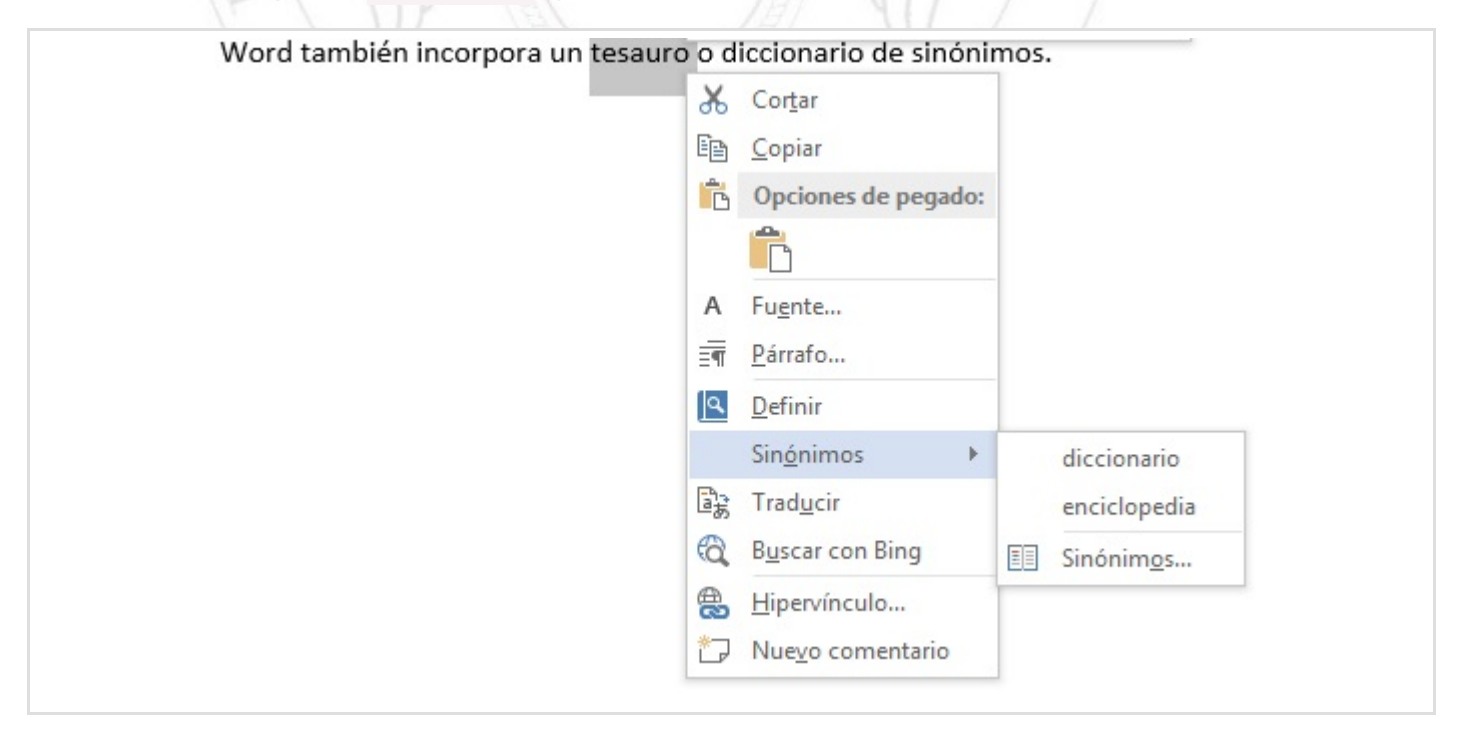

Seleccionando un sinónimo se sustituye la palabra original.

También podemos desplegar el panel <u>Sinónimos</u> con la información que Word ha encontrado en sus referencias sobre sinónimos de la palabra en cuestión. Lo haremos pulsando el botón derecho sobre una palabra y seleccionando en <u>Sinónimos</u> >> <u>Sinónimos</u> . Hay una opción adicional para acceder a este panel desde <u>Revisar</u> >> <u>Revisión</u> >> <u>Sinónimos</u>, que hace que aparezca el panel <u>Sinónimos</u> :

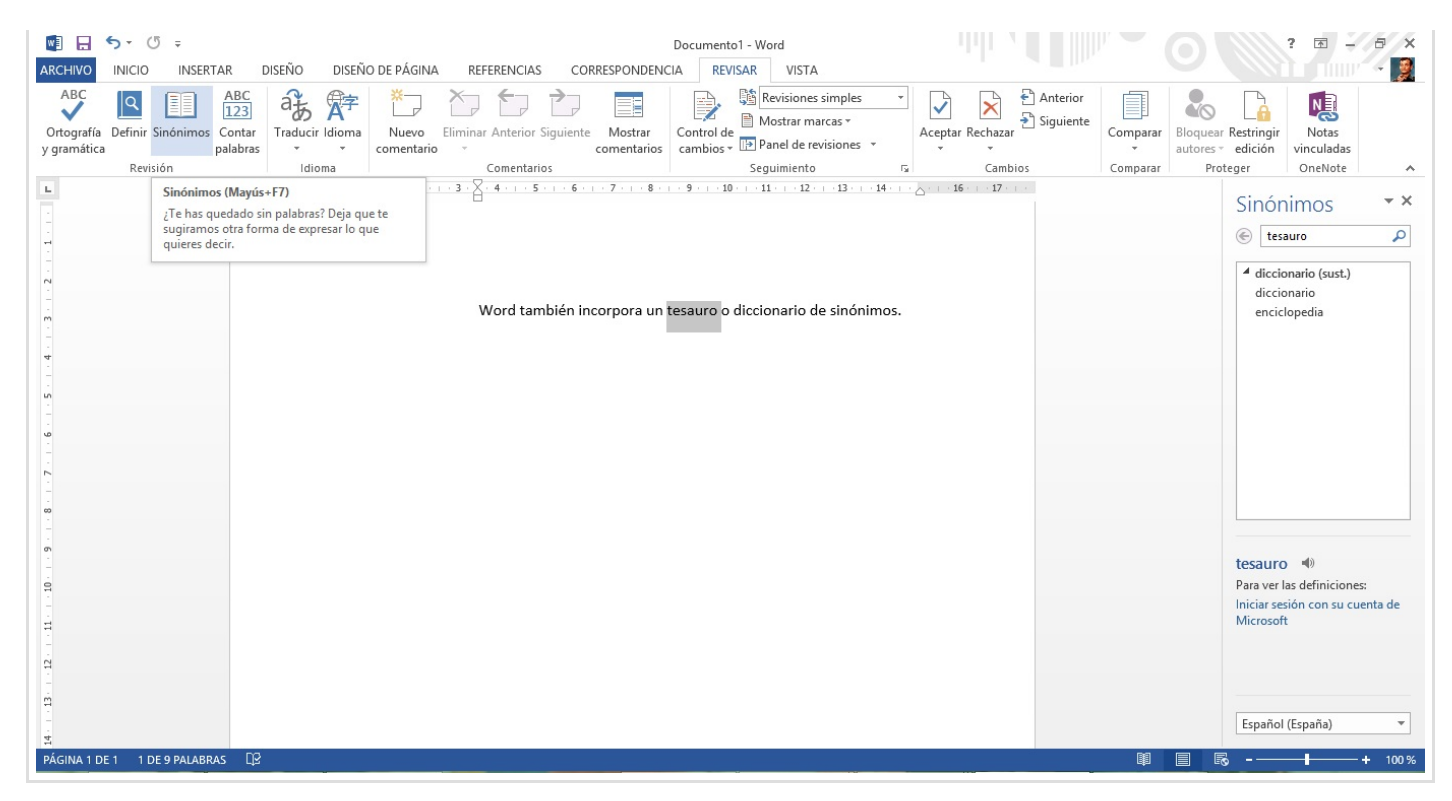

## Sección 6.5

## Traducción

Entre sus fuentes de referencia Word ya incluye diccionarios bilingües que le permiten llevar a cabo una traducción de palabras entre idiomas.

En el menú contextual que aparece al pulsar el botón derecho sobre una palabra hay una opción Traducir que hace que aparezca el panel Referencia con el diccionario bilingüe predeterminado seleccionado como referencia y, por tanto, la traducción de la palabra adecuada (o varias alternativas). Otra opción adicional para acceder a este panel Referencia es desde Revisar >> Idioma >> Traducir y eligiendo Traducir documento O Traducir texto seleccionado según nos interese.

|                                 | Referencia • ×                                                                                                    |
|---------------------------------|----------------------------------------------------------------------------------------------------|
|                                 | Buscar:                                                                                                    |
|                                 | diccionario $\Rightarrow$                                                                                                    |
| a un tocauro o discionario do . | Traducción 🔻                                                                                                    |
| a un tesaulo o diccionario de   | ← Atrás 🔻 🔿 👻                                                                                                    |
|                                 | ▲ Traducción                                                                                                    |
|                                 | Traducir una palabra o frase.                                                                                                    |
|                                 | De Español (España) 🔻                                                                                                    |
|                                 | A Inglés (Estados Unidos)                                                                                                    |
|                                 | Traducir el documento. 🤿                                                                                                    |
|                                 | Opciones de traducción                                                                                                    |
|                                 | ▲ Diccionario bilingüe                                                                                                    |
|                                 | ▲ diccionario                                                                                                    |
|                                 | masculine dictionary.                                                                                                    |
|                                 | ▲ ¿No lo encuentra?                                                                                                    |
|                                 | Pruebe una de las siguientes opciones o<br>consulte la Ayuda para obtener sugerencias<br>sobre cómo volver a definir la búsqueda. |
|                                 | Otros lugares para buscar                                                                                                    |
|                                 | Buscar 'diccionario' en:                                                                                                    |
|                                 | 🛱 Todos los libros de referencia                                                                                                  |
|                                 | Obtener servicios del Catálogo de<br>soluciones de Office                                                                         |
|                                 | 👸 Opciones de referencia                                                                                                    |

Podemos elegir otros idiomas de destino, aunque normalmente tendremos que conectar a

Internet para acceder a referencias adicionales como otros diccionarios bilingües que no sean Español-Inglés.

 ¡Enhorabuena! Acabas de completar el temario del curso. Ahora vuelve al Campus Virtual para completar tu formación.